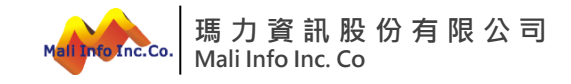

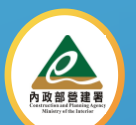

## 內政部國土管理署 113年度營造業創新應用服務系統 建置計畫案 營造業登記系統上線教育訓練

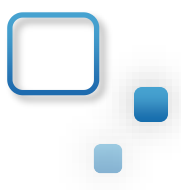

講師: 瑪力資訊股份有限公司 楊翠曼 張朝峯

11310

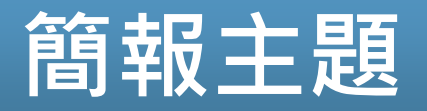

### 營造業登記系統及推動配合事項說明 ■ 1.1 計畫緣起、成果及專案目標 ■ 1.2 流程及功能設計 ■ 1.3 使用者角色權限與分工原則 ■ 1.4 系統推動配合事項 系統操作說明 2 ■ 2.1 登入系統與系統檢測 ■ 2.2 使用者角色與憑證註冊 ■ 2.3 系統操作說明 意見交流 3 操作問題反應管道 4

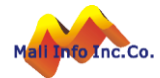

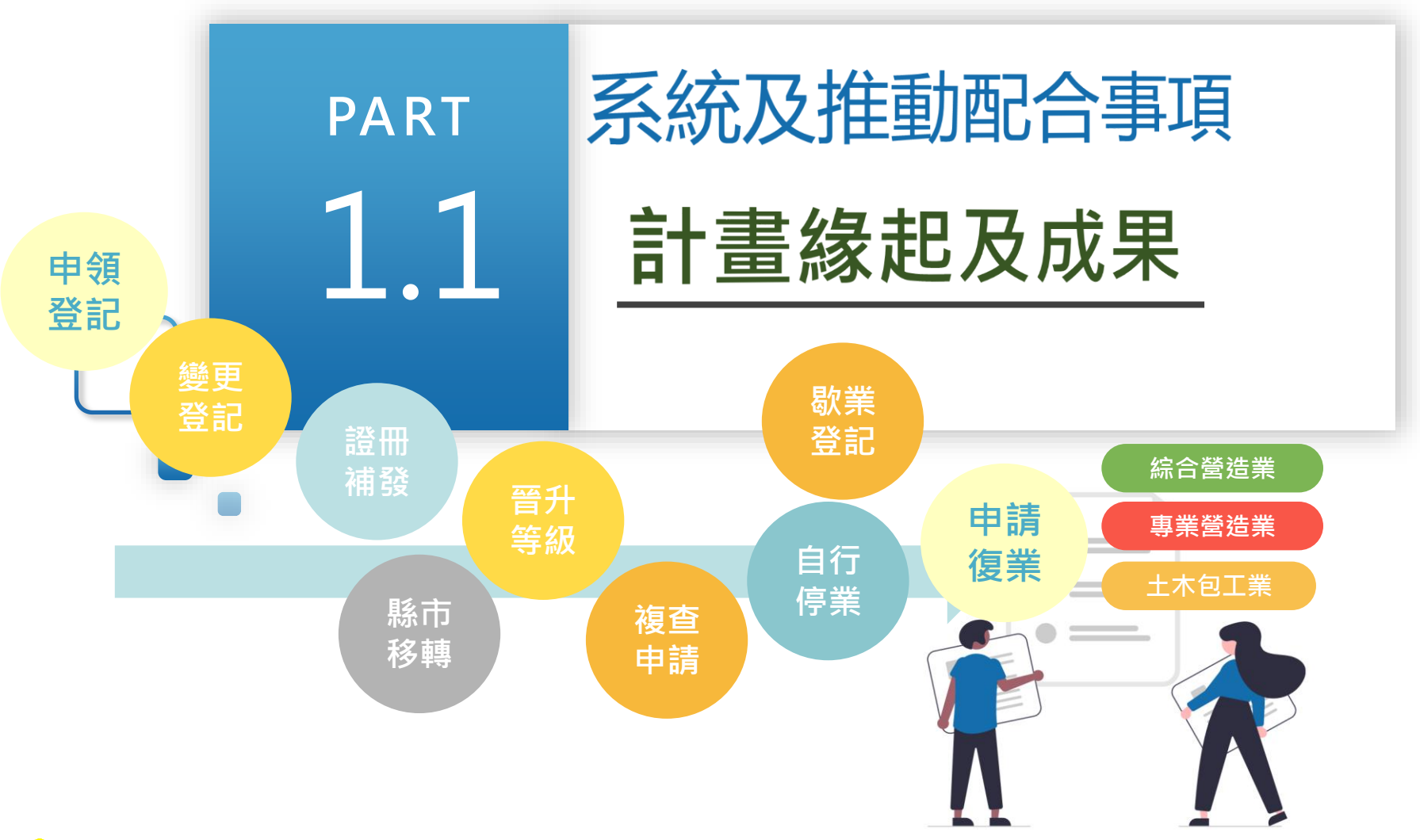

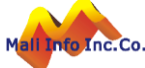

### 計畫緣起-營造業管理流程電子化

整合「營造業登記線上申請」、「承攬工程手冊數位登載」及「營造業淨 值線上申報」,全面將營造業管理流程電子化,邁向營造業管理生命週期 電子化的新紀元。

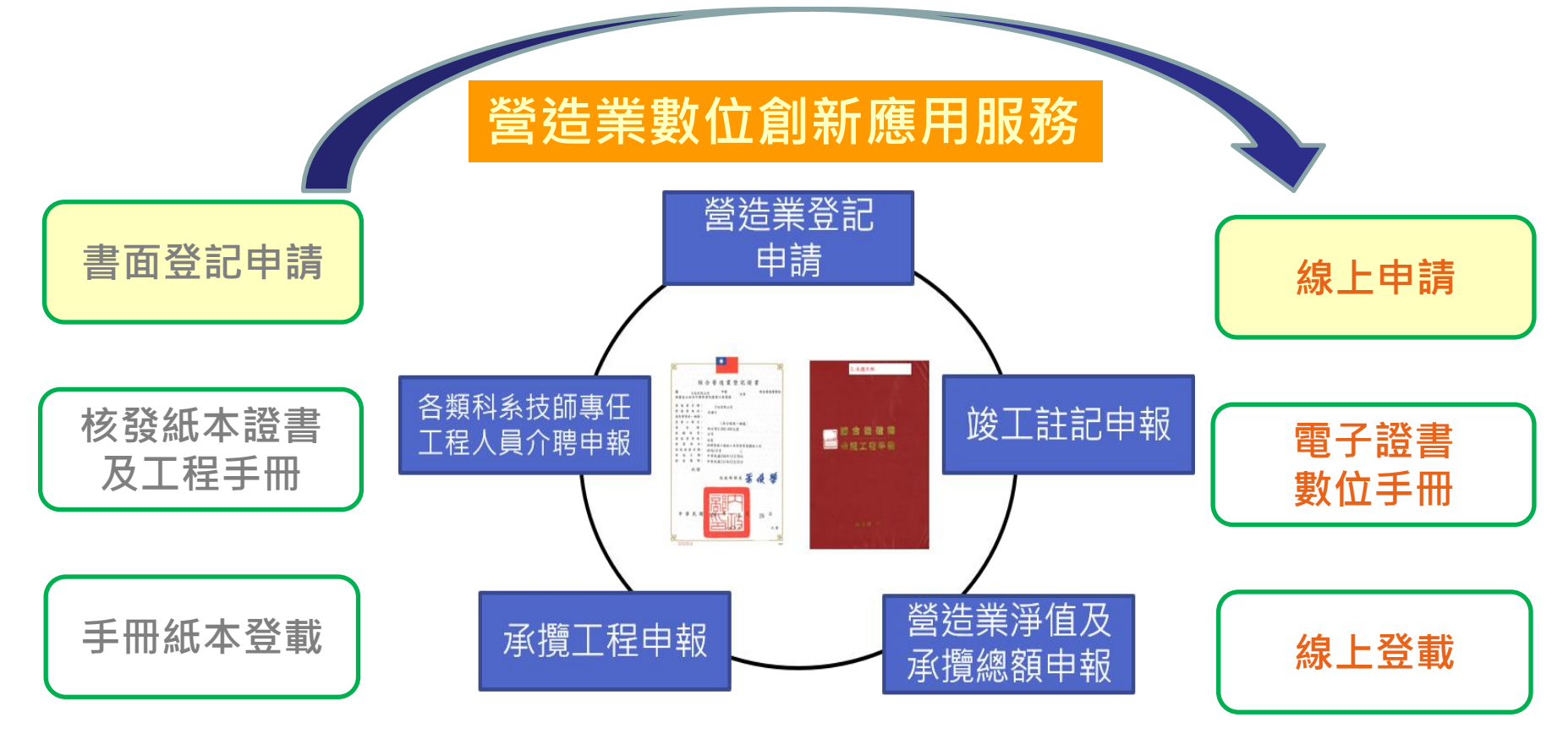

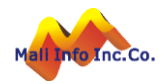

### 計畫緣起-營造業數位創新應用系統建置及推動計畫

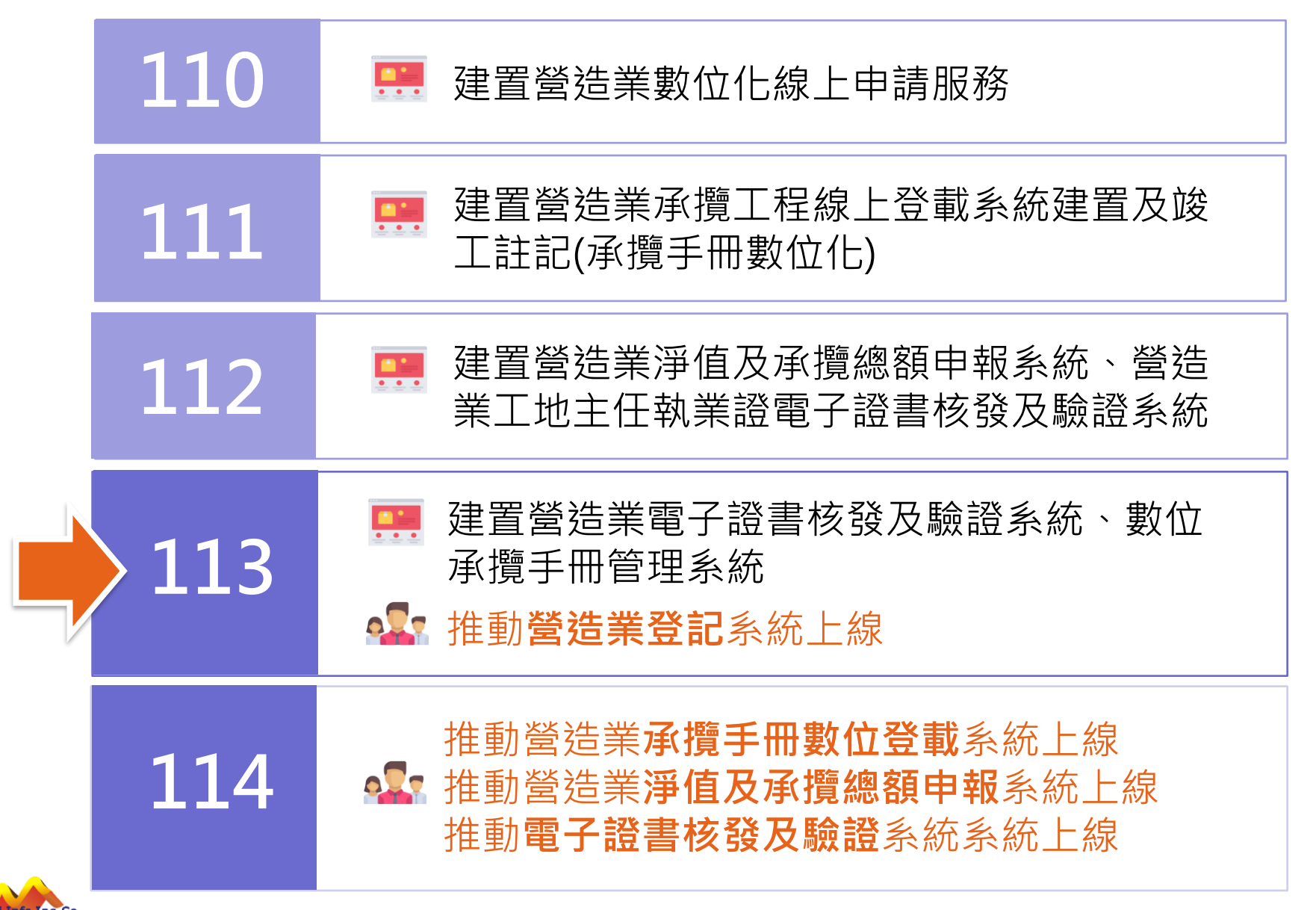

### 計畫成果-營造業登記系統整體架構及流程

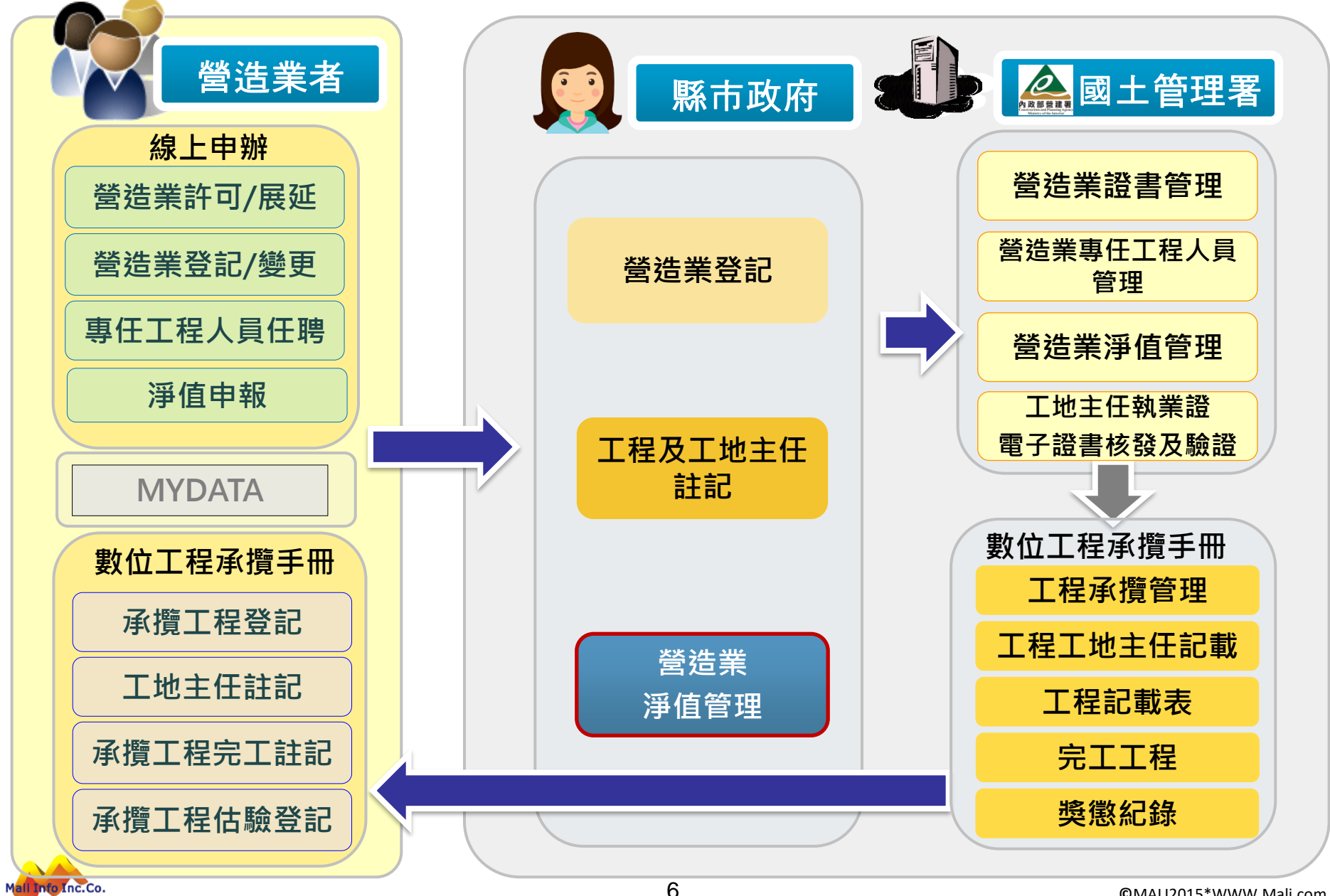

### 計畫緣起-系統營運環境

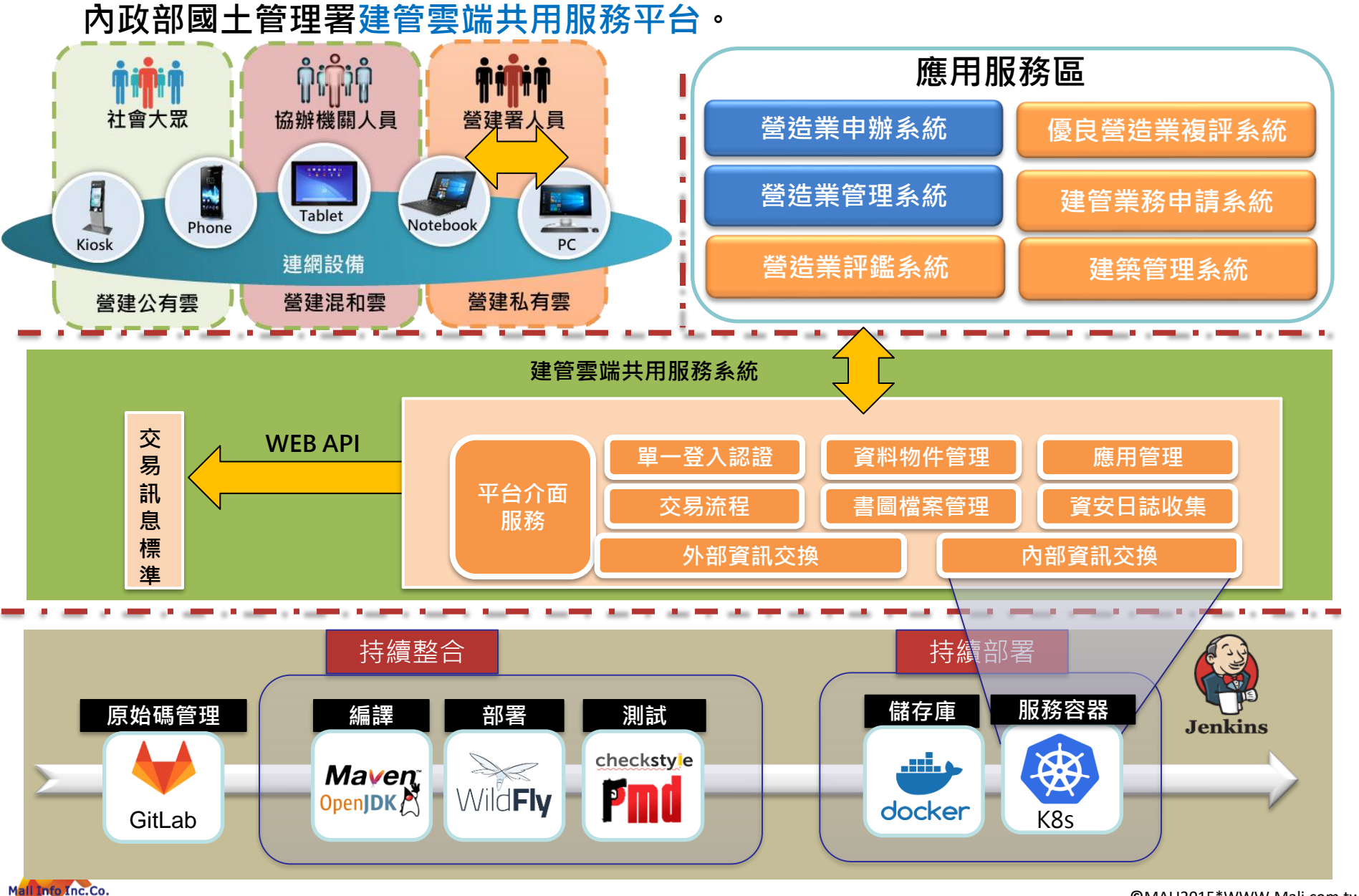

©MALI2015\*WWW.Mali.com.tw

## 計畫緣起-推動工作項目及時程

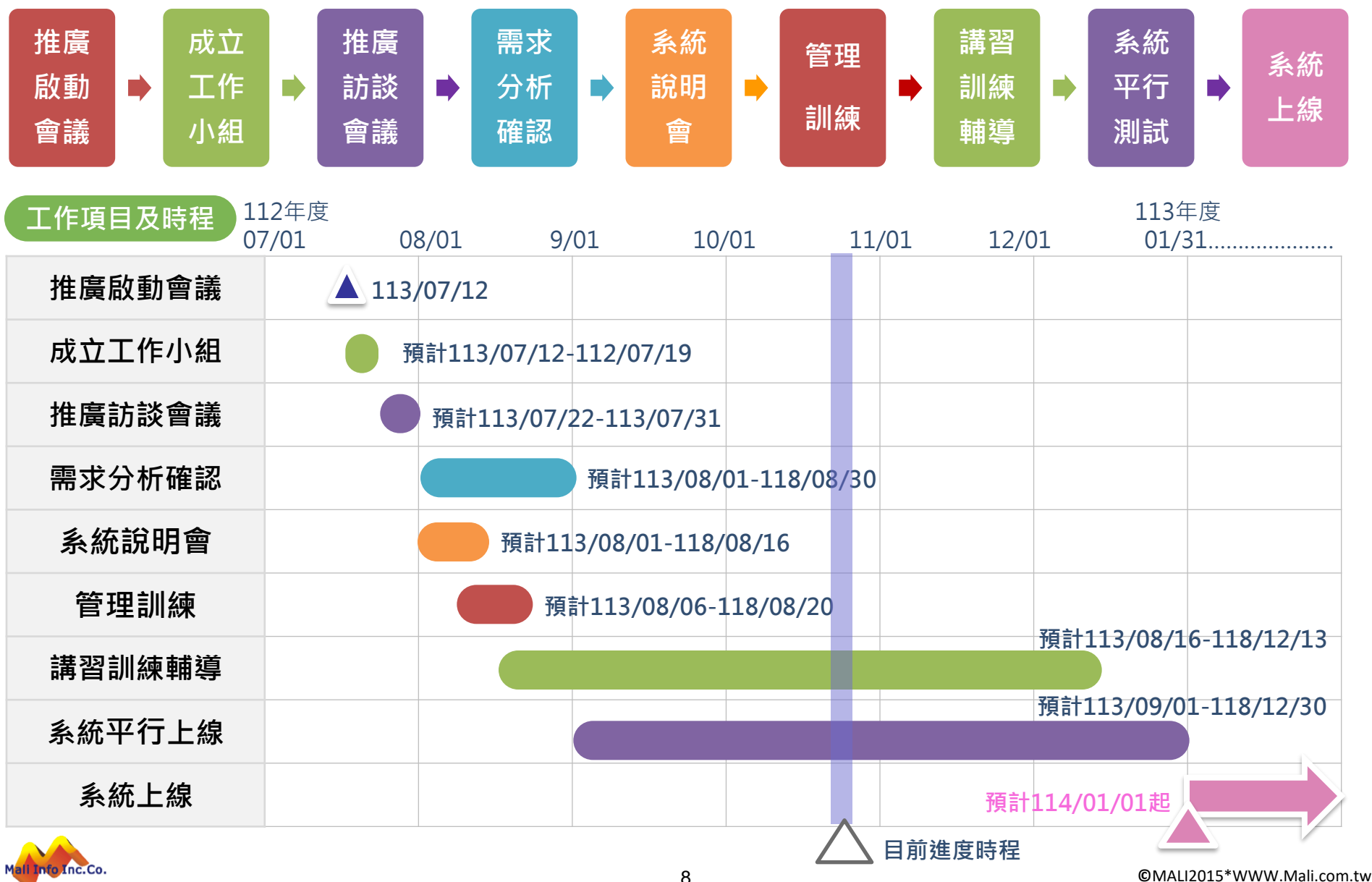

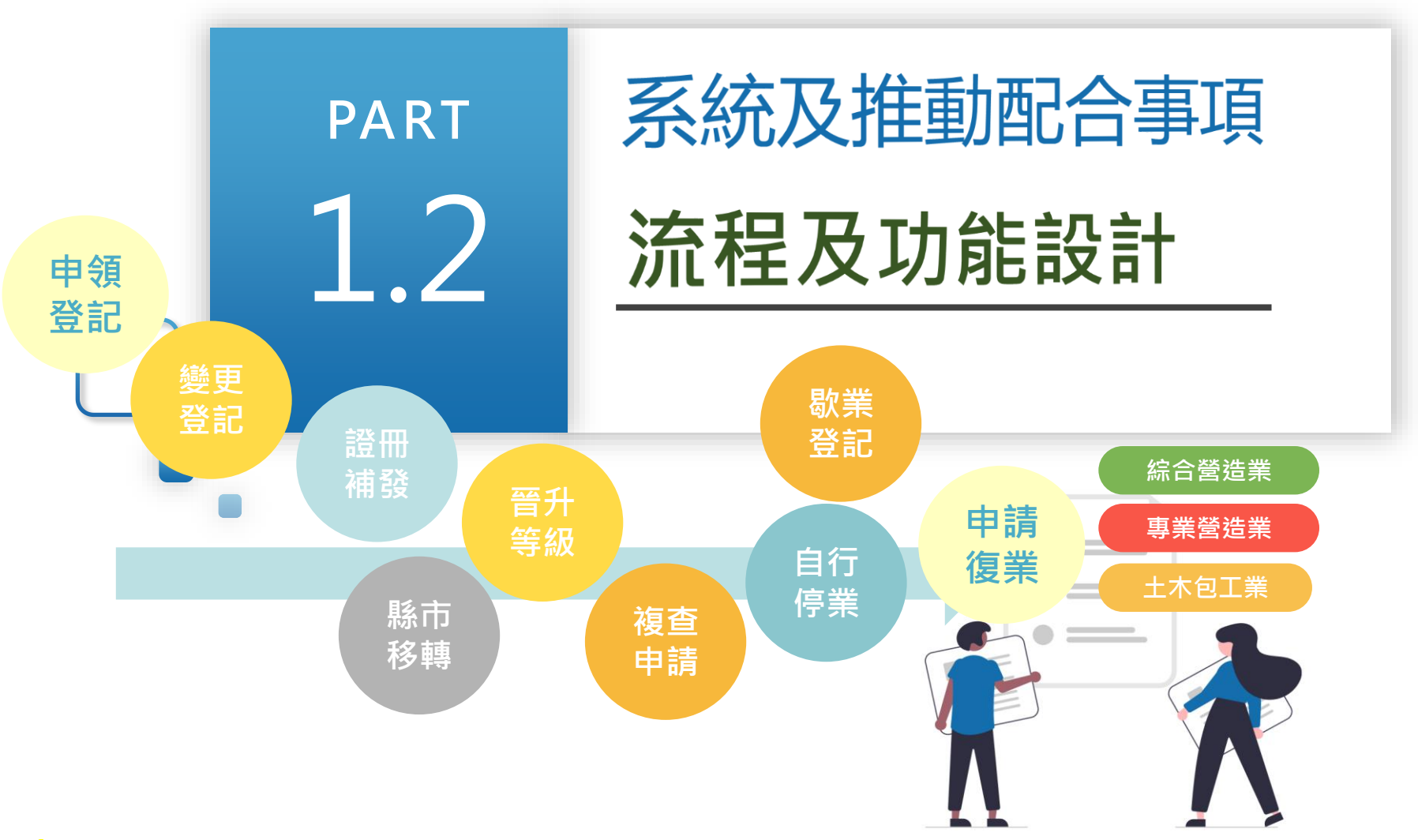

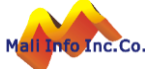

## 流程功能-申請及審查流程設計

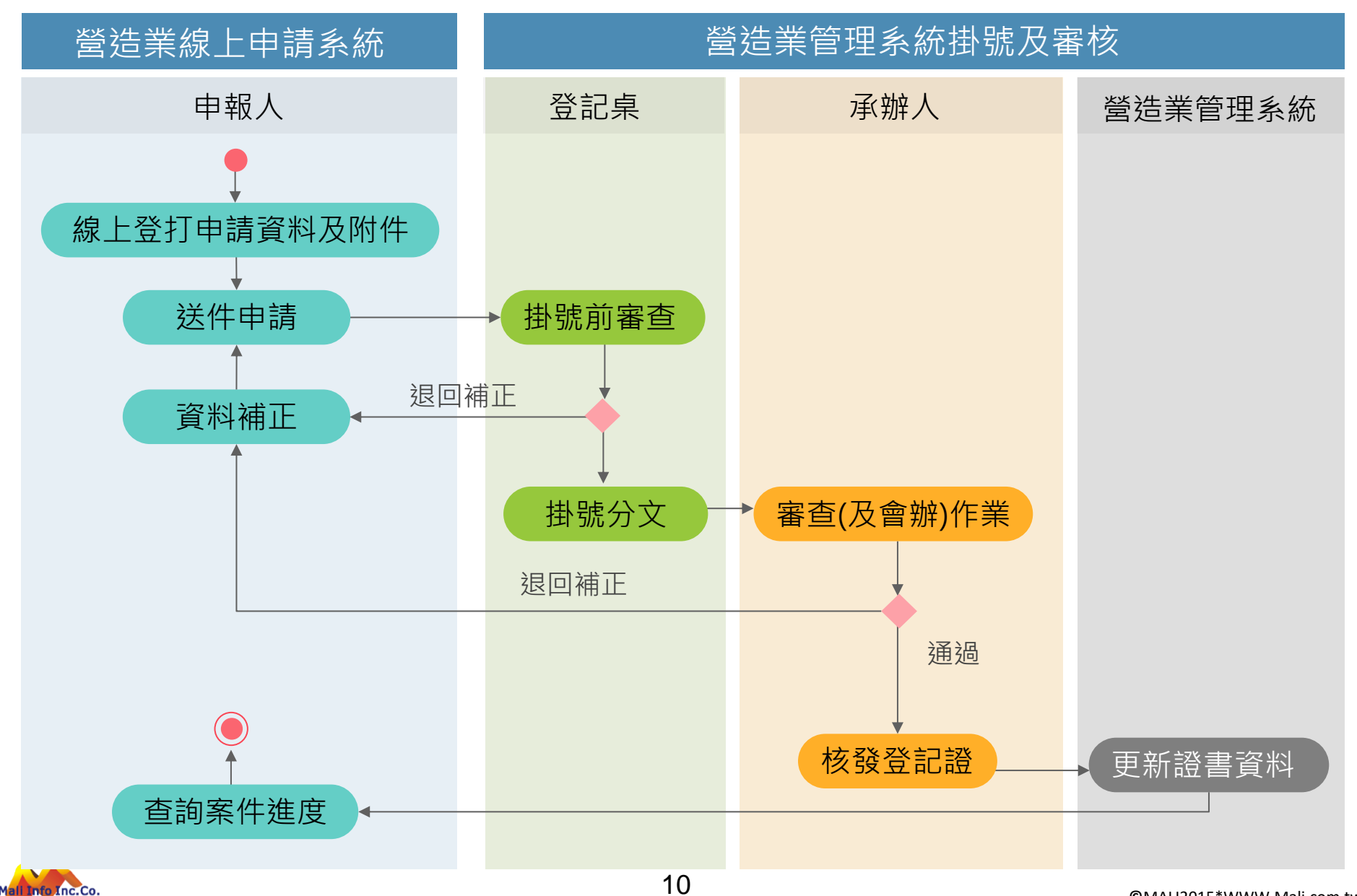

### 流程功能-申請書及附件

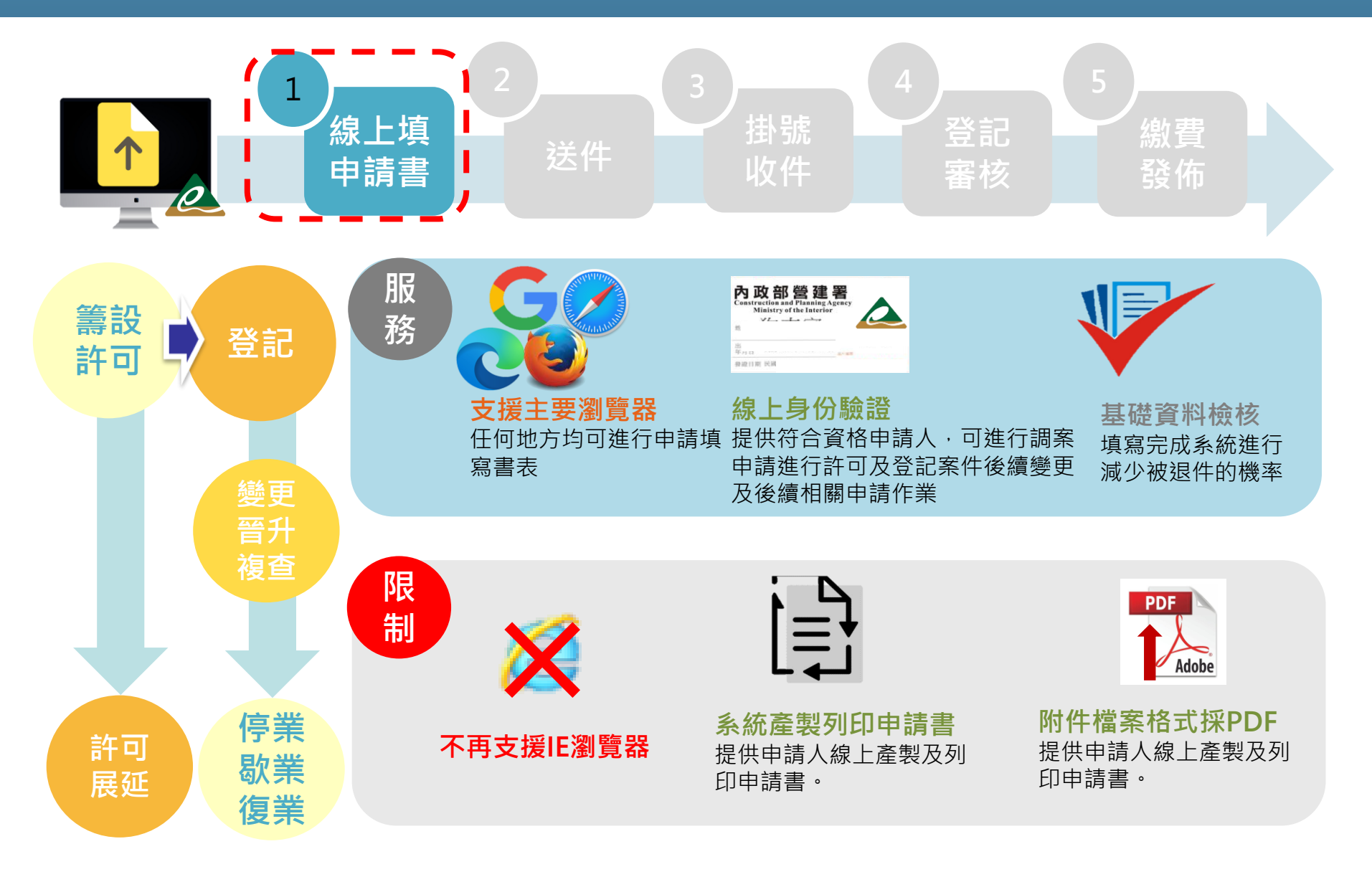

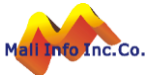

### 流程功能-線上送件

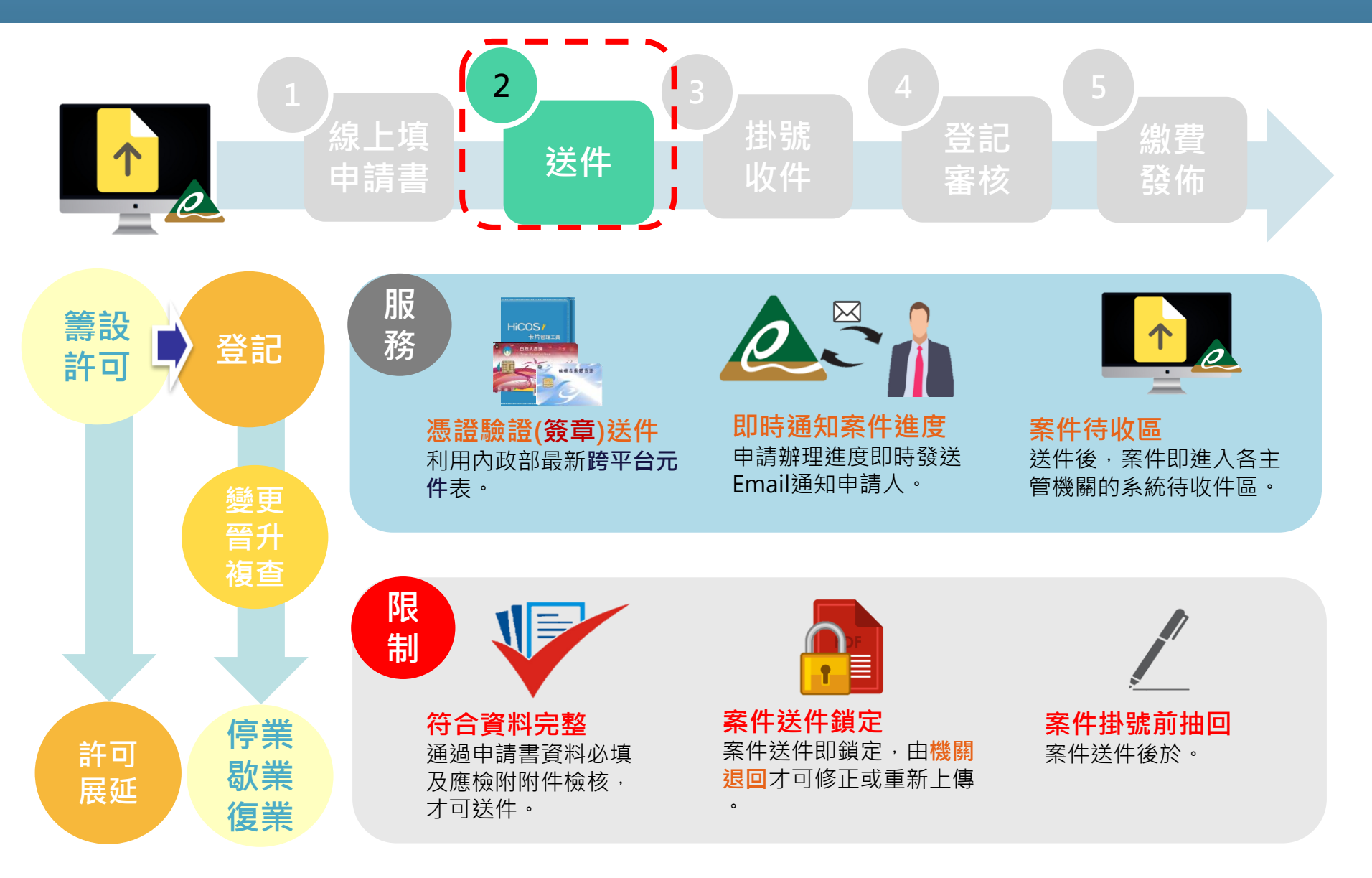

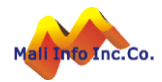

### 流程功能-掛號及審核

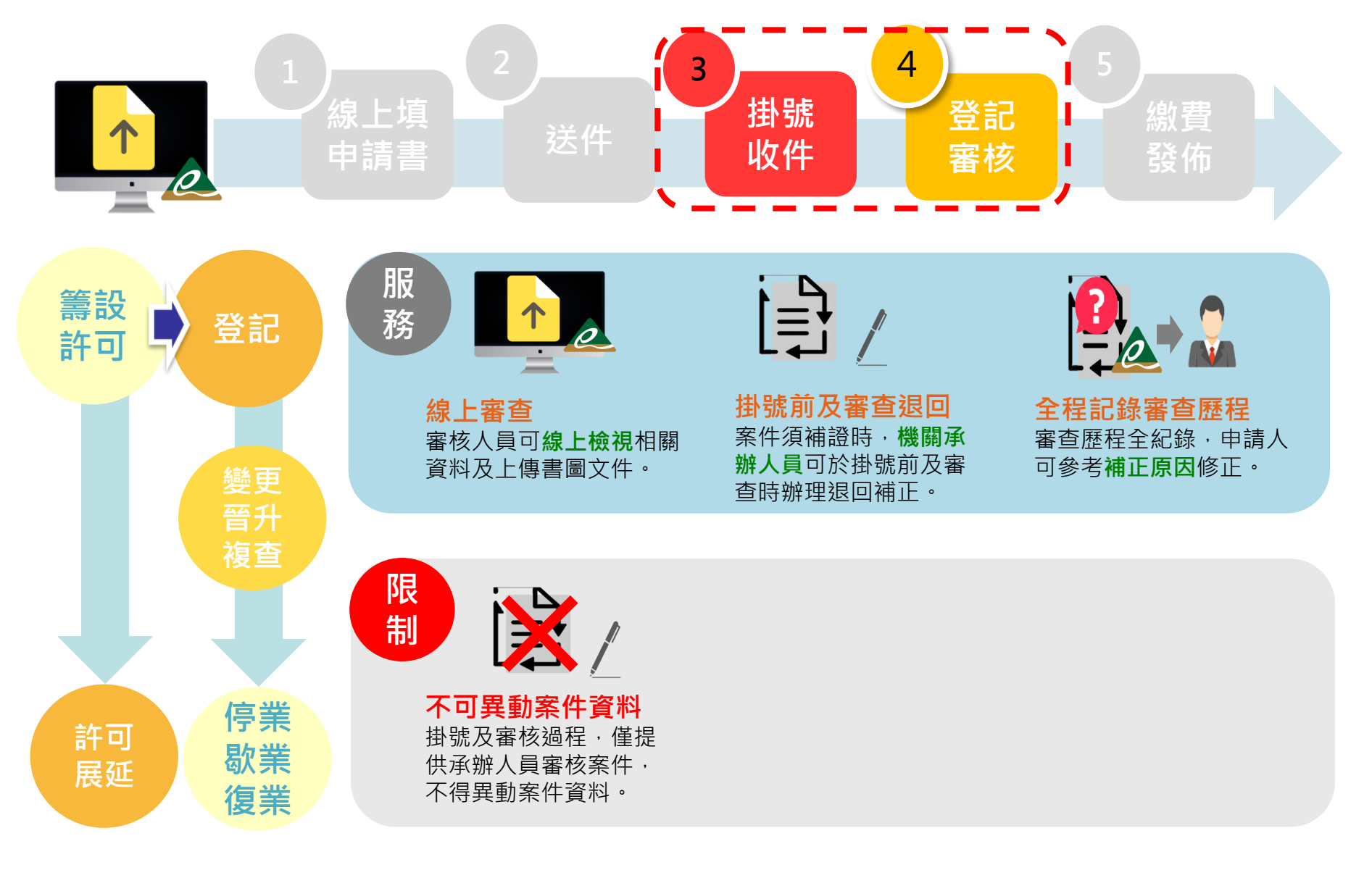

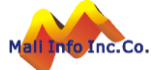

### 流程功能-繳費及發佈

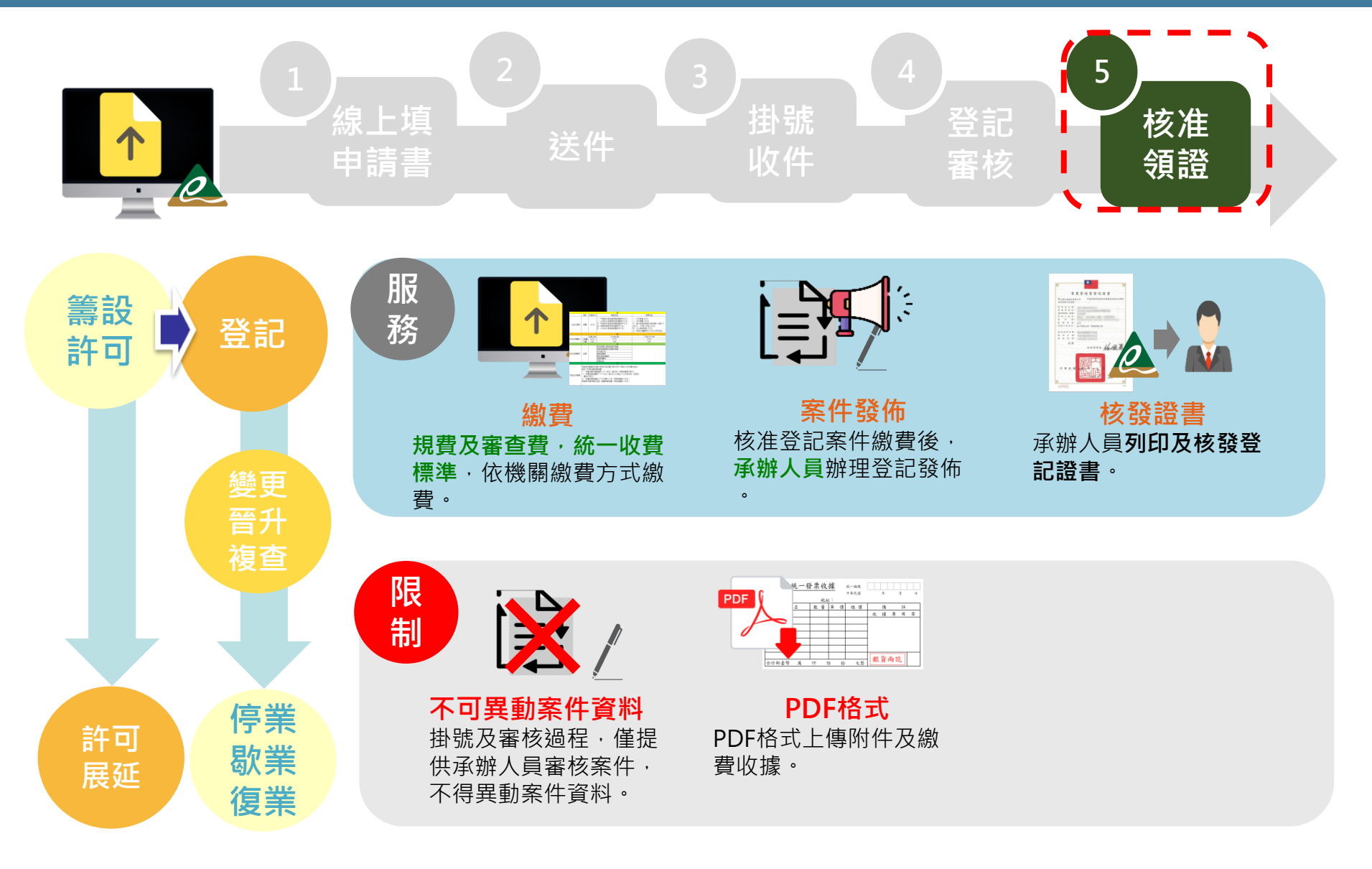

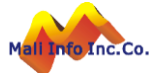

## 流程功能-併案辦理

| 主要登記項目 | 可併案辦理項目        | 備註      |
|--------|----------------|---------|
| 申領登記   | 無              |         |
| 變更登記   | 複查申請??         |         |
| 證冊補發   | 變更登記           | 含續發工程手冊 |
| 縣市移轉   | 變更登記、複查申請、申請復業 |         |
| 晉升等級   | 變更登記、複查申請      |         |
| 複查申請   | 變更登記           |         |
| 自行停業   | 變更登記           |         |
| 歇業登記   | 無              |         |
| 申請復業   | 變更登記、複查申請      |         |

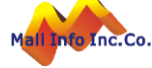

## 流程功能-線上作業方案規劃

| 案件<br>掛號方式      | 選擇方案                       | 申請書整備及送件                                                                     | 審查                         | 歸檔                                |
|-----------------|----------------------------|------------------------------------------------------------------------------|----------------------------|-----------------------------------|
|                 | <b>並行</b><br>線上及完整<br>書面   | <ul> <li>線上填申請書、上傳<br/>電子附件及送件。</li> <li>線上列印申請書及附<br/>件,備文掛號辦理。</li> </ul>  | <b>公文審查</b> 及線上<br>登載審查紀錄  | ■ 審查表掃描上傳<br>■ <b>全份書面</b> 歸檔(原件) |
| ム <u>×</u> ×55元 | <b>少紙化</b><br>線上及書面<br>申請書 | <ul> <li>■ 線上填申請書、上傳<br/>電子附件及送件。</li> <li>■ 線上列印申請書,備<br/>文掛號辦理。</li> </ul> | <b>書面審查表</b> 及線<br>上登載審查紀錄 | ■ 審查表掃描上傳<br>■ <b>書面申請書</b> 歸檔    |
|                 | <b>並行</b><br>線上與書面         | <ul> <li>■ 線上填申請書、上傳<br/>電子附件及送件。</li> <li>■ 線上列印申請書及附<br/>件,送件。</li> </ul>  | <b>書面審查表</b> 及線<br>上登載審查紀錄 | ■ 審查表掃描上傳<br>■ <b>全份書面</b> 歸檔     |
| 系統給號            | <b>少紙化</b><br>線上及書面<br>申請書 | <ul> <li>■ 線上填申請書、上傳<br/>電子附件及送件。</li> <li>■ 線上列印申請書,送<br/>件。</li> </ul>     | <b>書面審查表</b> 及線<br>上登載審查紀錄 | ■ 審查表掃描上傳<br>■ <b>書面申請書</b> 歸檔    |
|                 | 無紙化                        | ■ 線上填申請書、上傳<br>電子附件及送件。                                                      | <b>書面審查表</b> 及線<br>上登載審查紀錄 | ■ 審查表掃描上傳<br>■ <b>電子歸檔</b>        |

©MALI2015\*WWW.Mali.com.tw

### 流程功能-營造業登記申請功能架構

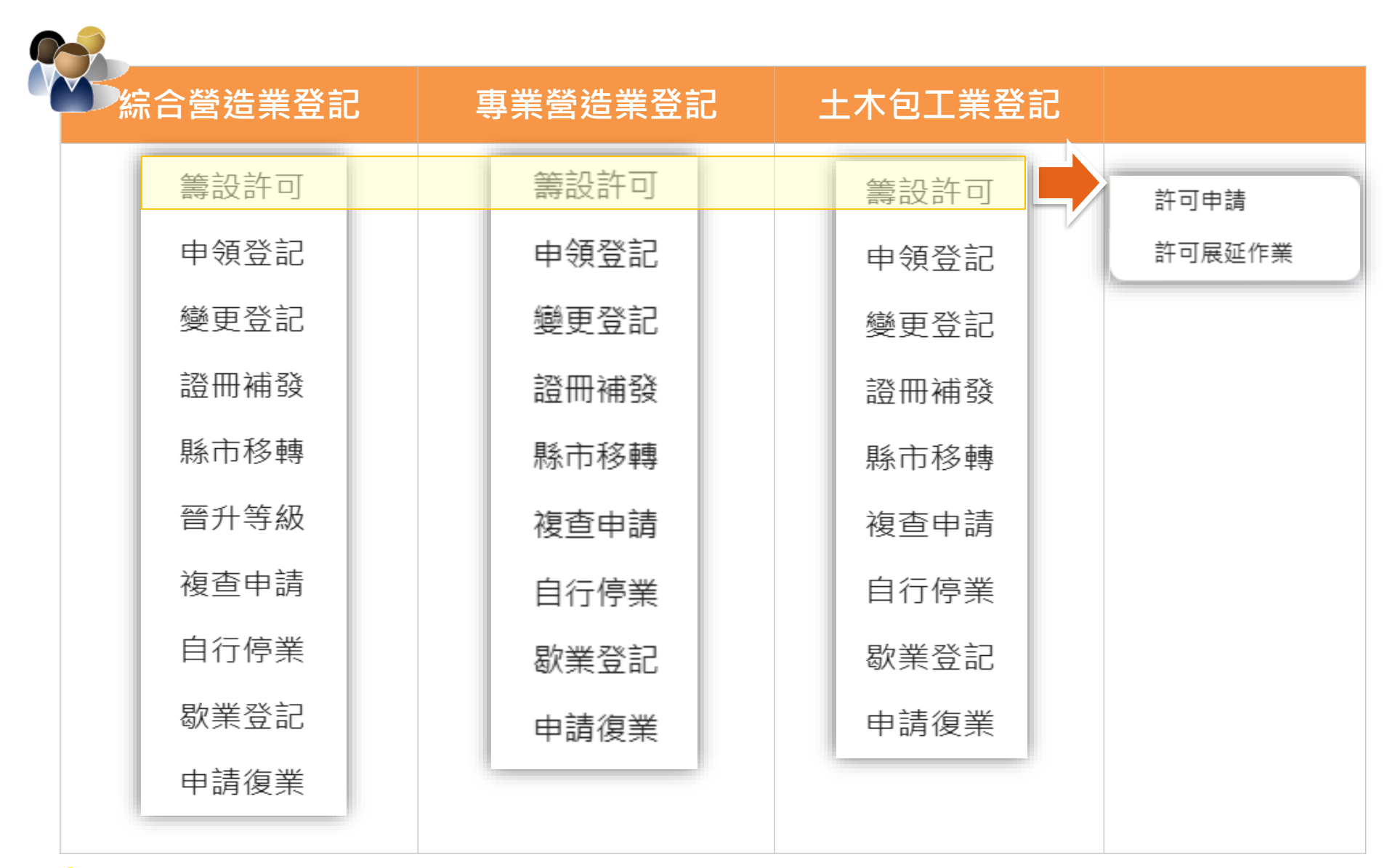

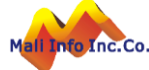

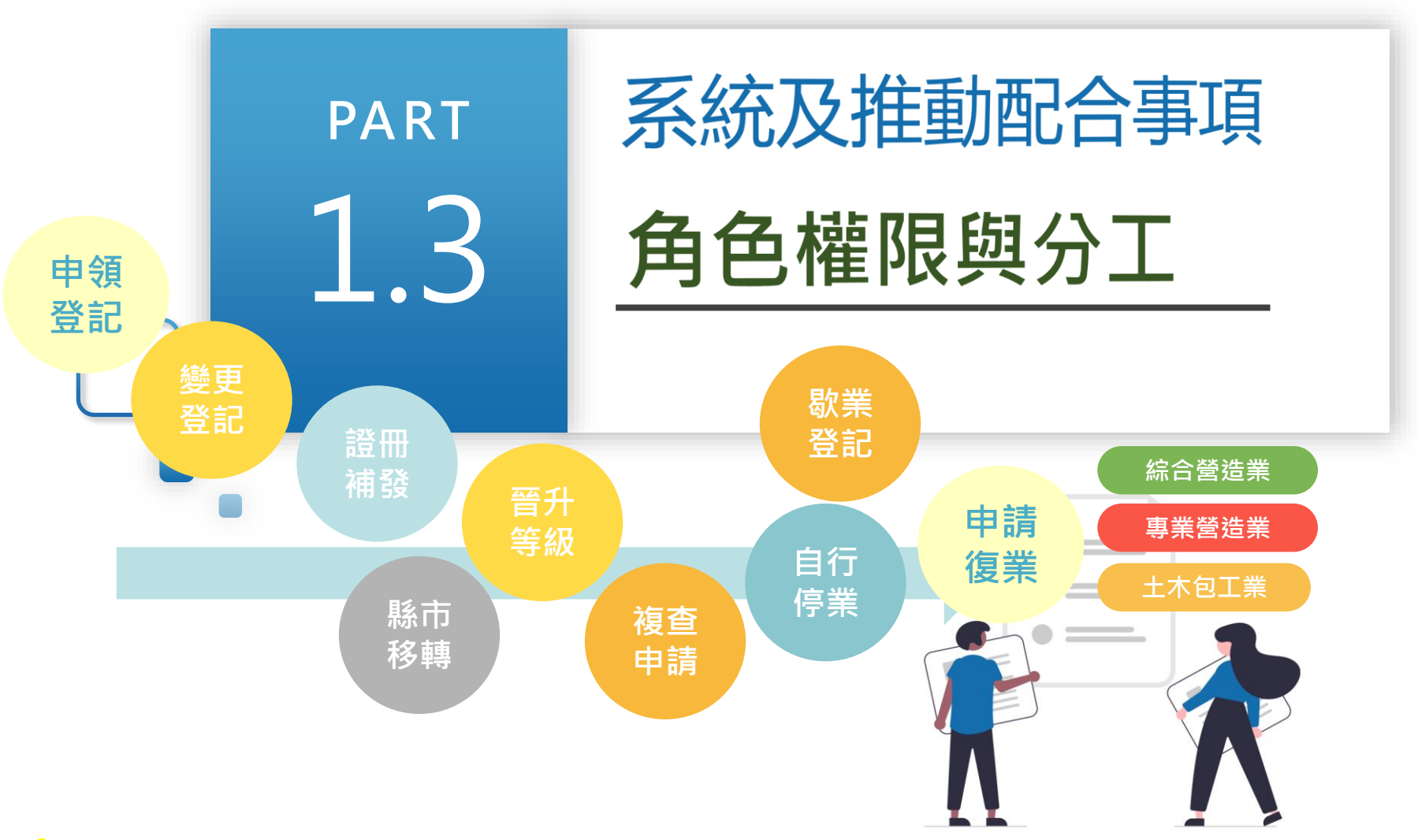

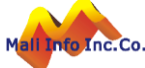

## 使用者角色權限\_使用者角色

### ■ 使用者角色

- ✓ 一般民眾、建築師、建築師事務所員工、營造業、營造業
   員工、機關/機構/團體/公司、機關/機構/團體/公司員工及
   技師等角色
- 使用者授權
  - ✓ 員工申請:使用者為營造業員工、機關/機構/團體/公司員 工時,請正確填寫統一編號及公司(機關/機構/團體)名稱。
     ✓ 授權所屬員工:營造廠及機關/機構/團體/公司可進行[所屬 員工權限管理]。

### 使用者帳號管理作業

SYSMEMBER

每頁筆數 10筆 ✔ [第一頁] [最末頁] 跳至第 1 頁 目前 第1頁 / 共1頁 / 共2筆

| 序<br>號 | 使用者類型及角色         | 响長號         | 會員姓<br>名  | 設定員工姓<br>名 | 建檔時<br>間  | 設定異動時<br>間 | 設定異動人員             | 授權                            |
|--------|------------------|-------------|-----------|------------|-----------|------------|--------------------|-------------------------------|
| 1      | 線上申請人(一般民<br>眾)- | y@gmail.com |           |            | 110/12/02 | 112/01/06  | yman91@gmail.com : | <ul><li>✓ 同意授<br/>權</li></ul> |
| 2      | 線上申請人(一般民<br>眾)- | '@gmail.com | ,<br>Juli | . Ésta -   | 111/01/07 | 112/01/05  | ·;7@gmail.com<br>婷 | ➤ 取消授<br>權                    |
|        |                  |             |           |            |           |            |                    |                               |

# 角色權限分工-使用者角色與申辦業務對照表

| 角色<br>申辦業務    | 建築師<br>(含員工) | 營造業<br>(含員工) | 一般民眾 | 技師         | 裝修業者<br>(含員工) |
|---------------|--------------|--------------|------|------------|---------------|
| 各類執照<br>申請    | 全            | 使用執照<br>申請   | 全    | 負責書圖<br>簽章 | 無             |
| 施工相關<br>業務申請  | 全            | 全            | 全    | 無          | 無             |
| 室內裝修<br>申請    | 全            | 全            | 全    | 無          | 全             |
| 營造業各項登<br>記申請 | 無            | 全            | 全    | 無          | 無             |
| 其他角色權限        | 否            | 可申請<br>一般民眾  | 否    | 否          | 否             |

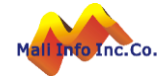

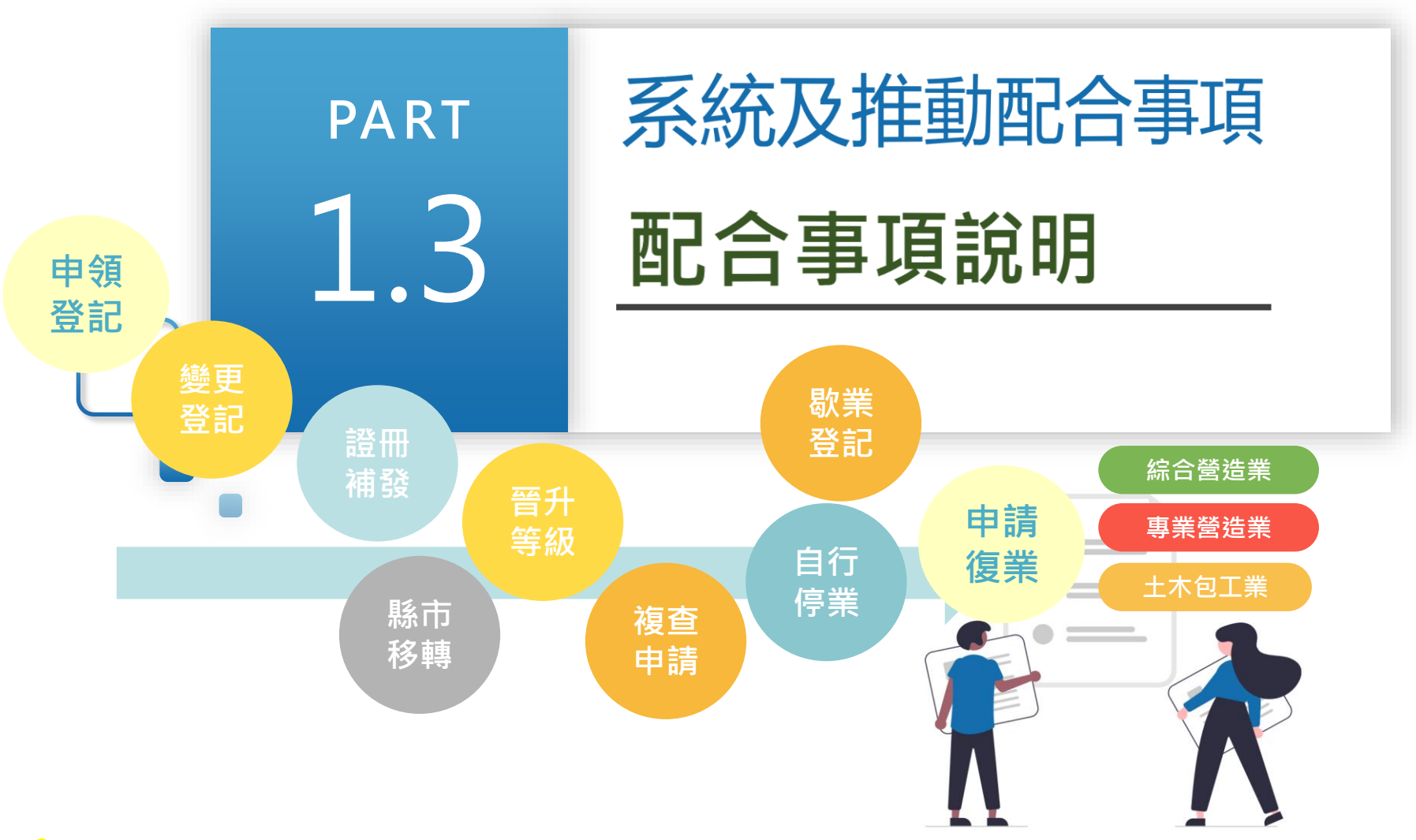

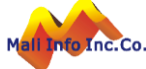

## 配合事項\_申請作業程序及書表格式調整

### 營造業登記申請書、附件填寫及檔案編碼調整原則

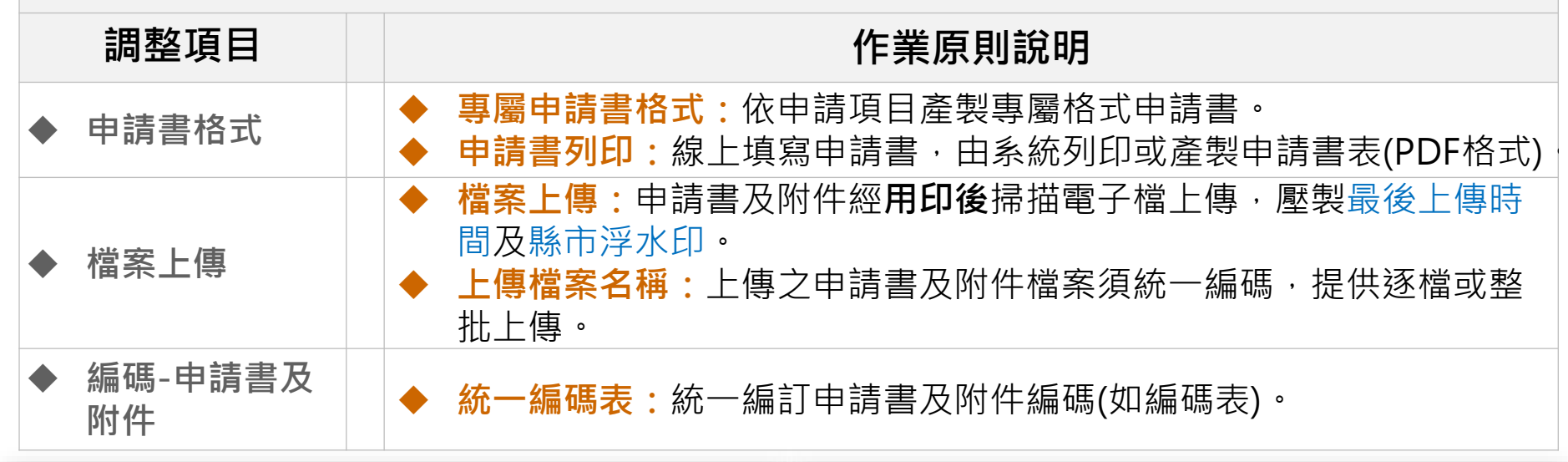

| 文件編碼  | 應檢附文件資料                                       | D1510 | 專任工程人員經歷證明書所附證明文件                       |       |
|-------|-----------------------------------------------|-------|-----------------------------------------|-------|
| A0200 | 登記(變更登記)申請書                                   | D1520 | 學分證明(考試取得技師證書前修習土木建築相關課程)所附證明文件         |       |
| A0300 | 印模紙                                           | D1530 | 專業工程技術講習結訓證明(無須講習結訓證明者,免附)              |       |
| C0700 | 負責人最近三個月內戶籍謄本                                 | D1600 | 新聘專任工程人員受聘同意書                           |       |
| C0710 | 國民身分證或其他身分證明文件(含外國人身分證明文件)                    | D1610 | 原任惠任工程人員在職證明或離職證明                       |       |
| C0720 | 外國營造業設立登記基本資料卡 (FC1)                          | 54700 |                                         |       |
| C0800 | 負責人半身脫帽二吋照片                                   | E1700 | 公可见阎耒王官僚關攸强之宣祀碹明又针止、家本合乙伤               |       |
| C0900 | 營業地址房屋使用執照影本或合法房屋證明文件                         | F1800 | 營造業不動產地點及價值表                            |       |
| C0910 | 變更使用執照                                        | F1900 | 土地登記謄本(最近一個月地政機關核發)                     |       |
| C0920 | 分區使用證明影本(使用執照已註明分區使用者免附)                      | F1910 | 未涉及私設巷道及既成巷道之證明文件                       |       |
| C1010 | 房屋合法使用權利證明文件之法院公證書(營業地址之房屋,如係負責人或公司所有,免附)     | F2000 | 建築改良物登記謄本(最近一個月)                        |       |
| C1020 | 建築改良物登記簿謄本(營業地址之房屋,不論是負責人或公司所有皆應檢附)           | F2010 | 稅捐稽徵機關課稅現值之證明                           |       |
| D1100 | 技師證書/建築師登記證書                                  | G2100 | 營造業機械暨工程器具價值表                           | [無標題] |
| D1110 | 技師公會會員證(專任工程人員或受委託執行綜理施工管理為技師者)               | G2200 | 最近三個月內具有動產、機具設備鑑定業務項日公證業或工商徵信服務業之鑑價證明文件 |       |
| D1200 | 專任工程人員或受委託執行綜理施工管理之建築師或技師最近三個月內戶籍謄本           | 62210 |                                         |       |
| D1210 | 專任工程人員或受委託執行綜理施工管理之建築師或技師最近三個月內國民身分證或其他身分證明文件 | 92210 |                                         |       |
| D1220 | 外國人擔任本國營造業專任工程人員身分證明文件                        | G2300 | 二個月內施上磯幟設備之法院產權證明公證書                    |       |
| D1300 | 專任工程人員二吋半身脫帽照片(最近一年內)                         | G2310 | 公司或商業登記主管機關出具之抄錄資本形成文件                  |       |
| D1400 | 專任工程人員資格證明書(CC7)                              | T0001 | 規費繳納證明文件                                |       |
| D1500 | 專任工程人員服務證明書所附證明文件                             | T0900 | 其他應檢附文件                                 | TOP   |

## 配合事項\_數位簽章及委託代辦

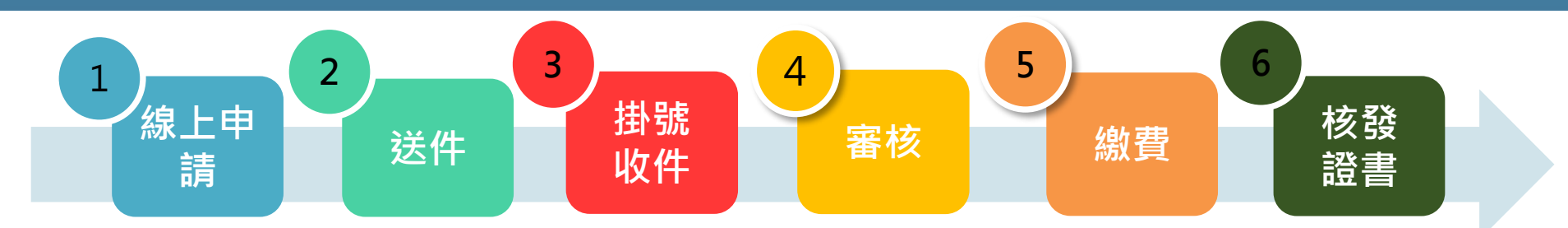

### 營造業登記申請書及電子附件數位簽章時機

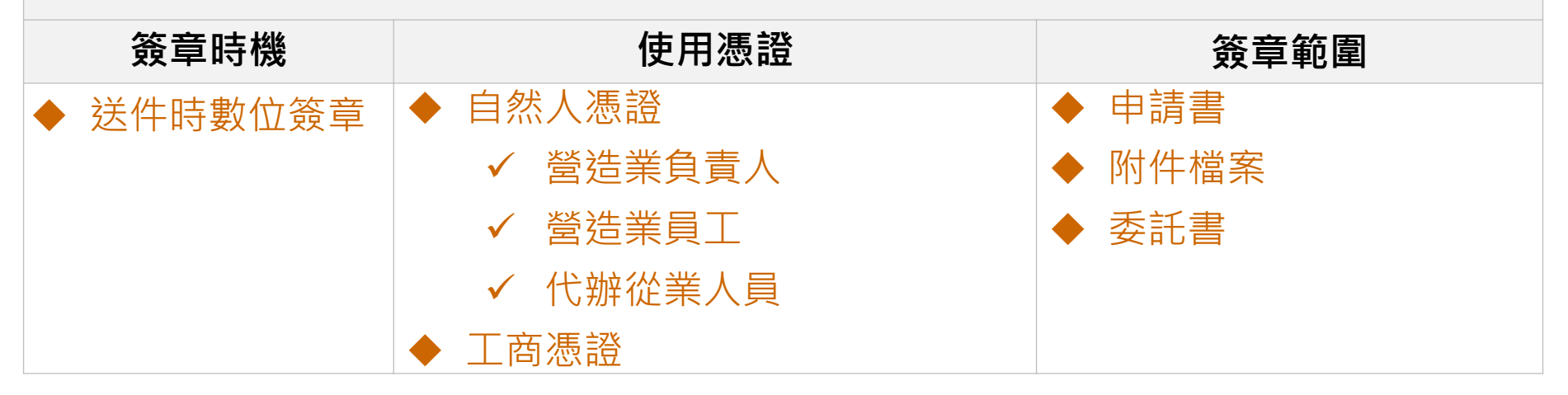

# 代辦委託書(99.委託書,可自訂格式) ✓委託營造業登記案件之系統操作、上傳(代收公文)。 ✓委託營造業登記案件之文件核對、抽換等事宜。 ✓委託送件繳交申請書及附件檔案之數位簽章事宜。

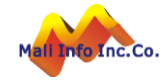

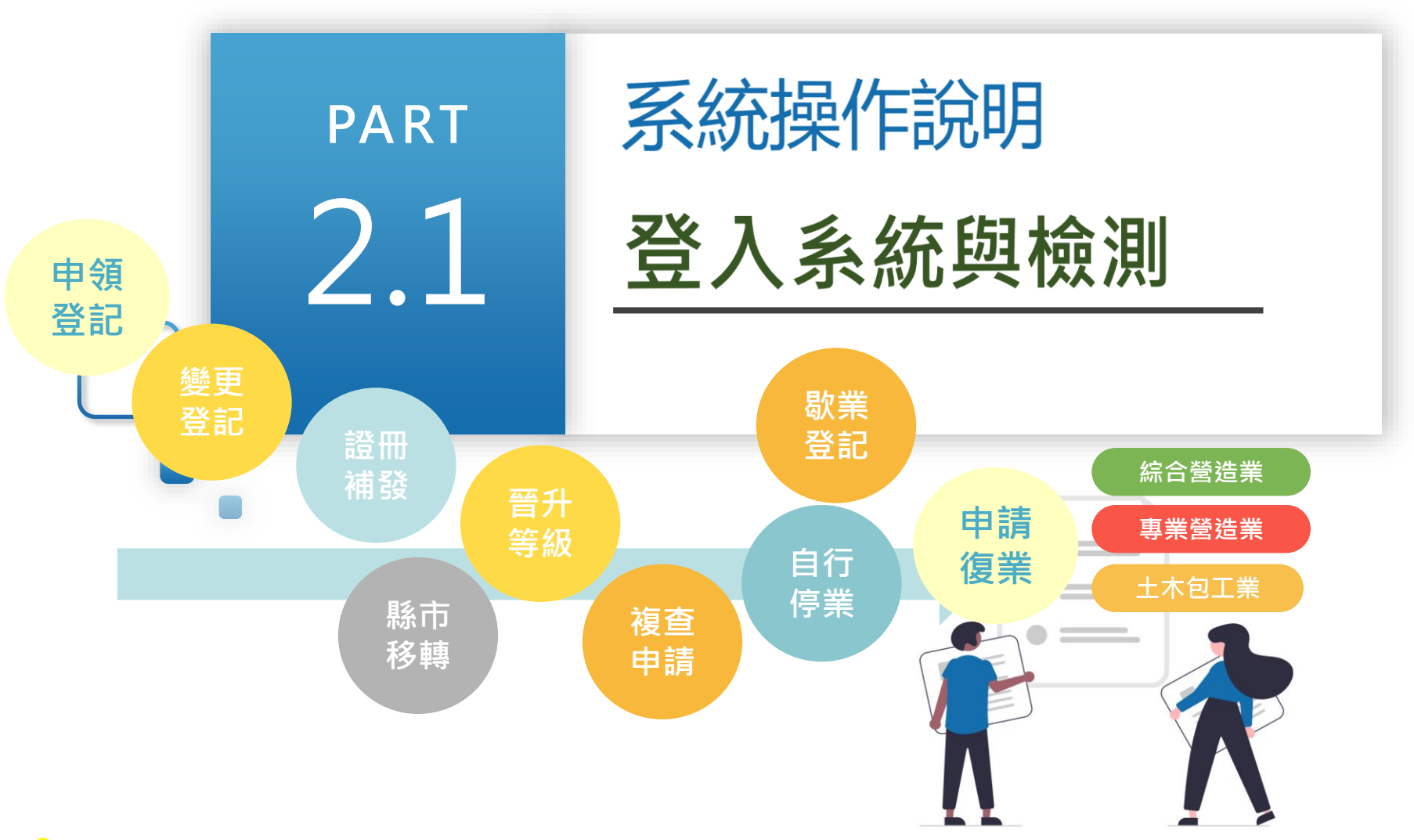

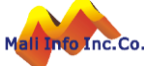

### 登入系統-系統入口

### ✓ 系統入口

進入系統首頁方式:

- ▶ 搜尋進入【全國建管入口網】,點選【新線上申請入口專區】連結。
- ▶ 搜尋內政部國土管理署官網首頁,點選【全國建築管理】圖示。

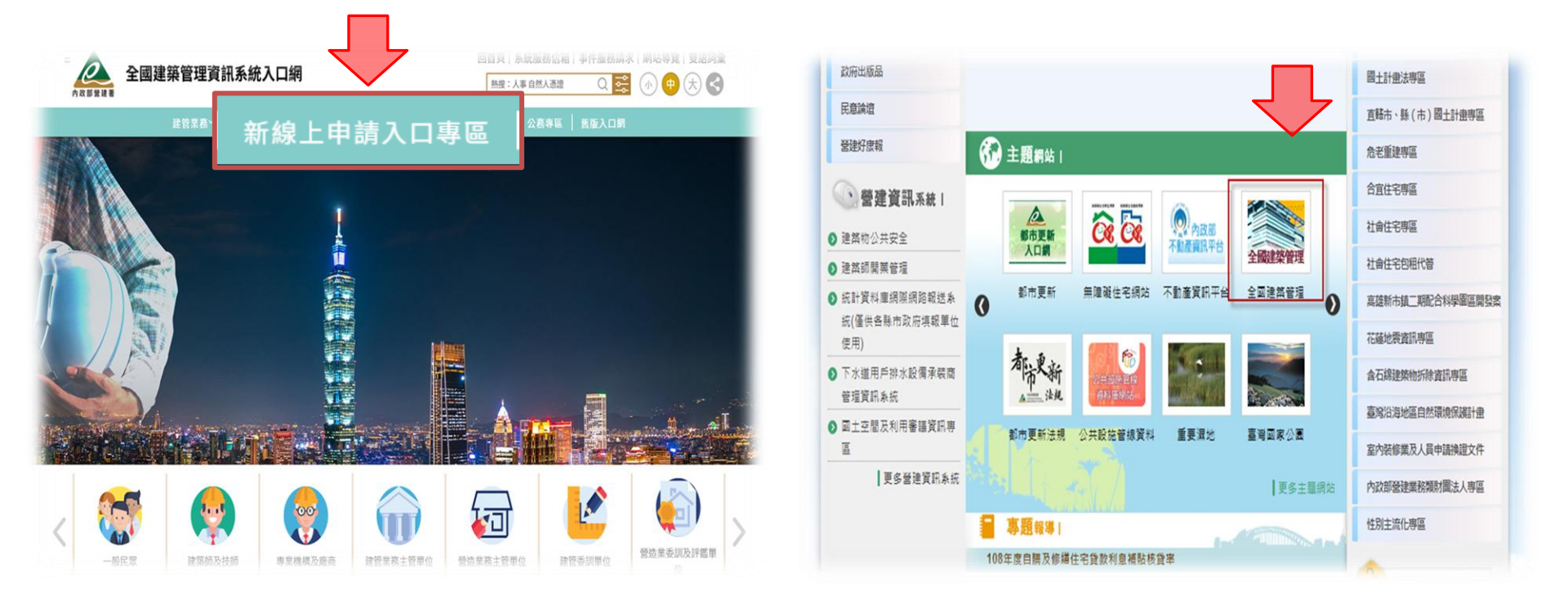

25

### 登入系統-進入系統方式

國土管理署資訊系統雲端平台 多元系統登入方式: 【我的E政府】: 帳號/密碼驗證或自然人憑證登入。  $\geq$ 【全民健保卡】: 須先行完成健保卡網路服務註冊。  $\succ$ 【備用帳號】:雲端平台系統帳號。  $\geq$ 25 cloudbm.cpami.gov.tw/bccs/login 9 \$ Ð □ 所 我的e政府 登錄 內政部國土管理署 tional Land Management Age Ministry of the Interior 資訊系統雲端平台 ④ 帳號申請說明 統 | 公 | 告 全民健保卡 備用帳號 登錄

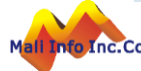

### 登入系統- 帳號申請

🕗 申請【我的E政府】帳號

▶ 使用E政府網站帳號/密碼或自然人憑證驗證登入。

▶ 第一次使用E政府網站者,請點【加入會員】依步驟申請E政府網站帳號。

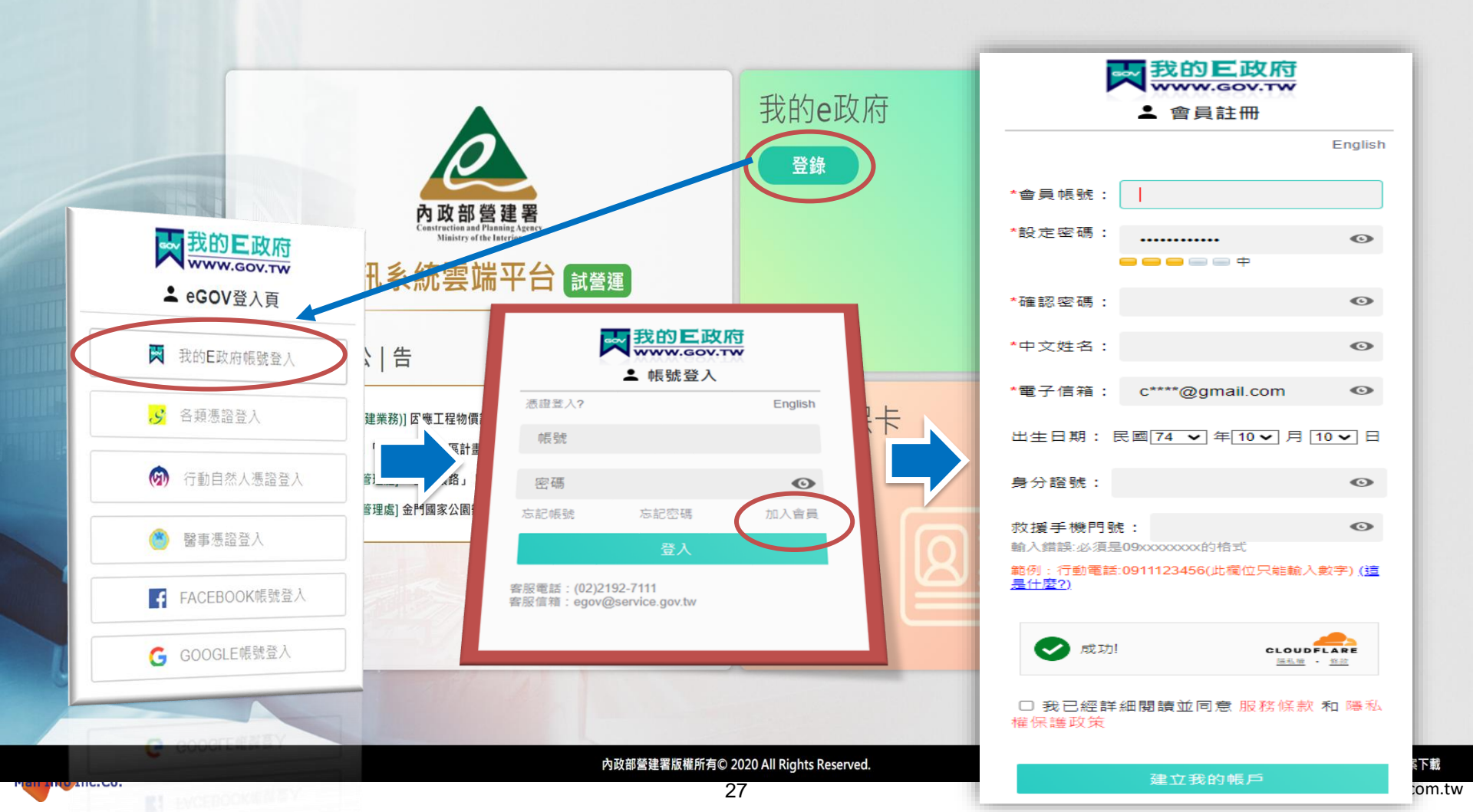

### 登入系統- 帳號申請

- 使用【我的E政府帳號】申請【備用帳號】 ▶ 登入我的E政府網站。
  - ▶ 系統導入【備用帳號】 申請頁面。

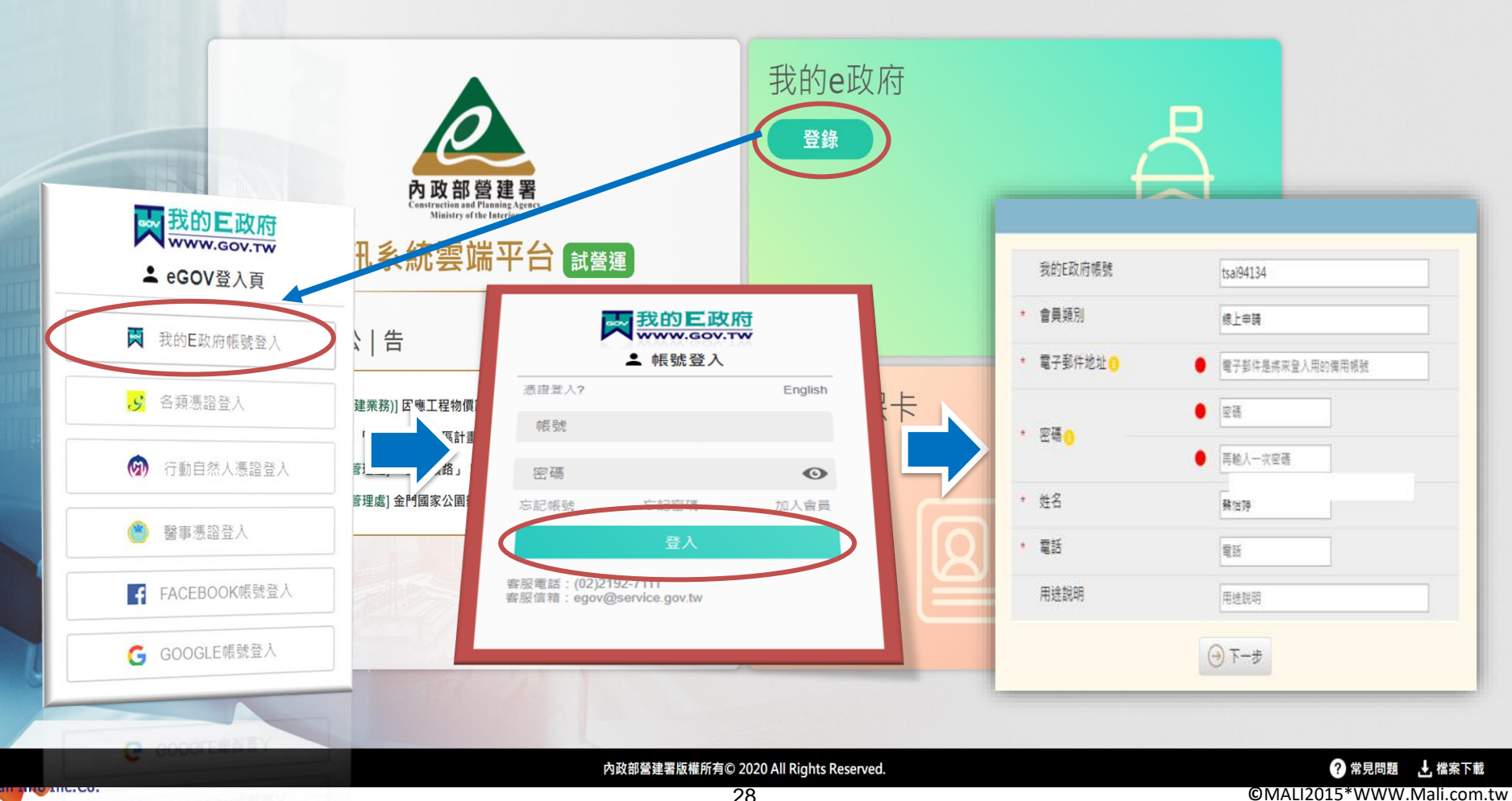

### 登入系統-帳號申請

### 🖌 備用帳號申請資料輸入原則

- ▶ 會員類別:線上申請。
- ➢ 設定EMAIL郵件地址、密碼及姓名、電話。
- ▶ 密碼至少8個字元,須含英文大小寫、數字或特殊符號。
- ▶ EMAIL郵件地址將成為[備用帳號] · EMAIL郵件地址申請過後不可重複使用。

| <b>於</b> 內政部營建署 資訊系統雲端平台 試營運 |                                                      |                                                                      | 訊息 ×                                                 |
|------------------------------|------------------------------------------------------|----------------------------------------------------------------------|------------------------------------------------------|
| ★ 帳號申請 / 基本資料 基本資料           | 我的E政府帳號       * 會員類別       * 電子郵件地址 ()       * 密碼 () | 線上申請           電子部件是將來登入用的備用帳號           電響                          | "電子郵件地址"是未來登入時使用的備用帳號,<br>已申請過的電子郵件地址不能再次使用 ✓確定      |
|                              | * 姓名<br>* 電話<br>用途説明                                 | <ul> <li>● 再輸入-次空碼</li> <li>              発治             様</li></ul> | <mark>訊息</mark> ×<br>"密碼"至少8個字 需包含英文大小寫、數字,<br>或特殊字元 |
|                              |                                                      |                                                                      | ✔ 確定                                                 |

### 登入系統-帳號申請

### 🖌 備用帳號送出申請及驗證

再次確認[郵件信箱、姓名、電話]無誤後,送出申請,即完成備用帳戶申請: >> 送出申請:點確認完成備用帳號申請。

- ▶ 帳號申請驗證:電子郵件信箱收取帳號申請驗證信函,點取驗證連結完成帳號 驗證程序。
- ▶ 使用【我的E政府帳號】重新登入。

### **心** 內政部營建署 資訊系統雲端平台 試營運

★ 帳號申請 / 基本資料 / 設定組織 / 申請應用系統權限 / 書面資料

| 書面資料 |         | 功能編號:NEW10031 |
|------|---------|---------------|
|      | 電子郵件地址  |               |
|      | 姓名 葉 .  |               |
|      | 電話 .    |               |
|      | 組織 .    |               |
|      | 職稱/身分 . |               |
|      | → 送出申請  |               |
|      |         |               |

| 項次 應用系統 角色 授權來源 |  |
|-----------------|--|
|-----------------|--|

₽

回登入員

### 操作說明-系統環境檢測

### 🤇 使用者資料設定及環境檢測

- ▶ 檢視使用者資訊:設定個人角色及基本資料。
- ▶ 系統環境自我檢測:個人電腦環境資訊及憑證跨平台網頁元件安裝檢測。
- ▶ 註冊憑證:依使用憑證類別註冊憑證序號,提供註冊多張憑證。

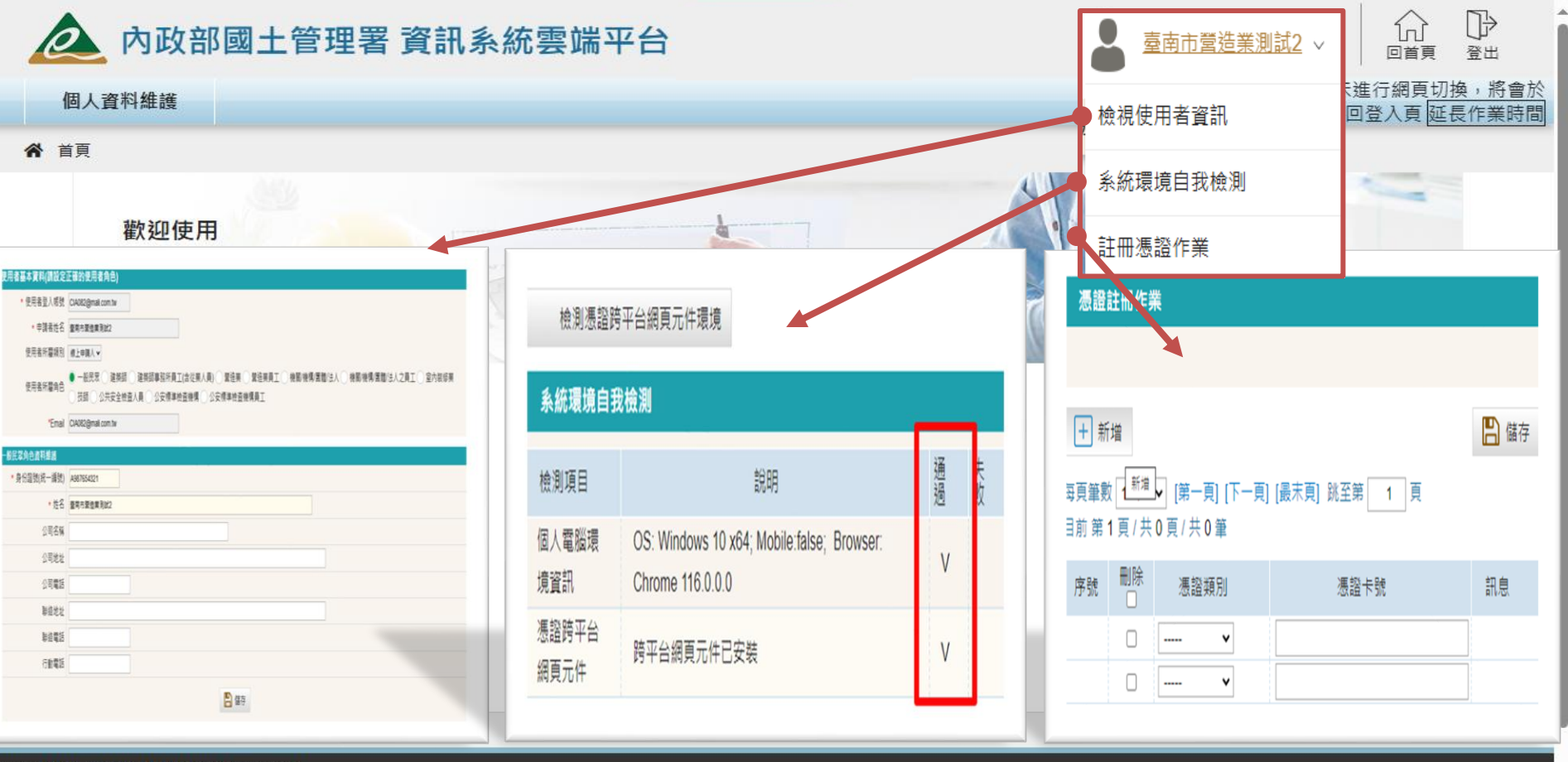

## 操作說明-註冊憑證資訊

| <b> </b>                                   | 在送件繳交系統 ← 點[]                   | 比 <b>LOGO</b> 可回到首頁    | Ĩ           | ▲ 在建工程工程會測試帳號 >                                        |      |
|--------------------------------------------|---------------------------------|------------------------|-------------|--------------------------------------------------------|------|
| 各類執照申請 施工相關業務申請                            | 室內裝修申請                          |                        |             | 檢視使用者資訊                                                |      |
| 1821                                       |                                 |                        | (11)        | 系統環境自我檢測                                               |      |
| 歡迎使用線上申請書電子化書                              | 憑證註冊作業                          |                        |             | 註冊憑證作業                                                 |      |
|                                            | [+] 新瑁                          |                        | <b>后</b> 储仔 | 更新日期                                                   | 下載連結 |
| 套繪圖種子檔下載_1111205(增加既有建                     | 每頁筆數 【 <sup>新増</sup> ✔ [第一頁] [】 | 下一頁] [最末頁] 跳至第 🗌 1 🛛 頁 | Б           | South Contract Now                                     |      |
| 建築師套繪圖電子製圖規範及操作說明                          | 目前第1頁/共0頁/共0筆                   |                        | 5           | Sector 2000                                            |      |
| 地積長縮圖吊兄问題狄季(宮建者)<br>書圖上傳時間及壓章位置尺寸參考圖(1<br> | 序號 刪除 憑證類別                      | 憑證卡號                   | 3 訊息 7      | <ul> <li>Download New</li> <li>Download New</li> </ul> |      |
| 載_111<br>子製圖<br>問題教                        |                                 |                        |             |                                                        |      |
| 壓章位                                        | 置尺寸参考圖 (營建署)                    | pdf                    | 112-06-17   |                                                        |      |

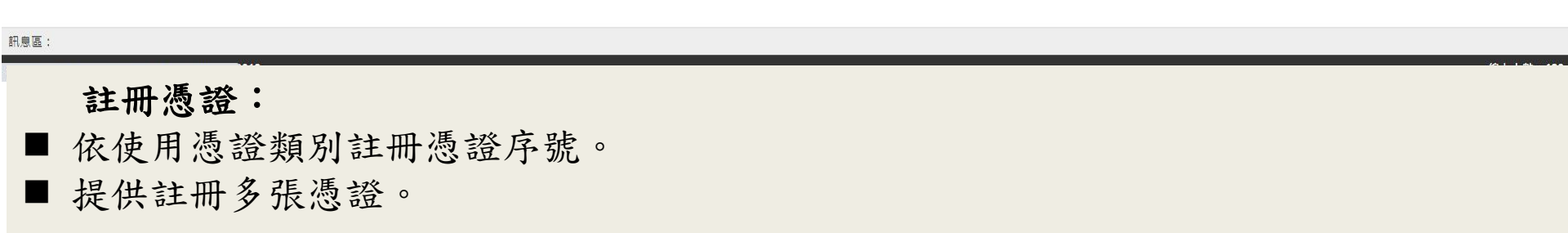

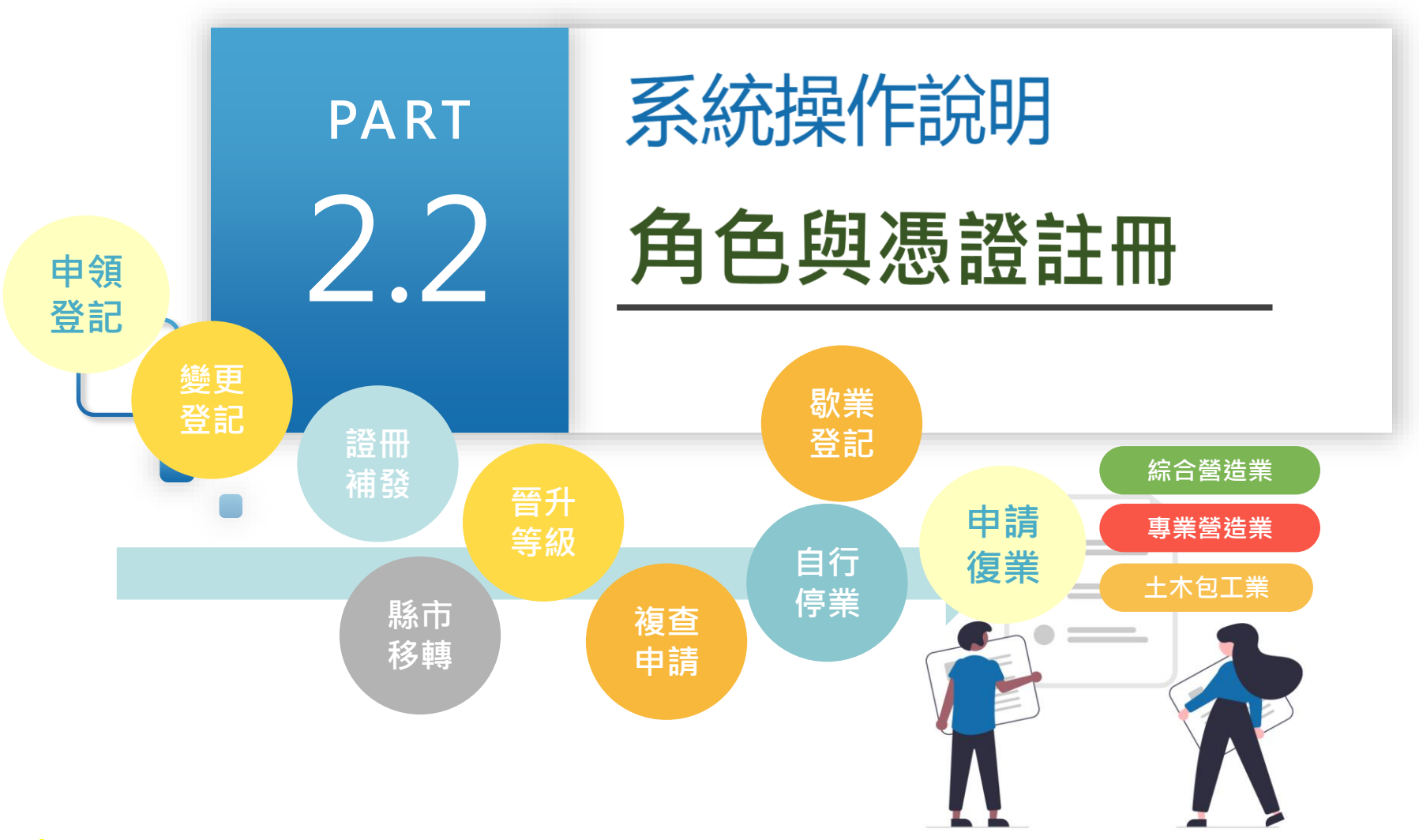

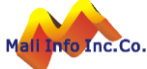

## 操作說明-檢視及設定使用者資訊

### 〉使用者角色設定-一般民眾

首次登入系統須設定使用者資訊(角色): 【一般民眾】

▶ 使用者角色設定:首次登入系統,自動導入使用者基本資料設定作業。

▶ 建立基本資料:選定使用者角色及輸入使用者基本資料。

| 使用者基本資料(請設定) | 正確的使用者角色)                                                                                                    |
|--------------|----------------------------------------------------------------------------------------------------|
| * 使用者登入帳號    | CIA082@mali.com.tw                                                                                                    |
| * 申請者姓名      | 臺南市營造業測試2                                                                                                    |
| 使用者所屬類別      | 線上申請人 ✔                                                                                                    |
| 使用者所屬角色      | <ul> <li>● 一般民眾 ○ 建築師 ○ 建築師事務所員工(含從業人員) ○ 營造業 ○ 營造業員工 ○ 機關/機構/團體/法人 ○ 機關/機構/團體/法人之員工 ○ 室內裝修業</li> <li>○ 技師 ○ 公共安全檢查人員 ○ 公安標準檢查機構 ○ 公安標準檢查機構員工</li> </ul> |
| *Email       | CIA082@mali.com.tw                                                                                                    |
| 一般民眾角色資料維護   |                                                                                                    |
| * 身份證號(統一編號) | A987654321                                                                                                    |
| * 姓名         | 臺南市營造業測試2                                                                                                    |
| 公司名稱         |                                                                                                    |
| 公司地址         |                                                                                                    |

公司電話

聯絡地址

聯絡電話

行動電話

34

## 操作說明-檢視及設定使用者資訊

### ✓ 使用者角色設定-營造業

首次登入系統須設定使用者資訊(角色): 【 營造業 】

▶ 勾選[使用者所屬角色]為營造廠填入營造廠資料。

➤ 後續申請書可帶入營造廠資料。

#### 使用者基本資料(請設定正確的使用者角色)

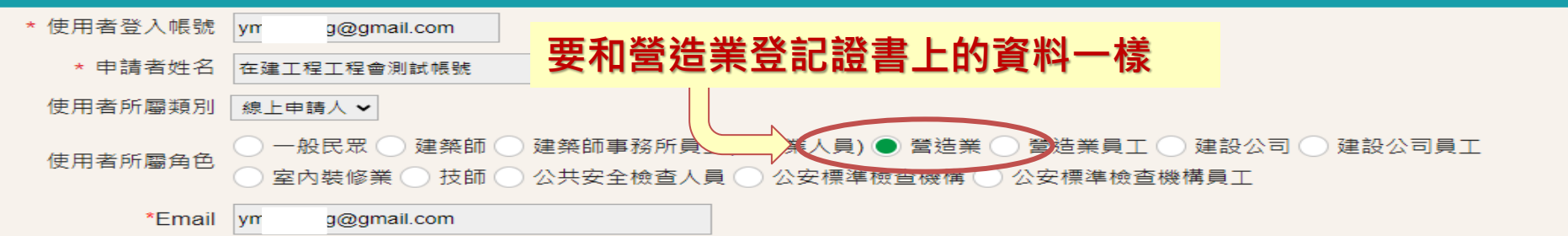

| * 登記證字號     ·································                                                                                                    | <b>営造業方台資料維護</b> |                                                         |               |
|----------------------------------------------------------------------------------------------------|------------------|---------------------------------------------------------|---------------|
| * 公司統一編號     * 公司名稱     * 公司名稱     · * 公司名稱     · * 公司名稱     · * 公司名稱     · · · · · · · · · · · · · · · · ·                                                                                                    | * 登記證字號          | ◇ 字第 登記證號請填寫完整六碼(X99999)                                |               |
| * 公司名稱       ■         公司地址       ■         公司電話       ■         * 負責人身份證號       ■         * 負責人姓名思       ●         # 指導人資料:承違人 ● 新進       ●         # 自責人姓名思       ●         ●       ●         ●       ●         ●       ●         ●       ●         ●       ●         ●       ●         ●       ●         ●       ●         ●       ●         ●       ●         ●       ●         ●       ●         ●       ●         ●       ●         ●       ●         ●       ●         ●       ●         ●       ●         ●       ●         ●       ●         ●       ●         ●       ●         ●       ●         ●       ●         ●       ●         ●       ●         ●       ●         ●       ●         ●       ●         ●       ●         ● </th <th>* 公司統一編號</th> <th></th> <th></th> | * 公司統一編號         |                                                         |               |
| 公司地址       ● 承進人名冊         公司電話       第工申請基本資料         * 負責人労窃認       第(十音管機關 臺南市政府 → 案件序號 111620158         * 負責人姓名       在建工程         聯絡電話       ● 登送業業         行動電話       ● 資量人含字                                                                                                    | * 公司名稱           |                                                         |               |
| 公司電話       開工申請基本資料         * 負責人身份證號       第件主管機關 臺南市政府 ◇       案件序號 111B20158       案件狀態 尚未送件 ◇         * 負責人姓名       在建工程       相關人資料:承進人 ● 新增 ● 帶人承進人資料 ● 整批刪除       #         一       * 登記證字號 综合營進業 ◇ 丙等 ◇ T ◇ 12345       ② 代表人         一       * 登記證字號 综合營進業 ◇ 丙等 ◇ T ◇ 12345       ② 代表人         行動電話       ●       ●       ●          ●       ●       ●          ●       ●       ●          ●       ●       ●          ●       ●       ●          ●       ●       ●          ●       ●       ●          ●       ●       ●          ●       ●       ●          ●       ●       ●          ●       ●       ●          ●       ●       ●          ●       ●       ●          ●       ●       ●                                                                                   | 公司地址             | 🚔 承造人名冊                                                 |               |
| * 負責人身份證號       第件主管機關 臺南市政府 > 第件序號 111820158       案件狀態 尚未送件 >         * 負責人姓名       在建工程       相關人資料:承進人 + 新增 + 帶人承進人資料 ● 整批刪除       #         聯絡電話       * 登記證字號 綜合營造業 > 丙等 > T > 12345       2 代表人         行動電話       • 負責人 負責人名字                                                                                                    | 公司電話             | 開工申請基本資料                                                |               |
| * 負責人姓名       在建工程       相關人資料:承选人 ■ 新增       第 令人承选人資料       ● 整批删除         一       * 登記證字號       综合營造業 > 丙等 > T > 12345       2 代表人         一       * 登註差名稱       OO營造有限公司       統一編號       12345678          * 負責人       負責人行動電話       ●       ●                                                                                                    | * 負責人身份證號        | 案件主管機關         臺南市政府 >         案件序號         111B20158   | 案件狀態 尚未送件 🖌   |
| 联絡地址       ●       * 登記證字號 揉合營達業 ~ 丙等 ~ T ~ 12345       ☑ 代表人         联絡電話       ●       * 登註業名稱       OO營造有限公司                                                                                                    | * 負責人姓名          | 在建工程 相關人資料:承造人 王 新增 王 帶入承造人資料 @ 整批刪除                    |               |
| 联絡電話       * 營造業名稱       OO營造有限公司       統一編號       12345678         行動電話       * 負責人       負責人名字       負責人行動電話       ●                                                                                                    | 聯絡地址             | * 登記證字號          徐合營造業 → 丙等 → T → 12345           ☑ 代表人 |               |
|                                                                                                    | 聯絡電話             | * 營造業名稱<br>OO營造有限公司                                     | 統一編號 12345678 |
|                                                                                                    | 行動電話             | * 負責人 負責人名字                                             | 負責人行動電話       |

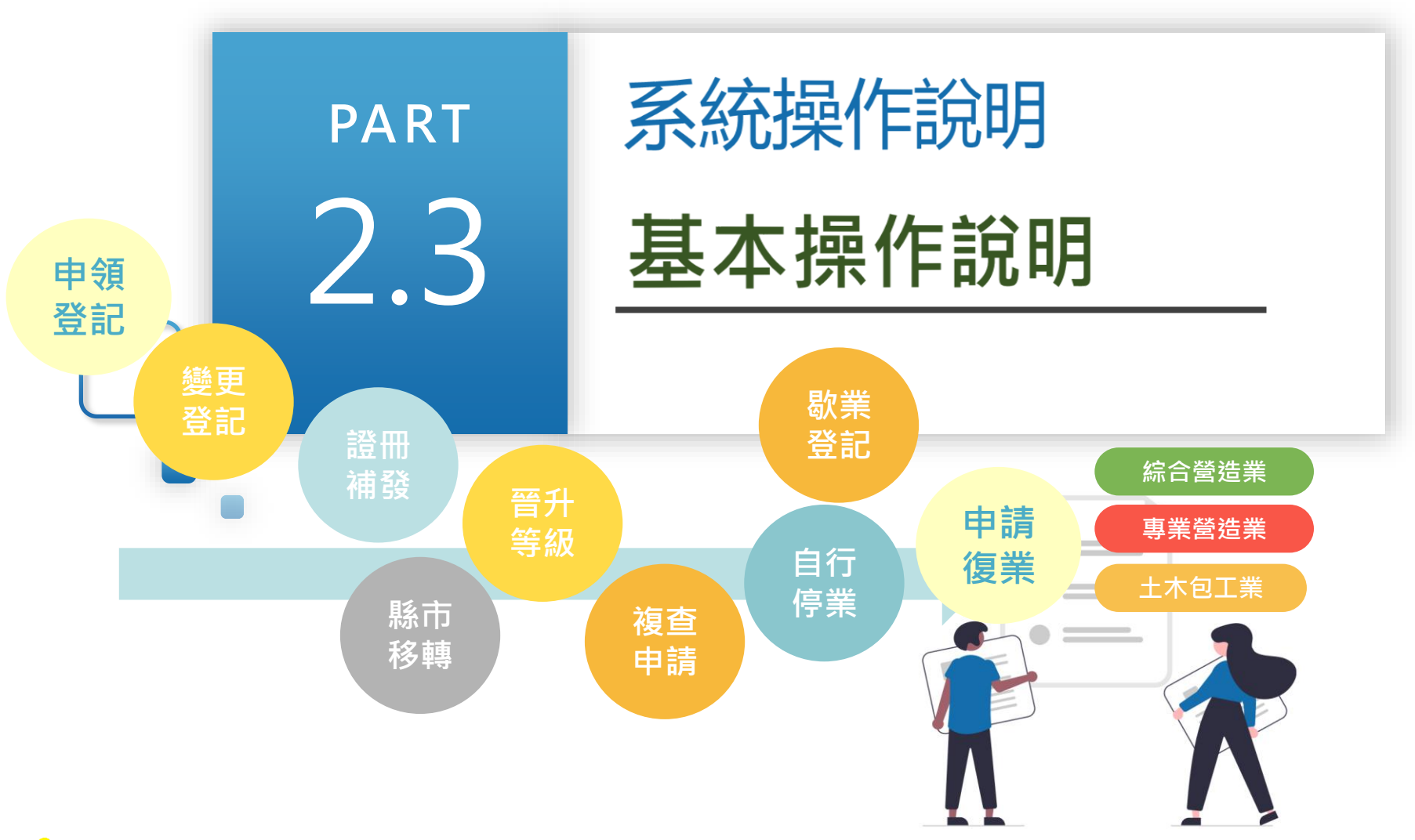

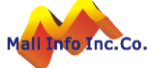
# 基本操作說明- 進入首頁

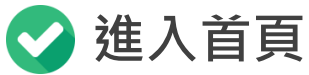

all Info Inc.Co.

完成使用者設定後,須重新登入系統:

▶ 系統圖示:依作業目的選擇系統圖示進入系統首頁。

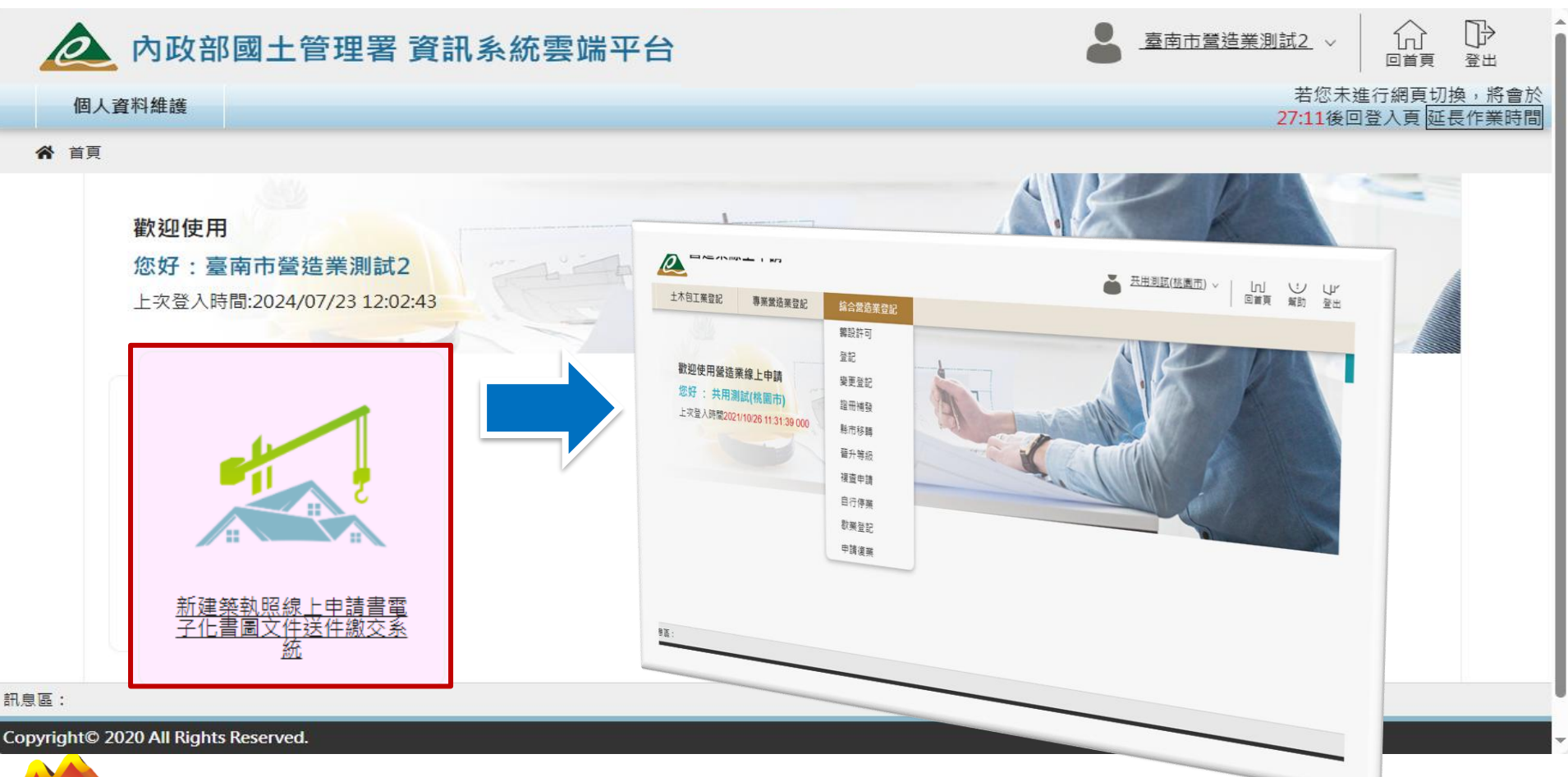

# 基本操作說明-系統首頁及功能選單

🖌 系統首頁及功能選單

Mall Info Inc.Co.

- ▶ 功能選單:依使用者角色及權限顯示可操作之功能選單。
- ▶ 系統公告及檔案下載:顯示系統公告及公告檔案下載服務。

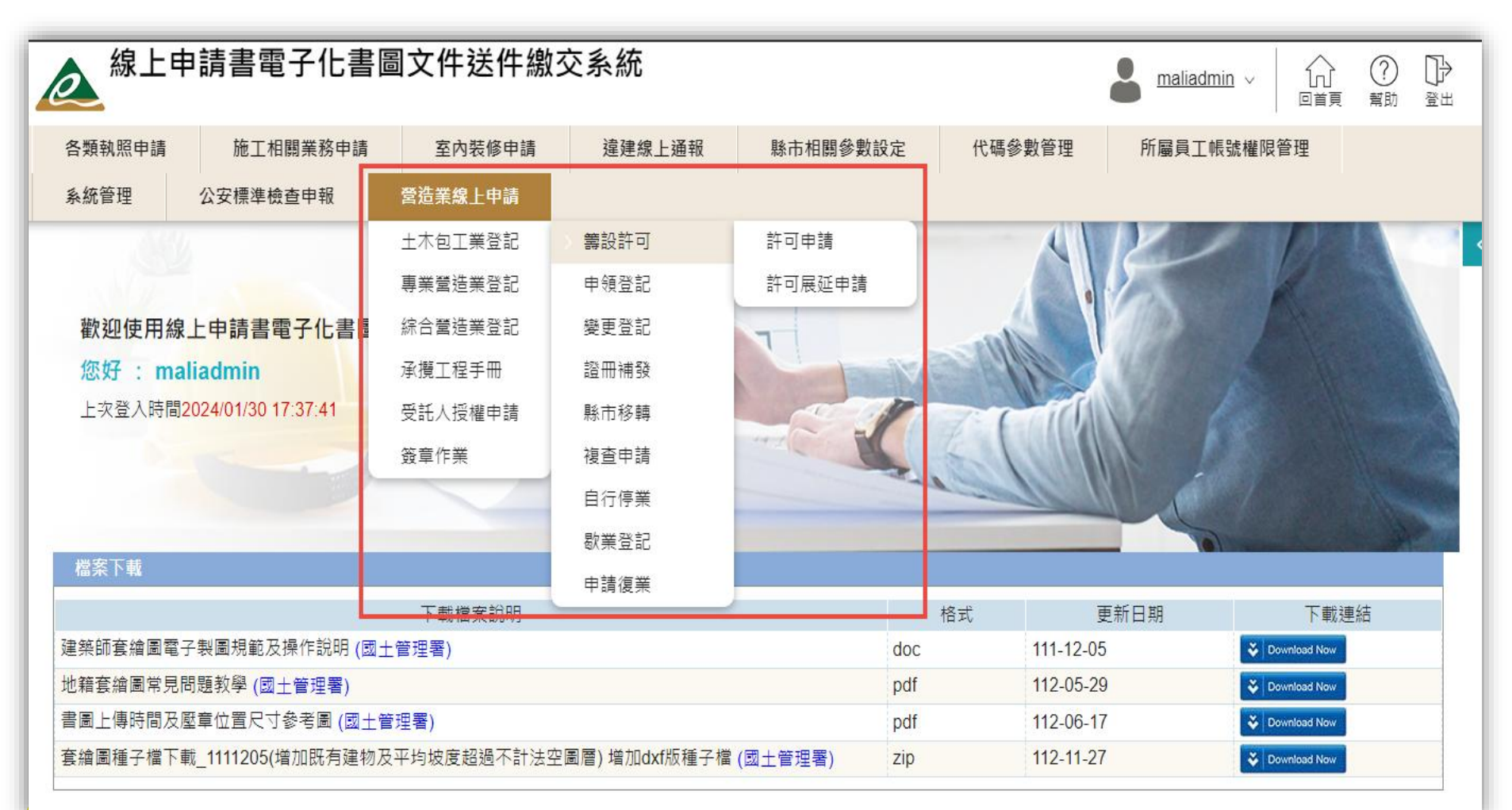

## 基本操作說明-基本操作物件說明

#### 基本操作物件說明

| 操作物件              | 物件說明   | 動作或控制說明                       | 執行檢核項目                  |
|-------------------|--------|-------------------------------|-------------------------|
| ○ 執行查詢            | 【查詢】   | 執行條件查詢,區分必要條件及無必要條件。          | 必要查詢條件                  |
| □ 清除條件            | 【清除條件】 | 清空查詢條件欄位資料。                   |                         |
| + + 新增            | 【新增】鈕  | 單筆新增:進入新增資料頁面。<br>多筆新增:新增資料列。 |                         |
| Ľ                 | 【編輯】圖示 | 開啟或展開資料視窗並帶出指定資料提供編輯。         |                         |
| 0                 | 【檢視】圖示 | 開啟或展開資料視窗並帶出指定資料提供檢視。         |                         |
| 📙 儲存              | 【儲存】   | 執行資料異動之儲存。                    | 必填檢核提示                  |
|                   | 【刪除】   | 執行指定資料之刪除。                    | 確認刪除                    |
| 🤤 列印申請書           | 【列印】   | 以指定格式產出報表,如PDF、EXCEL。         |                         |
| €上-步              | 【上一步】  | 切換資料頁籤至前一個資料頁面。               | 異動未儲存檢核                 |
| ☑ 下一步             | 【下一步】  | 切換資料頁籤至下一個資料頁面。               | 異動未儲存檢核                 |
| ⊙ 返回清單            | 【返回清單】 | 離開目前所在頁面返回資料查詢頁面。             | 異動未儲存檢核                 |
| ᢙ 整批上傳            | 【整批上傳】 | 開啟檔案整批上傳視窗·提供多檔整批拖拉上傳。        | 命名規則及格式                 |
| 础 送件              | 【送件】   | 執行申請案件送件處理。                   | 符合送件條件                  |
| Mall Info Inc.Co. |        | 39                            | ©MAU2015*WWW Mali com t |

## 基本操作說明-案件管理清單操作說明

| 綜合營         | 造業申領登記申 | 請                                           |                             |           |                       |               |      |      | 功能           | 能編號:cia121m |  |
|-------------|---------|---------------------------------------------|-----------------------------|-----------|-----------------------|---------------|------|------|--------------|-------------|--|
|             |         |                                             |                             | 縣市 全部 ✔   |                       | 营造廠名稱         |      |      |              |             |  |
|             |         |                                             | 案                           | 牛狀態 全部    | <b>~</b>              | 送件日期/_/       |      |      |              |             |  |
|             |         | -                                           | 1                           | 負責人       |                       | 資本額           | -    |      | 查 泊 區        |             |  |
| 操           |         |                                             |                             |           |                       |               |      |      |              |             |  |
| <b>十</b> 申領 |         |                                             |                             |           |                       |               |      |      |              |             |  |
| ு£≢☆_<br>序號 | 功能      | ▶ 「∠[」」 □ □ □ □ □ □ □ □ □ □ □ □ □ □ □ □ □ □ | 、♀」 № ± ઋ 」 ♀ ロ 別 :<br>案件狀態 | 狀態日期      | 送件日期                  | 營造廠名稱         | 組織性質 | 負責人  | 資本額          | 功能          |  |
| 1           | 2       |                                             | 未送件                         | 110/11/03 |                       |               |      |      | 10010000     |             |  |
| 2           | 0       | 高雄市                                         | 已送件                         | 110/10/28 | 110/10/28<br>13:53:33 | 測試登記證號        | 公司   | 王曉明  | 835125827    | 抽回          |  |
| 3           | ۵       | 新北市                                         | 掛號分案(審核中)                   | 110/10/28 | 110/10/28<br>14:09:17 | 測試營造有限公司      | 公司   | 貝多芬  | 3601110      | 審核意見        |  |
| 4           | ۵       | 臺北市                                         | 掛號分案(審核中)                   | 110/10/27 | 110/10/22<br>18:00:59 | 1411综合營造業     | 獨資   | MALI | 200000700005 | 審核意見        |  |
| 5           | ۵       | 高雄市                                         | 掛號分案(審核中)                   | 110/10/27 | 110/10/21<br>11:29:17 | 資料清單          | 獨資   | ddd  | 0            | 審核意見        |  |
| 6           | ۵       | 新北市                                         | 審核通過                        | 110/10/18 | 110/10/18<br>16:14:16 | 測試營造有限公司      | 公司   | 貝多芬  | 3600000      | 審核意見        |  |
| 7           | ۵       | 臺北市                                         | 掛號分案(審核中)                   | 110/10/15 | 110/10/14<br>11:02:04 | 測試抽回          | 公司   | 王曉明  | 162703       | 審核意見        |  |
| 8           | ٥       | 高雄市                                         | 掛號分案(審核中)                   | 110/10/01 | 110/10/01<br>20:33:31 | 測試登記證號        | 公司   | 王曉明  | 0            | 審核意見        |  |
| 9           | 2       | 高雄市                                         | 未送件                         | 110/09/30 |                       | 許可帶入登記測試許可帶入2 | 公司   | 王曉明  | 229143       |             |  |
| 10          | ۵       | 臺北市                                         | 審核通過                        | 110/09/30 | 110/09/30<br>14:06:56 | 綜合營造業         | 合夥   | MALI | 200000672839 | 審核意見        |  |

● 查詢區:提供指定條件執行案件查詢,區分允許無條件查詢及必要條件查詢。

40

● 資料清單:顯示符合查詢條件的資料列表,超過10筆資料時分頁顯示,預設一頁顯示10筆資料。

● 操作按鈕:提供依據業務需求執行系統操作處理。

## 基本操作說明-單筆資料表單操作說明

| < (快速就具<br>音浩業基本 落制  | 操作按鈕 🖨 列印申請書 🖺 儲存 🕑 下一步 🤅                                                                   | ) 返回清單    |
|----------------------|---------------------------------------------------------------------------------------------|-----------|
| 客但,来坐中員和<br>專任工程人員資料 | 谷料百統     19008     申請項目 専業營造業申額登記     案件狀態及日期 未送件 / 110/09/02                               |           |
| 不動產及地點價值表            |                                                                                             | 122215100 |
| 施工機具設備價值表            |                                                                                             | 182211100 |
| 上傅附件                 | <ul> <li>         ・          ・         ・</li></ul>                                          |           |
|                      | <ul> <li>* 廠商名稱</li> <li>              台積電          </li> <li>             * 組織性質</li></ul> |           |
|                      | * 聯絡電話 02 聯絡手機 0123456789 E-mail MALI@MALI.com.tw                                           |           |
|                      | * 資本額(新台幣)現金 666,666 元 不動產 666 元 機具設備 66 元 其他 666 元 總資本額 1,400,000,000 元                    |           |
|                      | 實收資本額 1,400,000,000 元 同資本額                                                                  |           |
|                      | 重地市 ♥ 104 中山區 66 66 66 段 資料表單                                                               |           |
|                      | * 営業地址 文字巷 数字巷 巷 弄 俩 號之 之 , 虔之 , 室                                                          |           |
|                      | 104 《郵遞區號》 臺北市中山區6666                                                                       |           |
|                      | ✔ 鋼構工程,資本額需 300 萬元以上。 ✔ 基礎工程,資本額需 300 萬元以上。 	 預拌混凝土工程,資本額需 200 萬元以上。                        |           |
|                      | □ 地下管線工程,資本額需 300 角元以上。 ✓ 庭院、景觀工程,資本額需 300 角元以上。                                            |           |
|                      | * 要来上程項目   ✔ 防水工程,資本額需 300 萬元以上。                                                            |           |
|                      | □ 環境保護工程, 資本額需 500 萬元以上。                                                                    |           |
|                      |                                                                                             |           |
|                      | 負責人資料                                                                                       |           |
|                      | * 姓名 MARY 提醒:請確認此人是否符合民法第12條規定年齡 * 出生日期(民國) 110/09/28                                       |           |
|                      | * 身分證號 A ) * 回籍 中華民國 V                                                                      |           |
|                      | * 戶籍地址 重北市 ▼ 110 … 信義區 村里鄉 阿呆路 段                                                            |           |
|                      |                                                                                             |           |
|                      | 110         〈 郵遞區號 〉 直北市信義區阿呆路                                                              |           |
| • 家业 西谷              |                                                                                             |           |
| ● 頁科貝頭               | · 多貝科類別時以貝科貝戴區⑦,业症供切換頁科衣里。                                                                  |           |
| ● 資料表量               | :表單資料輸入區,[*]為指定必填資料欄位。                                                                      |           |
| ● 操作按錄               | :系統操作處理[列印]、 [儲存] 、 [上一步] 、 [下一步] 、 [返回清單] 。                                                |           |

41

# 基本操作說明-單筆資料新增及清單

| < 快速跳頁                 |                |                          |           |          |           |             | 📮 列印申請書  | + 新増 🔶 上-       | -步 💽 下一步 🕞 返回清單 | 1  |
|------------------------|----------------|--------------------------|-----------|----------|-----------|-------------|----------|-----------------|-----------------|----|
| 宮廷業基本資料<br>專任工程人員資料    | 案件序號 1101008   | 37                       |           | 申請項目     | 專業營造業申領登記 |             | 案件狀      | 態及日期 退回補正 / 110 | /10/27          |    |
| 不動產及地點價值表<br>施工機具設備價值表 | 專任工程人員資料       |                          |           |          |           |             |          |                 | 功能編號:cia221f200 |    |
| 上傳附件                   | * 姓名           |                          |           |          |           |             |          |                 |                 |    |
|                        | * 出生日期(民<br>國) |                          |           | * 身分證號   |           |             |          |                 | ( )             |    |
|                        | * 人員類別         | <b>~</b>                 |           | * 工程經歷年資 | 年以上提      | 醒:專任工程人員須至少 | 2年工程經歷年資 |                 |                 |    |
|                        | * 戶籍地址 💙       |                          | 村里鄰       | 路街       | 段         |             | 資        | 料輸入區            |                 |    |
|                        | 「京通訊地址」        | 數字巷     巷       〈 郵遞區號 〉 | 弄         | 虎之之之     | ,    樓之   | , 室         | 2        |                 |                 |    |
|                        | ★ 通訊地址 ✔       |                          | 村里鄰       | 路街       | 段         |             |          |                 |                 |    |
|                        | 同戶籍地址<br>文字巷   | 數字巷     巷       〈郵遞區號〉   | 弄         | ¢z Ż     | ,         | , 室         |          |                 | 上傳2吋大頭照         | )  |
|                        |                |                          |           |          | 🖪 儲存      |             |          |                 |                 |    |
|                        |                |                          |           |          |           | /           | 1        |                 |                 |    |
|                        | 序 功能           | 姓名                       | 出生日期      | 身:       | 分證號       | 人員類別        | 工程經歷的    | 資料清單            | 田大頭照            |    |
|                        | 700            |                          | 尸耤地址      |          |           |             |          |                 |                 | 1. |
|                        | 1 📝 📋 –        | ⊥1                       | 065/01/01 | A1       | 2         | 主仕技師        |          | 5年以上 叠          | 登記科別            |    |
|                        | 臺              | 北市大 经6號                  |           |          | 臺         | 北市大同區三民5段6號 |          |                 |                 | J  |
|                        |                |                          |           |          |           |             |          | ⊕ ±-            | -步 💽 下一步 🕞 返回清單 |    |

42

同一頁面單筆維護資料並顯示資料清單。

- 資料輸入區依照使用者操作【新增】或【編輯】物件執行資料新增或修改作業。
- 資料清單提供資料【刪除】作業。

# 基本操作說明-多筆資料維護

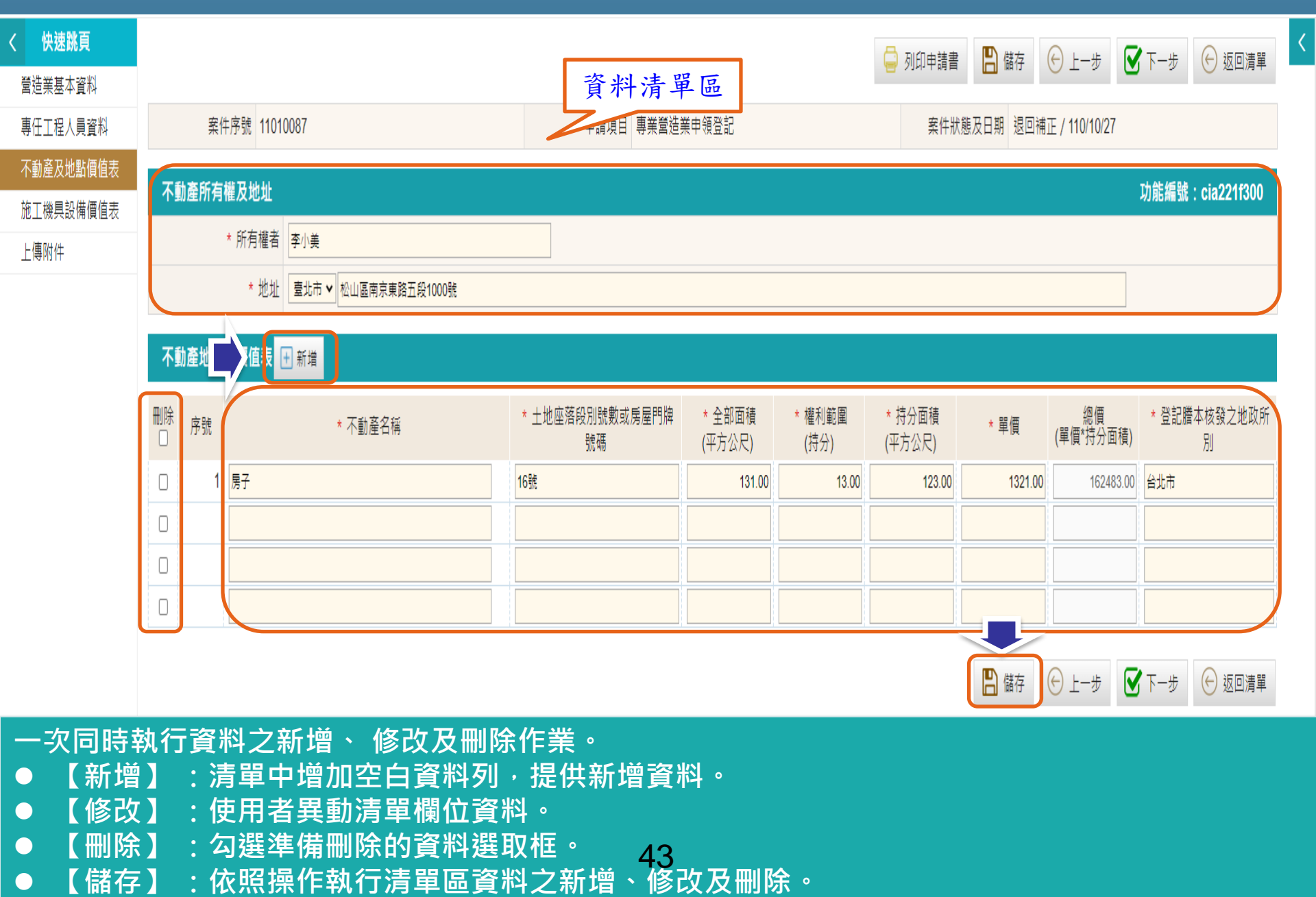

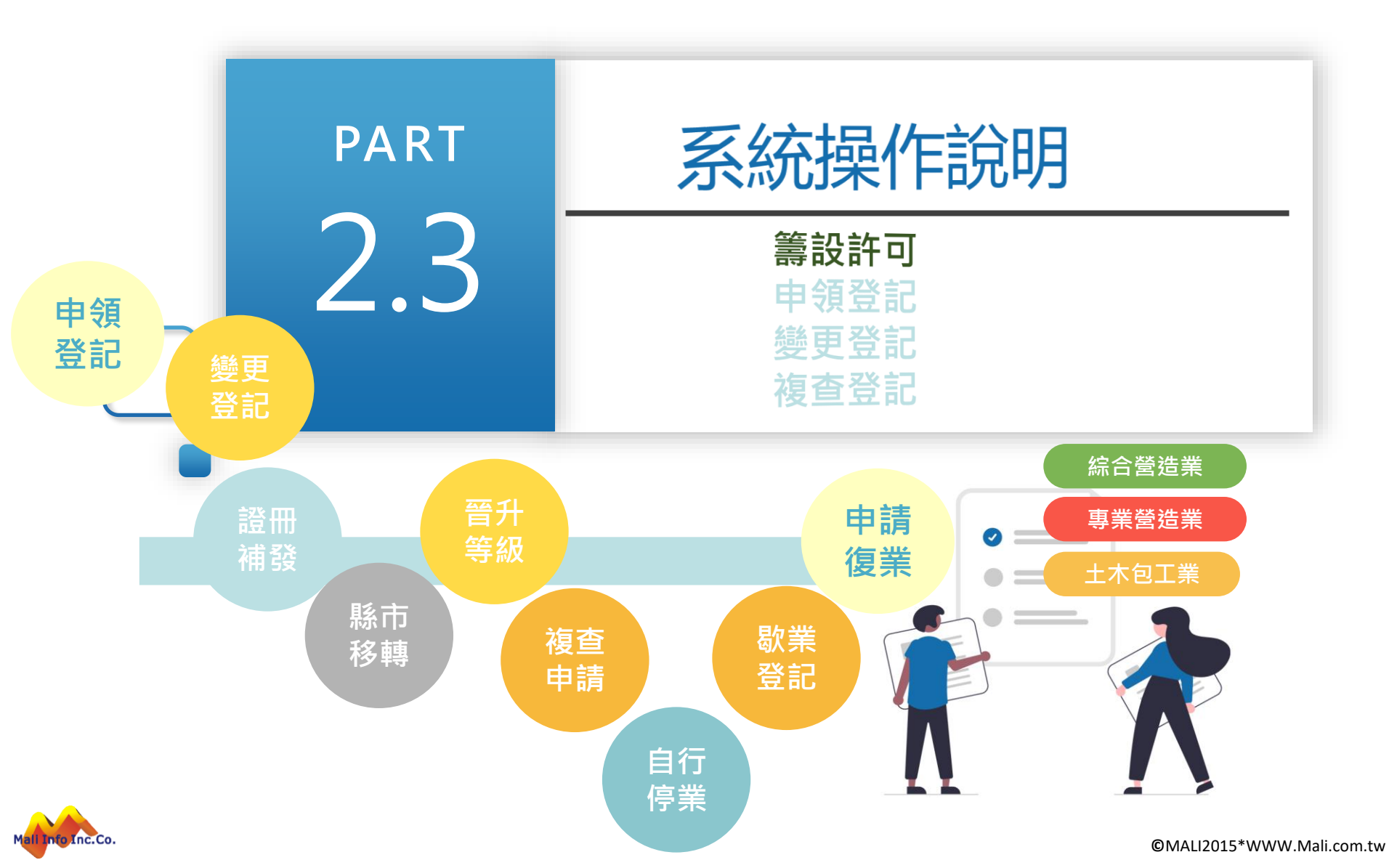

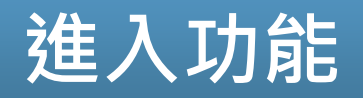

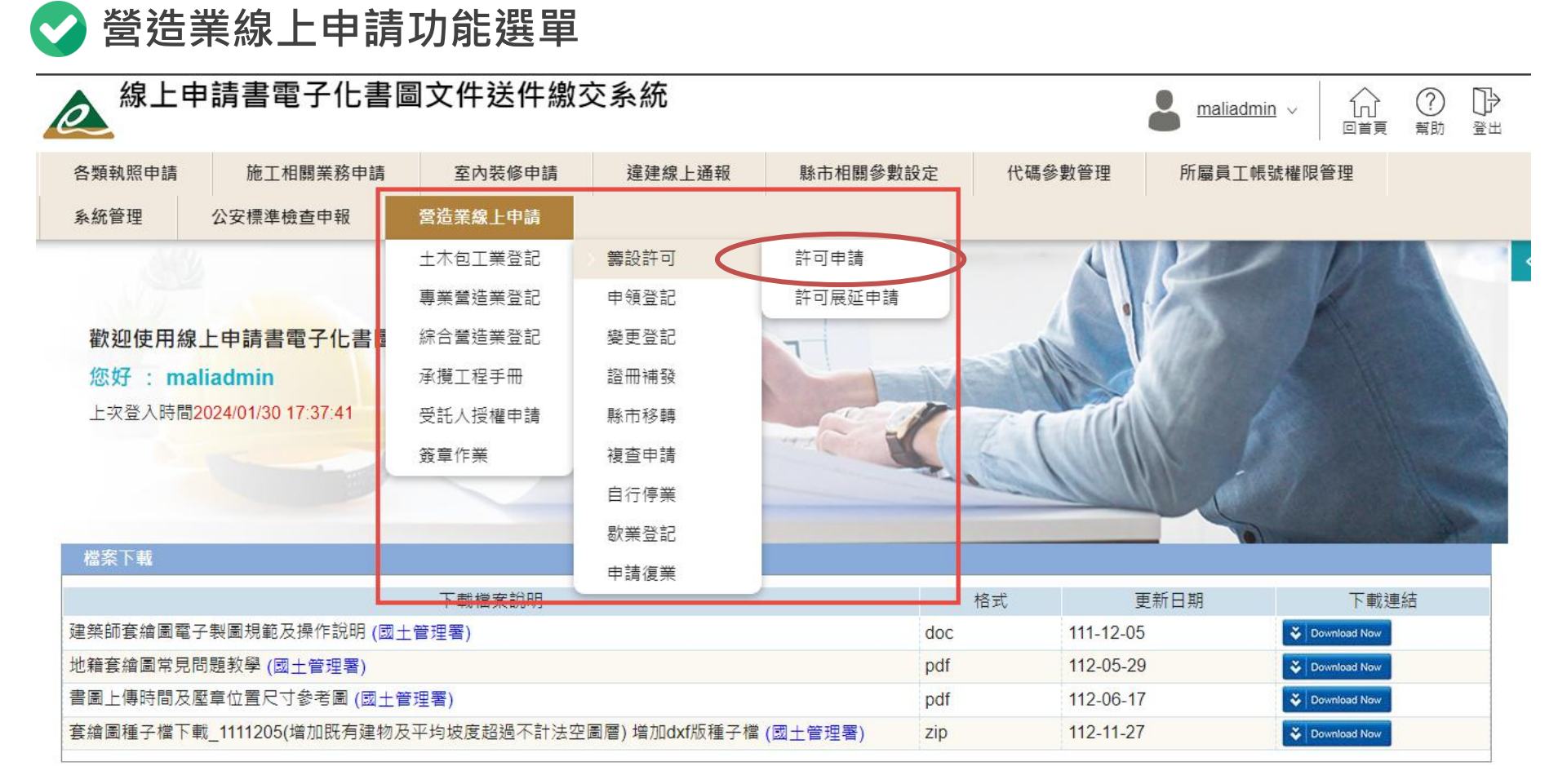

45

- 土木包工業、專業營造業及綜合營造業分別提供籌設許可功能。
- 依據申請類別自選單選擇籌設許可進入【許可申請】及【許可展延作業】。

## 籌設許可-案件管理

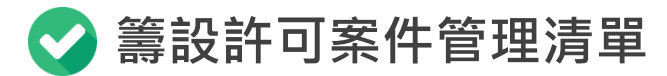

#### 系統首頁 / 綜合營造業登記 / 籌設許可 / 許可申請 🌟

| 許可申請   |      |      |        |        | 功能編號:cia111m |
|--------|------|------|--------|--------|--------------|
|        | 縣市   | 全部 ✓ | 營造廠名稱  |        |              |
|        | 案件狀態 | 全部 🗸 | 送件日期   |        |              |
|        | 負責人  |      | 資本額    | -      |              |
|        |      | (    | ○ 執行查詢 | ∭ 清除條件 |              |
| + 許可申請 |      |      |        |        |              |

#### 每頁筆數 10筆 ▼ [第一頁] [最末頁] 跳至第 1 頁 目前 第 1 頁 / 共 1 頁 / 共 2 筆

| 序號 | 功能 | 主管機關 | 案件狀態 | 狀態日期      | 送件日期                  | 許可文號      | 許可日期      | 營造廠名稱    | 組織性質 | 負責人 | 資本額     | 功能           |
|----|----|------|------|-----------|-----------------------|-----------|-----------|----------|------|-----|---------|--------------|
| 1  | ۲  | 臺南市  | 審核通過 | 112/12/08 | 112/12/08<br>12:34:08 | 112T00744 | 112/12/08 | 建管营造有限公司 | 獨資   | 李   | 4000000 | 審核意見<br>展延申請 |
| 2  |    | 臺北市  | 未送件  | 112/10/03 |                       |           |           |          |      | an  | 0       |              |
|    |    |      |      |           |                       |           |           |          |      |     |         |              |

- 主管機關:顯示申辦案件所屬主管機關縣市。
- 案件狀態:依據案件進度區分【未送件】、【已送件】、【抽回】、【審核中】、【退回補正】、[已核准]、【待審核通過】及【審核通過】。

46

操作功能:依案件狀態提供操作功能。

Mali Info Inc.Co.

## 籌設許可-受託憑證綁定

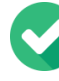

#### 受託憑證綁定

委託代辦登記案件須逐案綁定憑證及上傳委託書,並以綁定之憑證送件。

- ▶ 受託人帶入:系統帶入受託人資料填入[受託人身份證號] 、 [受託人姓名] 、 [受託 人電話]、 [受託人地址]及 [受託人email]。
- ▶ 委託書儲存及綁定憑證 : 備妥憑證,經憑驗證後帶出 [受託人憑證卡號]。
- ▶ 授權友善列印 : 按[授權友善列印]按鈕 。

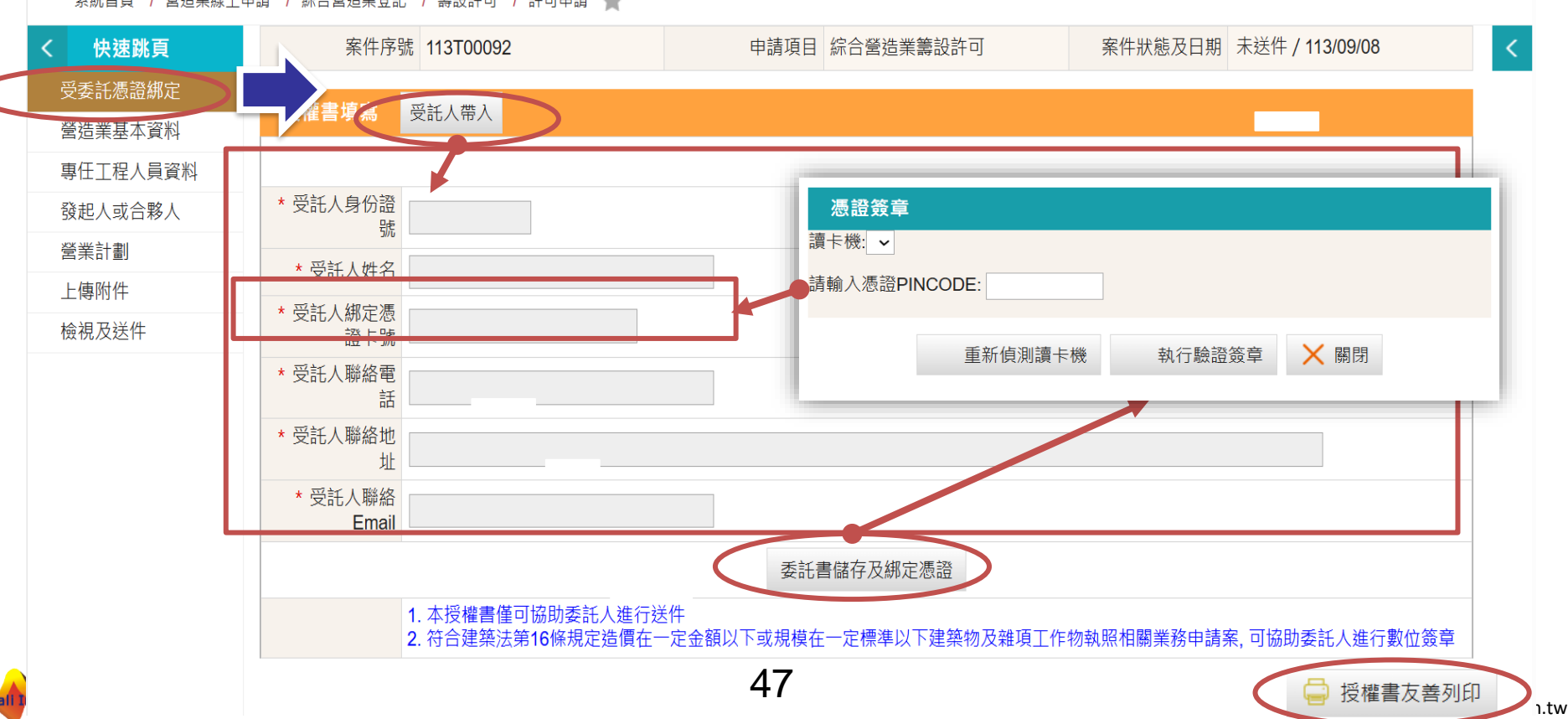

系統首頁 / 營造業線上申請 / 綜合營造業登記 / 籌設許可 / 許可申請 📥

# 籌設許可-受託憑證綁定

💎 列印授權委託書

▶ 授權友善列印:檢視受託人資訊無誤,列印授權委託書。

▶ 授權委託書經委託及受託人雙方用印後,掃描上傳。

➢ 授權委託書,可自訂格式

| - 線上由詰聿爾子仕書圖文性送貨                          | 2024/9/19 下午2:44 | 線上申請書電子化書圖文件送件繳交系統                                                                 |
|-------------------------------------------|------------------|------------------------------------------------------------------------------------|
|                                           |                  | 申請投權書<br>申請案件序號:[11 5]                                                             |
| 申請授權書<br>申請案件序號:[′ 5]                     | 案件主管機關           | 2+827                                                                              |
| 案件主管機關 政府                                 |                  |                                                                                    |
|                                           |                  |                                                                                    |
| * 委託人                                     | * 委託人            | EBA BET                                                                            |
| * 受託人身份證號                                 | * 受託人身           |                                                                                    |
| * 受託人姓名                                   | 份證號              | P120796819                                                                         |
| * 受託人綁定憑證<br>卡號                           | * 受託人姓名          | 2.2.2                                                                              |
| * 受託人聯絡電話                                 | * 受託人绑           |                                                                                    |
| * 受託人聯絡地址                                 | 定憑證卡號            | TP 011 Polici Scillinee                                                            |
| * 受託人聯絡Email           1. 本授權書僅可協助委託人進行送件 | * 受託人聯 絡電話       | 057838138                                                                          |
| 進行數位簽章                                    | * 受託人聯<br>絡地址    | 8+8.2.88482228330                                                                  |
| 該申請案件將授權給上述使用者進行系統操作送件                    | * 受託人聯<br>絡Email |                                                                                    |
| 受託人簽章: 委託人资                               |                  | 1. 本授權書僅可協助委託人進行送件       頁         2.       頁         相關業務申請案,可協助委託人進行數位簽章       頁 |
| 9 列印                                      |                  | 該申請案件將授權給上述使用者進行系統操作送件                                                             |
|                                           | 48               | 受託人簽章: 委託人簽章:                                                                      |

eminelizoto www.iniaii.com.tw

## 籌設許可-營造業基本資料

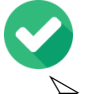

#### ✔ 營造業基本資料

▶ 建立及維護許可案件:建立【營造業基本資料】 ·經儲存後開啟 【專任工程人員】 【發起人或合夥人】 、【營業計劃】 、【上傳附件】及【檢視及送件】頁籤 。 >

🖨 列印申請書 💽 下一步 🕞 返回清單

▶ 案件序號:於案件資料儲存時由系統自動編訂。

| く 快速跳頁                               | 案件序號 112T00744                                  | 申請項目 綜合營造業籌設許可                                 | 案件狀態及日期 審核通過 / 112/12/08     |  |
|--------------------------------------|-------------------------------------------------|------------------------------------------------|------------------------------|--|
| ──────────────────────────────────── | <b>營造業基本</b> 資料                                 |                                                | 功能編號:cia111f100              |  |
| 「古足未坐や真材                             | * 發證單位 「臺南市 >                                   | <b>营造業類別</b> 综合營造業 ✔                           | 營造業等級 丙等 ✓                   |  |
| 專任工程人員資料                             | 酸陶石棉 建管室运用限公司                                   |                                                | * 業務項目 综理營繕工程施工及管理等整體性工作 >   |  |
| 發起人或合夥人                              | * 組織性質 [憑資 ~]                                   | * 本国/外國 🔍 本國 🔵 外國                              |                              |  |
| 弯类斗割                                 | * 聯絡電話 2991111                                  | * 聯絡手機 2991111                                 | * E-mail )mail.tainan.gov.tw |  |
| <b>呂未可</b><br>一                      | * 資本額(新台幣) 現金 4000000 元 不動產                     | 0 元 機具設備 0 元 其他 0 元                            | E 總資本額 4000000 元             |  |
| 上傳附件                                 | <b>實收資本額</b> 20000000 元 同資本額                    |                                                |                              |  |
| 檢視及送件                                | * 營業地址<br>【若弄號樓】文字巷                             | 里邦<br>弄 (例 6 - 2號 號之 號之 2 使之 使之 ,              | 室                            |  |
| 日 儲存                                 | ◎房屋使用執照影本<br>◎合法房屋證明文件<br>【完整地址】 708臺南市安 二段6號2使 |                                                |                              |  |
| < 快速跳                                | 負責人資料                                           |                                                |                              |  |
| 营造業基本資料                              | * 姓名                                            | * 出生日期(民<br>國) 087/10/21                       |                              |  |
| <b>車</b> 任工程人員資料                     | ★ 身分類別(證號) 員分證 ✔ R22                            | * 國籍 中華民國 <b>&gt;</b>                          |                              |  |
|                                      | ★ 戶籍地址<br>【行政區】708<br>臺南市 ▼ 安平區 ▼ 村雪            | 王輝 二 段                                         |                              |  |
| 發起人或合夥人                              | 同營業地址<br>【巻弄號樓】文字巷 數字巷 巷                        | 弄     街     -     之號     號之     2     樓之     + | 室                            |  |
| 營業計劃                                 | 同通訊地址<br>【完整地址】 708臺南市安平 段6號2樓                  |                                                |                              |  |
| 上傳附件                                 | ★ 通訊地址 【行政區】 708 臺南市 ▼ 安平區 ▼ 村田                 | 王                                              | ż                            |  |
| 檢視及送件                                |                                                 |                                                | _ <b>*</b>                   |  |
| all Info Inc.Co.                     | 【 另 釐 地 址 】 / 108 臺 南市 安-                       | 49                                             |                              |  |

## 籌設許可-營造業基本資料

#### 💙 營造業基本資料-照片及印鑑

▶ 照片及印鑑:上傳負責人照片、印鑑、簽名及營造業印鑑,檔案格式須為JEPG。
 ▶ 必填欄位:【\*】為必填欄位,於案件送件時檢核,資料儲存不檢核資料必填。

| 負責人資料                    |                                                                                                    |
|--------------------------|----------------------------------------------------------------------------------------------------|
| * 姓名                     | amman       * 出生日期         提醒:請確認此人是否符合民法第12條規定年齡       (民國)                                                                                                    |
| * 身分類別(證<br>號)           | 身分證 ✓ F22 )3 * 國籍 ✓                                                                                                    |
| * 戶籍地址<br>同營業地址<br>同通訊地址 | 【行政區】       221       臺北市 V       松山區 V       11       南京東路       五       段         【巷弄號樓】       文字巷       數字巷       巷       弄       街       234       - 之號       號之       11       樓之 3       ,       室         【備註】       221臺北市松山區11南京東路五段234號11樓之3       221臺北市松山區11南京東路五段234號11樓之3       5       5       5       5       5       5                                                                                                    |
| * 通訊地址<br>同營業地址<br>同戶籍地址 | 【行政區】       221       臺北市 × 松山區 × 紅山區 × 11       南京東路       五<       段         【巷弄號樓】       文字巷       一部 中等       杏       卉       街       234       - 之號       號之       11       樓之 3       ,       室         【備註】       -       -       -       -       -       -       -       -       -       -       -       -       -       -       -       -       -       -       -       -       -       -       -       -       -       -       -       -       -       -       -       -       -       -       -       -       -       -       -       -       -       -       -       -       -       -       -       -       -       -       -       -       -       -       -       -       -       -       -       -       -       -       -       -       -       -       -       -       -       -       -       -       -       -       -       -       -       -       -       -       -       -       -       -       -       -       -       -       -       -       -       -       -       -< |

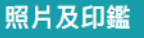

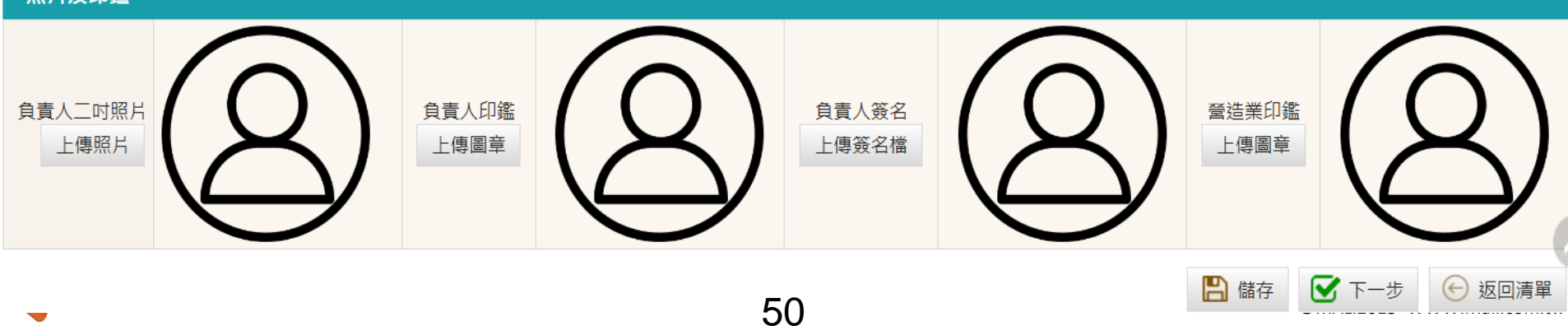

## 籌設許可-專任工程人員資料

## 💎 專任工程人員資料

▶ 建立及修改專任工程人員及登記科別資料。

➢ 照片及印鑑:上傳專任工程人員照片、印鑑、簽名,檔案格式須為JEPG。

| く 快速跳頁   |                  |                                               |                                                       |                  |            | 🔒 利印中誌書        |                        |                         |
|----------|------------------|-----------------------------------------------|-------------------------------------------------------|------------------|------------|----------------|------------------------|-------------------------|
| 營造業基本資料  |                  |                                               |                                                       |                  |            |                |                        |                         |
| 專任工程人員資料 | 安件它等             | 走 112B00097                                   |                                                       | 由語頂              | 日 综合發法業等設計 | ਗ              | 宏性狀態及日期 未送             | 佐 / 112/10/03           |
| 發起人或合夥人  | 546117373        |                                               |                                                       |                  |            | 1              | SETTING AND THE        | 117 112110100           |
| 營業計劃     | 專任工程人員資料         |                                               |                                                       |                  |            |                |                        | 功能編號:cia111f200         |
| 上傳附件     | 狀態               | 新増 🖌                                          |                                                       |                  |            |                |                        |                         |
| 檢視及送件    | * 姓名             | 黃專攻                                           |                                                       | * 出生日期(民國)       | 100/01/01  |                | ★ 身分類別(證號) 身分證 ↘       | <ul> <li>L22</li> </ul> |
|          | * 人員類別           | 主任技師 ✔                                        |                                                       |                  |            |                |                        |                         |
|          | * 戶籍地址           | 【行政區】 <mark>545</mark><br>【巷弄號樓】 <sup>3</sup> | 【行政區】 545<br>【巷弄號樓】 3<br>【備註】 登記科別 【姓名:黃大<br>【完整地址】 5 |                  |            |                |                        | 🕂 新増 💾 儲存/刪除            |
|          | 同通訊地址            | 【備註】<br>【完整地址】 5                              |                                                       | 大測 身分證號:B01234   | 5678]      | (结業)寳書         |                        | 功能編號:cia0000f200_lst2   |
|          | * 通訊地址           | 【行政區】 <mark>545</mark><br>【巷弄號樓】 3            |                                                       | 土木 ✔             |            | 字第 號           | 建築師可不填寫                | 字第 建築師可不填寫 號            |
|          | 同戶籍地址            | 【備註】<br>【完整地址】 5                              |                                                       |                  |            |                |                        | 🛨 新増 💾 儲存/刪除            |
|          | 照片及印鑑 專任         | 工程人員電子簽章                                      |                                                       |                  |            |                |                        |                         |
|          | 專任工程人員照片<br>上傳照片 |                                               | $\beta$                                               | 專任工程人員印鑑<br>上傳風章 | E          |                | 専任工程人員を名<br>上傳遊名檔      | $(\underline{8})$       |
|          |                  |                                               |                                                       |                  | 🖪 儲存       |                |                        |                         |
|          | 序 功能             |                                               | 姓名                                                    | 出生日期             | 身分證號       | 人員類別           | 工程經歷年資                 | 登記科別                    |
|          |                  | ***                                           | Pi                                                    | 自心 <u>儿</u>      | 1.220      | -              | 週訊地址                   |                         |
|          | 1 🗹 📋            | 東寻収                                           |                                                       |                  | L220       | 王仕技即           | 10年以上                  | 登記科別                    |
|          |                  | 545南投縣埔里鎮                                     | 【*】為必填欄位,於霸                                           | SIF达件時檢核 5 構構李   | 2          | 545南投縣埔里鎮【 * 】 | 高必 <u>現欄位</u> ,於案件送件時檢 |                         |
|          |                  |                                               |                                                       |                  |            |                | ← +-+                  | ▼ 下一步 (←) 返回清單          |

## 籌設許可-發起人資料

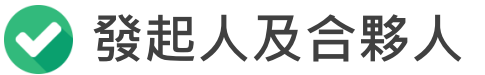

▶ 建立及修改發起人、合夥人資料及履歷。

▶ 【履歷】:開啟履歷視窗提供建立發起人履歷資料。。

| く快速跳頁    |                  |                         |                 |                                             |          |             |           |               | 近回注留        |
|----------|------------------|-------------------------|-----------------|---------------------------------------------|----------|-------------|-----------|---------------|-------------|
| 營造業基本資料  |                  |                         |                 |                                             |          |             |           |               | 쯔미凋두        |
| 專任工程人員資料 | Ś                | 性皮鞋 112B00097           |                 | 由註頂日 续合)                                    | 9.法举等约约可 |             | #能及日期 主送性 | : / 112/10/03 |             |
| 發起人或合夥人  | *                | 11200007                |                 |                                             |          |             |           |               |             |
| 營業計劃     | 合夥發起人資料          | 8 <b>1</b>              |                 |                                             |          |             |           | 功能編號:cia′     | 111f300     |
| 上傳附件     | 狀態               | 新増 🖌                    |                 |                                             |          |             |           |               |             |
| 檢視及送件    | 姓名               | 張00                     | □ 法人            | * 身分證號                                      | L2 ?     | 出生日期(民國)    | 095/07/06 | (法人免填)        |             |
|          | * 出資額            | 1000000                 |                 | 股妻                                          | 2        | * 擔任職務      | 發起人       |               |             |
|          | * 戶籍地址<br>(居留住址) | 【行政區】 508<br>【恭要聽禮】 文字恭 | <b>呂</b> 涅禾祢上半明 |                                             |          |             | -         | <u>maii</u> ~ | X           |
|          |                  | 【備註】                    |                 |                                             |          |             |           | + 新増          | <b>台</b> 儲存 |
|          | 同聯絡地址            | 【完整地址】 508彰化縣和          | 履歷 【姓名:張OO 身分   | 履歷 【姓名:張OO 身分證號:A123456789】                 |          |             |           |               | 0_lst2      |
|          |                  | 【行政區】 508               | 刪除 序號 *         | 刪除         序號         * 服務單位         * 擔任職務 |          |             | 到職日       | 離職日           |             |
|          | * 聯絡地址           | 【巷弄號樓】文字巷               |                 |                                             |          |             |           |               |             |
|          | 同戶籍地址            | 【備註】<br>【完整地址】 508彰化縣利  |                 |                                             |          |             |           | <b>十</b> 新増   | <b>日</b> 儲存 |
|          |                  |                         |                 |                                             |          |             |           |               |             |
|          |                  |                         |                 | l                                           | 儲存       |             |           |               | _           |
|          |                  |                         |                 |                                             |          |             |           |               |             |
|          | 序<br>時           | 姓名 / 公司名稱               | 身分證號 / 統一編號     | 出生日期                                        | 出資額      | 股數          | 擔任職務      | 限歴<br>筆數      | 履歷          |
|          | 3/7:             |                         | 戶籍(居留)地址 /      | 公司地址                                        |          |             | 聯絡地址      |               | >           |
|          |                  | 張00                     | L22 ?           | 095/07/06                                   | 1000000  | N.          | 發起人       | 0             | 履<br>歴      |
|          |                  | 508彰化縣和美鎮和              | 美               |                                             |          | 508彰化縣和美鎮和美 |           |               |             |
|          |                  |                         |                 | 52                                          |          |             |           |               |             |
|          |                  |                         |                 | ~-                                          |          |             | (←) 上一步   | 🖌 下一步 ( 🖯     | 返回清單        |

## 籌設許可-營業計劃資料

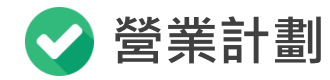

#### ▶ 提供申請人自行編輯營業計劃。

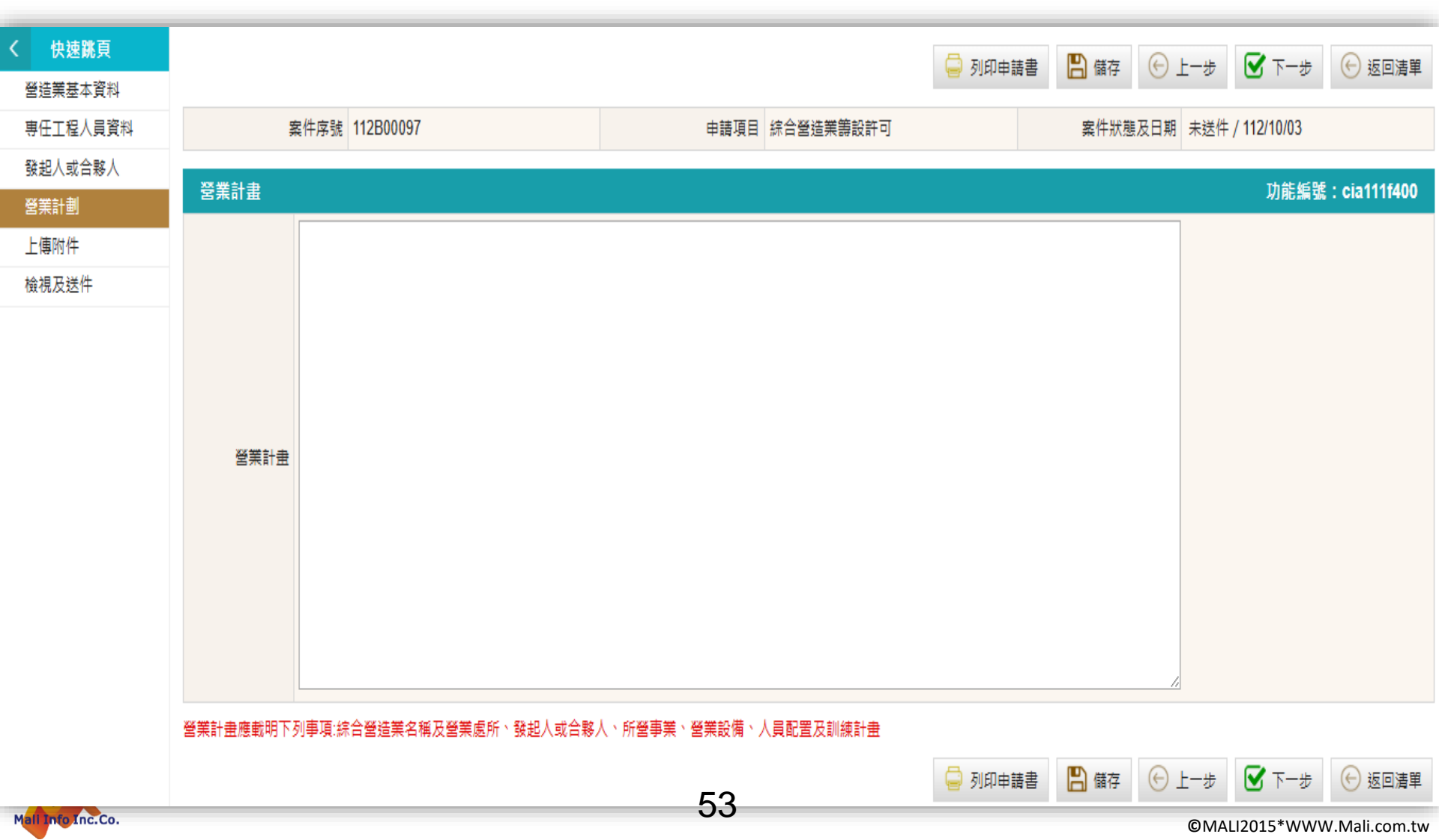

## 籌設許可-列印申請書

## 💙 列印申請書

- ▶ 申請書列印:各項基本頁籤均提供【列印申請書】功能提供隨時產製PDF申請書 檔案。
- ▶ 申請書格式:依國土管理署頒定格式產生申請書,提供列印。

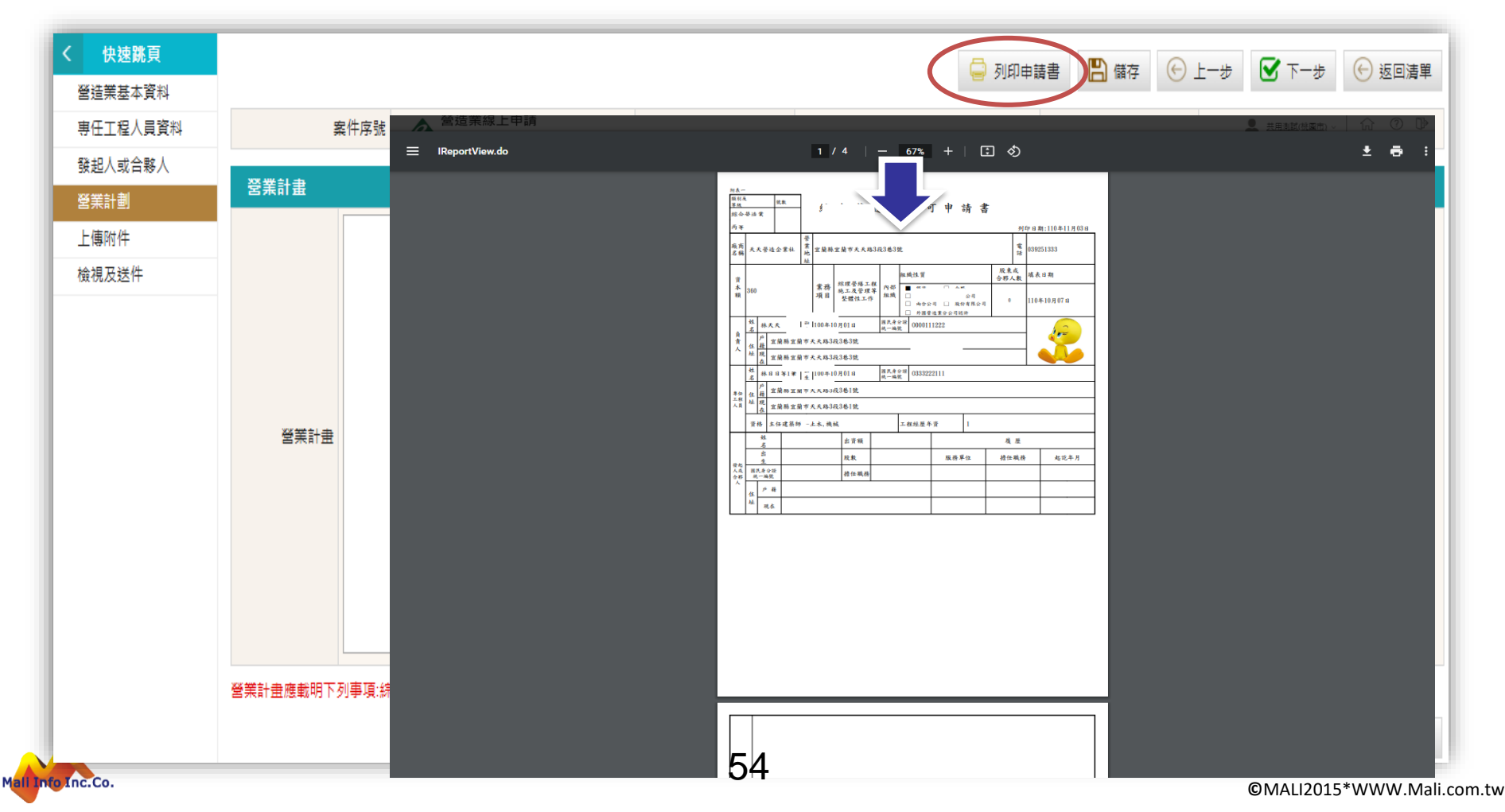

# 籌設許可-上傳附件

#### 附件檔案編碼

▶ 上傳附件檔案應依據檔案編碼規則編碼上傳,編碼規則[文件編碼\_+文件說明]。 ▶ 提供文件編碼參考表,另供下載文字檔格式編碼表。

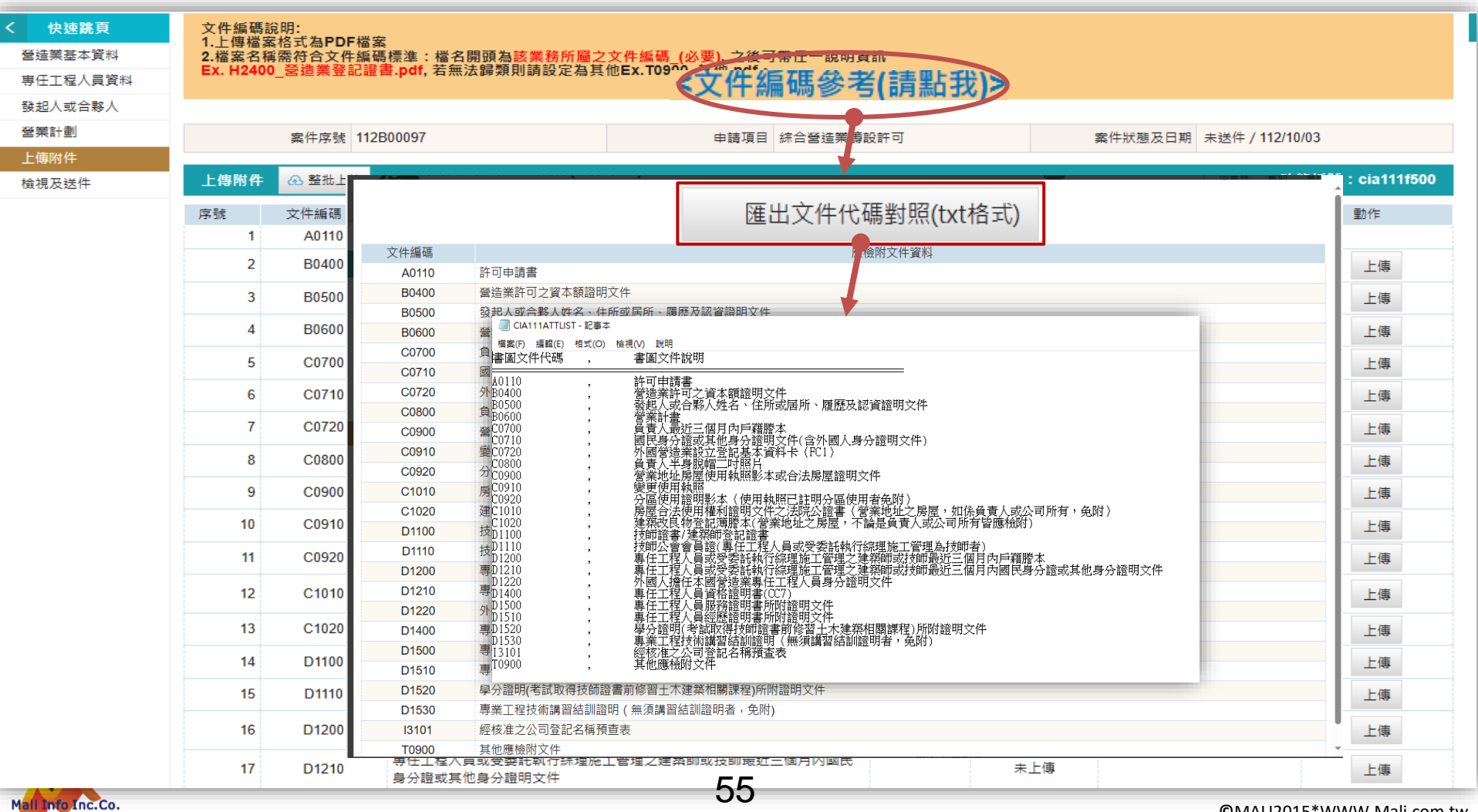

# 籌設許可-上傳附件

- > 列印申請書上傳附件
  - ▶ 附件電子檔須依檔案編碼規則編碼上傳,編碼規則[文件編碼\_+文件說明]。
     ▶ 認定不須檢附之項目可自行勾選【免檢附】。
  - ➤ 經修改之檔案才須重新上傳,不提供未修改檔案之重傳。

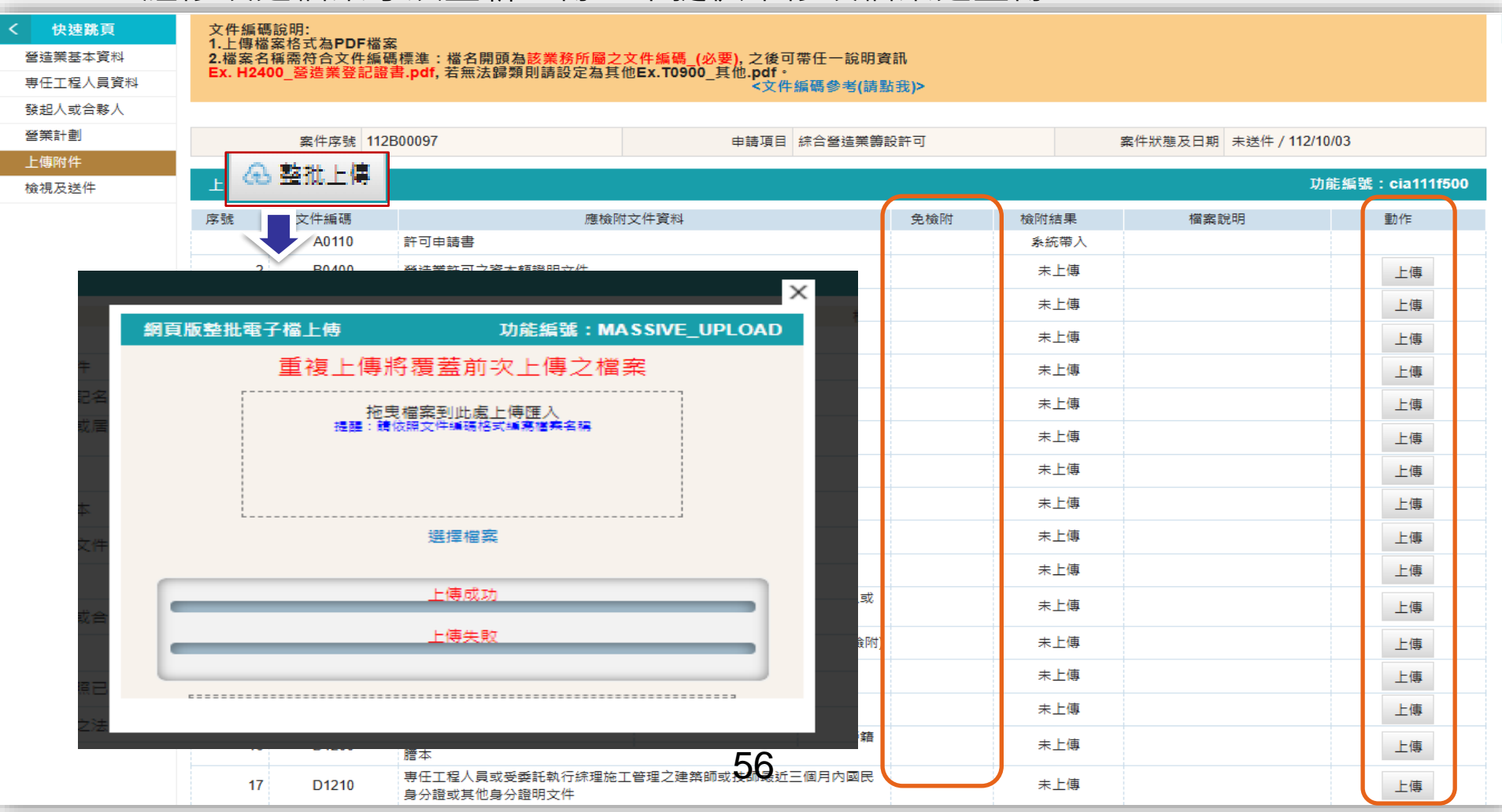

## 籌設許可-檢視及送件

## 💙 檢視及送件

all Info Inc.Co.

▶ 檢視申請書及應檢附檔案是否完備。

▶ 完備申請書及應檢附檔案後,按【送件】按鈕。

| く 快速跳頁   | ▲ 送件          |                 |                                               |                              |          |         | 🕞 上一步 🕞 返回清單    |
|----------|---------------|-----------------|-----------------------------------------------|------------------------------|----------|---------|-----------------|
| 營造業基本資料  | 00 -11        |                 |                                               |                              |          |         |                 |
| 專任工程人員資料 | 文件編碼<br>1 上傳場 | 說明:<br>定格式为PDF档 | ÷                                             |                              |          |         |                 |
| 發起人或合夥人  | 2.檔案名科        | 軍需符合文件編         | 器<br>碼標準:檔名開頭為該業務所屬之文件編碼(必)                   | 要),之後可帶任-                    | 一說明資訊    |         |                 |
| 營業計劃     | EX. H240      | ∪_宮垣未兌記記        | 显者.pdf, 石無法歸類則萌設正為其他EX.10900_5                | ₹110 <b>.pαr</b> 。<br><文件編碼좋 | 診考(請點我)> |         |                 |
| 上傳附件     |               |                 |                                               |                              |          |         |                 |
| 檢視及送件    |               | 案件序號 11         | 2B00097                                       | 申請項目 綜合醫                     | 營造業等設許可  | 案件狀態及日期 | 未送件 / 112/10/03 |
|          | 附件清冊          |                 |                                               |                              |          |         | 功能編號:cia111f600 |
|          | 序號            | 文件編碼            | 應檢附文件資料                                       | 免檢附                          |          | 檔案說明    |                 |
|          | 1             | A0110           | 許可申請書                                         |                              |          |         |                 |
|          | 2             | B0400           | 營造業許可之資本額證明文件                                 |                              |          |         |                 |
|          | 3             | B0500           | 發起人或合夥人姓名、住所或居所、履歷及認資證<br>明文件                 |                              |          |         |                 |
|          | 4             | B0600           | 營業計畫                                          |                              |          |         |                 |
|          | 5             | C0700           | 負責人最近三個月內戶籍謄本                                 |                              |          |         |                 |
|          | 6             | C0710           | 國民身分證或其他身分證明文件(含外國人身分證明<br>文件)                |                              |          |         |                 |
|          | 7             | C0720           | 外國營造業設立登記基本資料卡(FC1)                           |                              |          |         |                 |
|          | 8             | C0800           | 負責人半身脫帽二吋照片                                   |                              |          |         |                 |
|          | 9             | C0900           | 營業地址房屋使用執照影本或合法房屋證明文件                         |                              |          |         |                 |
|          | 10            | C0910           | 變更使用執照                                        |                              |          |         |                 |
|          | 11            | C0920           | 分區使用證明影本(使用執照已註明分區使用者免<br>附)                  |                              |          |         |                 |
|          | 12            | C1010           | 房屋合法使用權利證明文件之法院公證書(營業地<br>址之房屋,如係負責人或公司所有,免附) |                              |          |         |                 |
|          | 13            | C1020           | 建築改良物登記簿謄本(營業地址之房屋,不論是負<br>責人或公司所有皆應檢附)       |                              |          |         |                 |
|          | 14            | D1100           | 技師證書/建築師登記證書                                  |                              |          |         |                 |
|          | 15            | D1110           | 技師公會會員證(專任工程人員或受委託執行綜理施<br>工管理為技師者)           |                              |          |         |                 |
|          | 16            | D1200           | 專任工程人員或受委託執行綜理施工管理之建築師<br>或技師最近三個月內戶籍謄本       |                              |          |         |                 |
|          |               |                 |                                               | 57                           |          |         |                 |

## 籌設許可-審核意見

# ✓ 籌設許可申請-審核意見及繳費證明上傳 ▶ 審核意見:檢視案件審核意見,提供修正依據。 ▶ 上傳繳費證明:經核准案件由申請人上傳繳費證明。

| 系統首頁 / 綜合營造業登記  | / 籌設許可 / 許可申請 🚖 |         |     |                      |              |        |           |   |            |                        |
|-----------------|-----------------|---------|-----|----------------------|--------------|--------|-----------|---|------------|------------------------|
| 許可申請            |                 |         |     |                      |              |        |           |   | 功能編號       | : cia111m              |
|                 |                 | 縣市 全部   | •   | 營造廠名稱                |              |        |           |   |            |                        |
|                 |                 | 案件狀態 全部 | · · | 送件日期                 |              | ·····  |           |   |            |                        |
|                 |                 | 負責人     |     | 資本額                  |              | -      |           |   |            |                        |
|                 |                 |         |     | ○ 執行查詢               | <u></u> 清除條件 |        |           |   |            |                        |
| + 許可申請          |                 |         |     | -<br>次 <b>+</b> - 55 |              |        |           | × |            |                        |
| 毎頁筆數 10筆 ✔ [第一] | 1               |         |     |                      |              |        | -         |   |            |                        |
| 序號 功能           | 審核意見            |         |     |                      | 功            | 能編號:ci | a011m_frm |   | 資本額        | 功能                     |
| 1 🗹 📋           |                 |         |     |                      |              |        |           |   | 112000000  |                        |
| 2 📝 📋           |                 | 審核OK!   |     |                      |              |        |           |   | 112000000  |                        |
| 3 🗹 📋           |                 |         |     |                      |              |        |           |   | 23000      |                        |
| 4 🗹 📋           |                 |         |     |                      |              |        |           |   | 40006000   |                        |
| 5 🗹 📋           |                 |         |     |                      |              |        |           |   | 1234560000 |                        |
| 6 🗹 🛍           | 審核意見            |         |     |                      |              |        |           |   | 30005555   | 審核意<br>見               |
| 7 💿             |                 |         |     |                      |              |        |           | 8 | 8600000    | 展延申<br>請<br>上傳繳<br>弗容明 |
| 8 🔽 🛱           |                 |         |     |                      |              |        |           |   | 2147483647 | 灵吧们                    |
|                 |                 |         |     |                      |              |        |           |   | 2111100041 |                        |
|                 |                 |         |     |                      |              |        |           |   |            |                        |

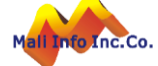

## 許可展延

### 🖌 籌設許可展延-申請

▶ 籌設許可案件清單「展延申請」按鈕,帶出許可文號、負責人身分證號。
 ▶ 輸入展延原因,按「確定」按鈕帶入辦理展延申請。

| k統首頁 / 綜合營造業登記 /                      | 籌設許可 / 許可申請 ★     |                                      |                                             |             |                                          |
|---------------------------------------|-------------------|--------------------------------------|---------------------------------------------|-------------|------------------------------------------|
| 許可申請                                  |                   |                                      |                                             |             | 功能編號:cia111m                             |
|                                       |                   | 縣市 全部 ✔                              | <b>营</b> 造廠名稱                               |             |                                          |
|                                       |                   |                                      |                                             |             |                                          |
|                                       |                   |                                      |                                             | ^           |                                          |
|                                       |                   | 許可展延申請                               | 功能編號:                                       | cia111m_frm |                                          |
| + 許可申請                                |                   | 营造業法第14條:                            |                                             |             |                                          |
| 至百筆數 10筆 ✔ [第一百]                      | 12345[下一頁][最末頁    | - 「 营造業於領得許可證件後<br>- 中主管機關式 貢轄市、縣(市) | - 應於六個月內辦妥公司或商業登記;屆界<br>:主管機關廢止其許可。但有正堂理由考, | 期禾瓣妥者,田中    |                                          |
| □ □ □ □ □ □ □ □ □ □ □ □ □ □ □ □ □ □ □ | 主管機關              | 並不得超過三個月。」                           | 工具10019801891131112月正用注口者。                  | 13 千崩延知 "入" | 容太額 功能                                   |
| 1 1                                   | 上 ⊨ txitel<br>新竹縣 | * 許可文號                               | 112T00124                                   | 1           | 112000000                                |
| 2 🛛 📋                                 | 南投縣               |                                      | 112100124                                   |             | 112000000                                |
| 3 🗹 📋                                 | 臺北市               | * 鲁春人身分諮號                            | A1:                                         |             | 23000                                    |
| 4 🗹 📋                                 | 臺北市               |                                      |                                             |             | 40006000                                 |
| 5 🗹 📋                                 | 臺北市               |                                      |                                             |             | 1234560000                               |
| 6 🗹 📋                                 | 臺北市               |                                      |                                             |             | 30005555                                 |
| 7 💿                                   | 臺北市               | * 展延原因                               |                                             |             | 審核意<br>見<br>80000 展延申<br>請<br>上傳感<br>費證明 |
| 8 🗹 📋                                 | 臺北市               |                                      |                                             |             | 2147483647                               |
|                                       |                   |                                      |                                             |             |                                          |
|                                       |                   |                                      | ✓ 確定      董 清除條件                            |             |                                          |
|                                       |                   | 請填入您欲帶入資料之許可求<br>確認無誤後按「確定」 繼續       | C號及負責人身分證號並輸入展延原因。                          |             |                                          |

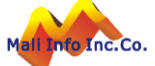

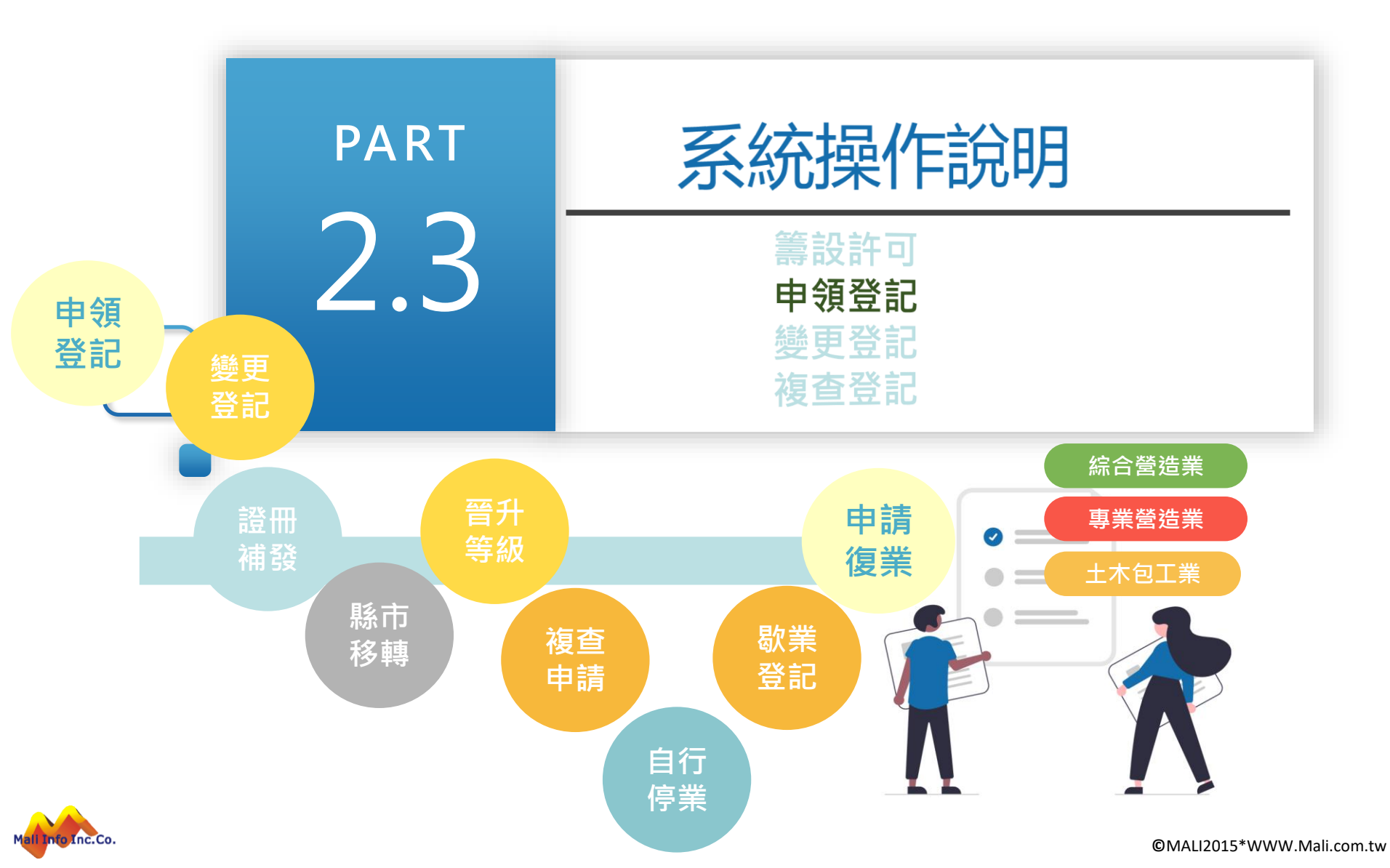

## 操作說明-進入功能

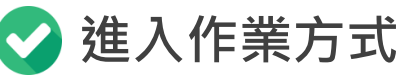

依土木包工業、專業營造業及綜合營造業別申請登記類別自選單進入作業。 登記項目申領登記、變更登記、證冊補發、縣市移轉、晉升等級、複查申請、 自行停業、歇業登記及申請復業等作業。

|         | 綜合營造業登記 | 專業營造業登記 | 土木包工業登記          |
|---------|---------|---------|------------------|
|         | 籌設許可    | 籌設許可    | 籌設許可             |
|         | 申領登記    | 申領登記    | 申領登記             |
|         | 變更登記    | 變更登記    | 變更登記             |
|         | 證冊補發    | 證冊補發    | 證冊補發             |
|         | 縣市移轉    | 縣市移轉    | 縣市移轉             |
|         | 晉升等級    | 晉升等級    | 複查申請             |
|         | 複查申請    | 複查申請    | 自行停業             |
|         | 自行停業    | 自行停業    | 歇業登記             |
|         | 歇業登記    | 歇業登記    | 申請復業             |
|         | 申請復業    | 申請復業    |                  |
| Inc.Co. | ·       | 62      | @MALI2015*WWW Ma |

- 🗸 營造業申領登記
  - ▶ 案件狀態:依據案件進度區分[未送件]、[已送件]、[自行抽回]、[審核中]、[退回補正]、[已核准]、[待發佈]、[已發佈]。
  - ▶ 操作功能:依案件狀態提供操作功能, [未送件]、[抽回]及[退回補正】提供修改及刪除, [已送件]、[審核中]、[已核准]、[待審核通過]及[審核通過】提供檢視。

系統首頁 / 營造業線上申請 / 綜合營造業登記 / 申領登記 🌟

| 綜合營造業申領登  | 综合營造業申領登記申請 |        |        |             |  |  |  |  |  |  |  |
|-----------|-------------|--------|--------|-------------|--|--|--|--|--|--|--|
|           | 縣市 全部 🗸     | 營造廠名稱  |        |             |  |  |  |  |  |  |  |
| 案件        | 狀態<br>全部 ~  | 送件日期   | /      | <b></b> /_/ |  |  |  |  |  |  |  |
| 負         | 責人          | 資本額    | -      |             |  |  |  |  |  |  |  |
|           |             | Q 執行查詢 | ■ 清除條件 |             |  |  |  |  |  |  |  |
| + 帶入籌設許可資 | 料           |        |        |             |  |  |  |  |  |  |  |

#### 每頁筆數 10筆 ∨ [第一頁] [最末頁] 跳至第 1 頁 目前 第1頁 / 共1頁 / 共1筆

| 序<br>號 | 功能 | 主管機<br>關 | 案件狀態 | 狀態日期      | 送件日期                  | 營造廠名稱    | 組織性質 | 負責人 | 資本額     | 功能 |
|--------|----|----------|------|-----------|-----------------------|----------|------|-----|---------|----|
| 1      | 0  | 臺南市      | 審核通過 | 112/12/08 | 112/12/08<br>12:58:29 | 建管營造有限公司 | 獨資   | 李   | 4000000 |    |

#### 申領登記-建立申領登記案件

▶ 申領登記須完成辦理籌設許可。

▶ 以【許可文號】、【負責人身分字號】自籌設許可帶入申請資料。

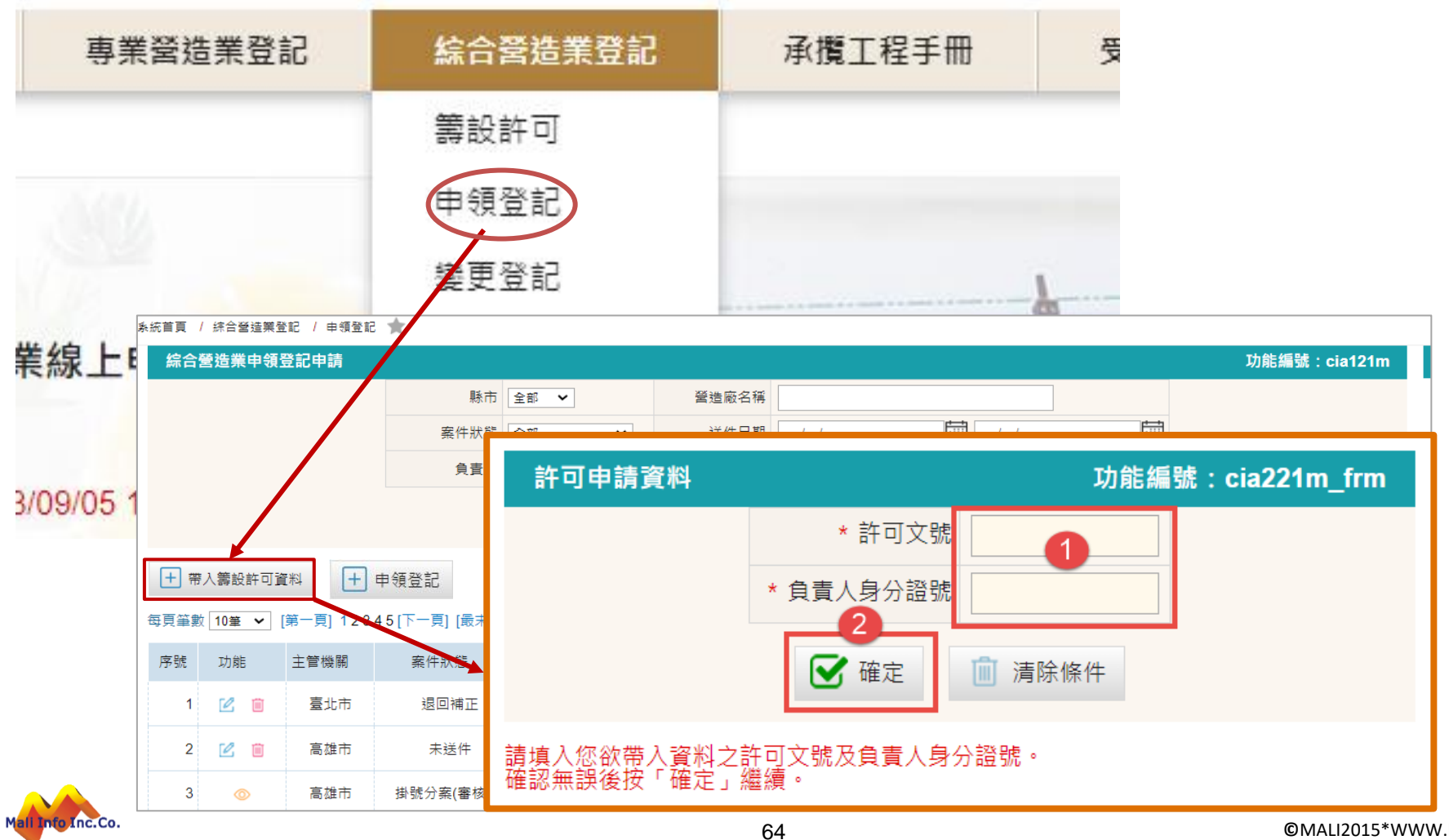

- 🗸 申領登記-營造業基本資料
  - ▶ 申請書資料包含【營造業基本資料】、【專任工程人員】、【不動產及地點 價值表】、【施工機具設備價值表】、【上傳附件】。
     ▶ 建立營造業基本資料,執行「健友、後、系统自動領訂[室供序號],並開的冬
  - ▶ 建立營造業基本資料,執行「儲存」後,系統自動編訂[案件序號],並開啟各 項資料頁籤。

| 系統首頁 / 综合營造業登記  | / 申頒登記 🍵                                              |                            |          |                  |                |                         |
|-----------------|-------------------------------------------------------|----------------------------|----------|------------------|----------------|-------------------------|
| く 快速跳頁          |                                                       |                            |          |                  |                | 日 儲存 ④ 返回清單             |
| 營造業基本資料         |                                                       |                            |          |                  |                | 9                       |
| 專任工程人員資料        | 案件序號                                                  |                            | 申請項目     | 综合營造業申領登記        | 案件狀態及          | 3日<br>期 未送件 / 112/09/05 |
| 上傳附件            |                                                       |                            |          |                  |                |                         |
| 检视及送件           | 營造業基本資                                                | 【料                         |          |                  |                | 功能編號:cia121f100         |
|                 | 發證單位                                                  | 臺南市 🖌                      | 營造業類別    | 综合營造業 🖌          | 營造業等級          | 丙等 🗸                    |
|                 | <ul> <li>廠商名稱 BB營造股份有限公司</li> <li>組織性質 公司 </li> </ul> |                            |          |                  |                |                         |
| I               |                                                       |                            | 本國/外國    | ■秋 ① 國本 ●        | 業務類別           | #理營繕工程施工及管理等整體性工作 ✔     |
|                 | •聯絡電話                                                 | 02                         | 聯絡手機     | (                | E-mail         | test@gmail.com          |
| 快速跳頁            | * 資本額(新台<br>幣)                                        | 現金 56000000 元 不動產          | 0元機      | 興設備 0元 其他        | 2 0元           | 總資本額 56000000 元         |
| 營造業基本資料         | 管收資本額                                                 | 5600000 元 同資本額             |          |                  |                |                         |
| √ 專任工程人員資料      | ANATH                                                 | 17244-84                   |          |                  |                |                         |
| ✓ 不動產及地點<br>價值表 |                                                       | 【行政區】 720   嘉南市 	 官        |          | 段                |                |                         |
| ✓ 施工機具設備<br>價值表 | * 營業地址                                                | 【 苍卉 號 僕 】 文字 壱       數字 壱 | 5 并 (円10 | 0 - 之號 號之號之 樓 一種 | 【Z   根之」 ・ 】 革 |                         |
| 上傳附件            |                                                       | 【完整地址】 720喜南市會田區           | 0058     |                  |                |                         |
| 檢視及送件           |                                                       |                            |          |                  |                |                         |

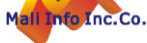

#### ✓ 申領登記申請-照片及印鑑

▶ 上傳[負責人照片]、[負責人印鑑]、[負責人簽名]及[營造業印鑑]檔案。

▶ 上傳之照片、印鑑及簽名檔,將於產製列印申請書時自動套印於指定位置。

| 負責人資料                    |                                                                                                    |                |                                |
|--------------------------|----------------------------------------------------------------------------------------------------|----------------|--------------------------------|
| * 姓名                     | 李                                                                                                    | * 出生日期<br>(民國) | 08                             |
| * 身分類別(證號)               | 身分證 ❤ R22                                                                                                    | * 國籍           | 中華民國 ~                         |
| * 戶籍地址<br>同營業地址<br>同通訊地址 | 【行政區】     708     臺南市 > 安平區 > 村里鄰       【巷弄號樓】     文字巷     數字巷     弄       【備註】     【        【完整地址】     708臺南市安平醫     聚6號2樓 | 街 6            | - 之號     號之     2     樓之     # |
| * 通訊地址<br>同營業地址<br>同戶籍地址 | 【行政區】     708     臺南市 > 安平區 > 村里鄰       【巷弄號樓】     文字巷     數字巷     费       【備註】                                             | 街 6            | - 之號     號之     2     樓之     # |

#### 照片及印鑑

| 負責人二吋照片            | 負責人印鑑 | 負責人簽名 | 營造業印鑑 |  |
|--------------------|-------|-------|-------|--|
| 刪除照片               | 刪除圖章  | 刪除簽名檔 | 刪除圖章  |  |
|                    |       |       |       |  |
| Mali Info Inc. Co. |       |       |       |  |

#### 🗸 申領登記申請-專任工程人員資料

▶ 提供建立及修改專任工程人員資料。

▶ 登記科別:開啟科別視窗提供建立專任工程人員登記科別資料。

|                 | 業登記 / 申 | 領登記 🚖        |                                                                                       |                                                                                                    |                                               |                                                                      |                                                                                                    |                                                                                                    |                                                                                                    |              |                |                |         |        |                    |
|-----------------|---------|--------------|---------------------------------------------------------------------------------------|----------------------------------------------------------------------------------------------------|-----------------------------------------------|----------------------------------------------------------------------|----------------------------------------------------------------------------------------------------|----------------------------------------------------------------------------------------------------|----------------------------------------------------------------------------------------------------|--------------|----------------|----------------|---------|--------|--------------------|
| 快速跳頁            |         |              |                                                                                       |                                                                                                    |                                               |                                                                      |                                                                                                    |                                                                                                    |                                                                                                    |              |                |                |         |        | 👗 mali 🗸 🔤 🕅 🖬 👘   |
| 營造業基本資料         |         |              |                                                                                       |                                                                                                    |                                               |                                                                      |                                                                                                    |                                                                                                    |                                                                                                    |              |                |                |         | E      | + 新増 🖺 儲存/刪除       |
|                 |         |              |                                                                                       |                                                                                                    |                                               | 登記科別                                                                 | 制 【姓名:黃大湖                                                                                                    | 則 身分證號:B01                                                                                          | 12345678]                                                                                                    |              |                |                |         | 功能     | 編號:cia000f200_lst2 |
| ( 等仕上住人員員科      |         | 案件序號 11      | 2T00162                                                                               |                                                                                                    |                                               | 刪除房                                                                  | <b>茅號</b> *                                                                                                    | * 登記科別                                                                                              |                                                                                                    | * 技師(結業)     | 2 <b>8</b>     |                |         | * 公會證號 |                    |
| / 不動產及地點        |         |              |                                                                                       |                                                                                                    |                                               |                                                                      |                                                                                                    | <u>土木 🗸</u>                                                                                         |                                                                                                    | 字第           |                | 影性             | 建築師可不填高 | 字第建約   | 師可不填寫              |
| <b>惧沮</b> 衣     | 專任      | <b>王程人員資</b> | 料                                                                                     |                                                                                                    |                                               |                                                                      |                                                                                                    |                                                                                                    |                                                                                                    |              |                |                |         |        |                    |
| / 施工機具設備<br>價值表 |         |              |                                                                                       |                                                                                                    |                                               |                                                                      |                                                                                                    |                                                                                                    |                                                                                                    |              |                |                |         | L      |                    |
| 上傳附件            |         |              |                                                                                       |                                                                                                    |                                               |                                                                      |                                                                                                    |                                                                                                    |                                                                                                    |              |                |                |         |        |                    |
| 金相及送佐           | 序       | 7는 실험        | 姓名                                                                                    | i                                                                                                    | 出生!                                           | 日期                                                                   | 身分割                                                                                                    | 登號                                                                                                  | 人員類別                                                                                                    |              | 工程經歷           | 歷年資            | 登記利別    | J      | 大頭照                |
| 就1元/又达1十        | 號       | 小网店          |                                                                                       |                                                                                                    | 戶籍均                                           | 也址                                                                   |                                                                                                    |                                                                                                    |                                                                                                    |              |                | 通訊地址           |         |        |                    |
|                 |         | $\frown$     | 松市工                                                                                   |                                                                                                    | 066/                                          | 06/06                                                                | <b>C</b> 22                                                                                                    |                                                                                                    | 十八百十                                                                                                    | 6 <b>.</b>   |                |                |         | -      | 口上庙                |
|                 | 1       |              | 殘守上                                                                                   |                                                                                                    | 000/                                          | 00/06                                                                | 022                                                                                                    |                                                                                                    | 土江建筑                                                                                                    | ξ βI μ       |                | 9年以上           | 安記科     | 「万川    | 口工時                |
|                 |         | _            | クロボート主力                                                                               | 标场回大姐1                                                                                                    | 모순                                            |                                                                      |                                                                                                    |                                                                                                    | 220年4日主任                                                                                                    | を回ナ期1日       | ŧ              |                |         |        |                    |
|                 |         | $\square$    | 22.31.10111                                                                           | 以临四八能                                                                                                    | 5//2                                          |                                                                      |                                                                                                    |                                                                                                    | 220初月1月1121                                                                                                    |              | ίū.            |                |         |        |                    |
|                 |         |              | 221日1月1日1日1日1日1日1日1日1日1日1日1日1日1日1日1日1日1日                                              | 102111111111111111111111111111111111111                                                                                                    | 5/2                                           |                                                                      |                                                                                                    |                                                                                                    | 220叔山山山(134)汉4                                                                                                    | 1, 1, 1, 200 | 石              | t cia1216200   |         |        | :                  |
|                 |         |              | 客任工程人員資料<br>姓名                                                                        | 12、1向 @2 / 1世7, 1                                                                                                    | 5/17                                          |                                                                      |                                                                                                    |                                                                                                    | 2207/1111/124                                                                                                    |              | 功能編發           | ŧ : cia121f200 |         |        | 1                  |
|                 |         |              | 又二一可一儿「」」<br>專任工程人員資料<br>姓名<br>出生日期(民國)                                               | 2221向四二八世元1                                                                                                    | 5/12                                          |                                                                      | 身分類別(證號)                                                                                                    | 身分鐘 ❤ <mark>R</mark> 1                                                                              | 22077) 11 11 11 11 11 11 11 11 11 11 11 11                                                                                                    |              | 功能編發           | t : cia121f200 |         |        |                    |
|                 |         |              | 2213月12月17日<br>                                                                       | UX1向 CC / 任元 I<br>086/04/11<br>主任技師 ¥                                                                                                    | 5/12                                          |                                                                      | 身分類別(證號)<br>工程經歷年寶                                                                                                    | 唐分章 ✔ R <sup>+</sup><br>3 年以上                                                                       | 220#1111110                                                                                                    |              | 功能趨致           | t : cia121f200 |         |        | :                  |
|                 |         |              | 22 11 30 17 17<br>豪任工程人員資料<br>姓名<br>出生日期(民國)<br>人員類別<br>戶籍地址                          | 以入1時 但2 八 世紀 1<br>086/04/11<br>主任技師 ~<br>【行政區】 708<br>【若弄號樓】 文字部<br>【備註】                                                                                                    | <u>第二日日日日日日日日日日日日日日日日日日日日日日日日日日日日日日日日日日日日</u> | 平區 > 村里路<br>巷弄_                                                      | 身分類別(趨勢)<br>工程程度联年宴<br>○ 本等路<br>(高 6 - 2 所 §                                                                                                    | <u>月分言▼</u> R<br><u>3</u> 年以上<br>二<br>殿<br>龍之 照之                                                    | 220初 JUTI 1121<br>2                                                                                                    |              | 功能編型           | t : cia121f200 |         |        |                    |
|                 |         |              | 224 2013年1月31<br>事任工程人員資料<br>姓名<br>出生日期(民國)<br>人員類別<br>戶籍地址                           | 以又1向 空入 筆刊 1<br>1<br>主任技術 →<br>【行政區】 708<br>【・研放日】 文字相<br>【・研放日】 2<br>二<br>(補註】<br>【・完整地址】 708番                                                                                                    | 10元<br>三川市 √ 安<br>徳 ○ 秋字巷<br>10月市             | 〒匾 > 村里邸<br>巷 弄                                                      | 身分類別(證號)<br>工程經歷年寶<br>○本學語<br>一本學語<br>一本學語<br>一個<br>一之號<br>9                                                                                                    | <u> 日分言 ▼ 下 3 年以上 □ □ □ ○ 段 講 2 説 2 様 2 様 2 様 2 様 2 様 2 様 2 様 2 様 2 様</u>                           | ZZU初门UU1<br>2 @z室                                                                                                    |              | 功能編發           | 1 : cia121f200 |         |        |                    |
|                 |         |              | 224 2013年1月31<br>                                                                     | 以(1何 02 八 前1 1<br>(750頁) 708<br>( 若弄號樓) 文字毛<br>( 得註]<br>[ 行致圓] 708<br>[ 行致圓] 708<br>[ 行政圓] 708<br>[ 行政圓] 708                                                                                                    |                                               | 平価 ♥ 村里郎 ==== ♥ 村里郎 === ♥ 村里郎 === ♥ 村里郎 == #                         | 身分類別(證號)<br>工程經歷年資<br>例(6) - 2號 §                                                                                                    |                                                                                                    |                                                                                                    |              | 功能編發           | l : cia121f200 |         |        |                    |
|                 |         |              | 224 311以171<br>参任工程人員資料<br>姓名<br>出生日期(民國)<br>人員類別<br>戶籍地址<br>通訊地址                     | 以(1向 02 八 第1 1<br>(2006/04/11<br>主在技術 マ<br>【行政區】708<br>【考売號場】 文字毛<br>【行政區】708<br>【行政區】708<br>【行政區】708<br>【行政區】708<br>【音売號場】文字毛<br>【荷許】                                                                                                    |                                               | <b>平画 ▽ 村里岸</b><br>巷 月寿<br>平画 ▼ 村里岸<br>巷 月寿                          | 身分類別(趨就)<br>工程經歷年宴                                                                                                    | 周分音 ▼ R     3 年以上     二 段     旗之 张之 傑      使     儀之 张之 傑      使     儀之 张之 傑                         | 2<br>( <sup>11</sup> 2),<br>2<br><sup>11</sup> 2),<br>2<br><sup>11</sup> 2),<br>2<br><sup>11</sup> 2),<br>2<br><sup>11</sup> 2),<br>2<br><sup>11</sup> 2),<br>2<br><sup>11</sup> 2),<br>2<br><sup>11</sup> 2),<br>11<br>2<br>10<br>2<br>11<br>2<br>10<br>11<br>2<br>10<br>11<br>2<br>10<br>11<br>2<br>10<br>11<br>2<br>10<br>11<br>2<br>10<br>11<br>2<br>10<br>11<br>2<br>10<br>11<br>2<br>10<br>11<br>2<br>10<br>11<br>2<br>10<br>1<br>2<br>10<br>1<br>2<br>10<br>1<br>1<br>2<br>10<br>1<br>1<br>2<br>10<br>1<br>1<br>1<br>1 |              | 功能編發           | t : cia121f200 |         |        |                    |
|                 |         |              | 3.在工程人員資料<br>姓名<br>出生日期(民國)<br>人員類別<br>戶籍地址<br>通訊地址                                   | 以(1何 02 八 第1 1<br>主任技修<br>「行政區」<br>「行政區」<br>「で修<br>【行政區】<br>「で8<br>【で予整地址】<br>「で8<br>【で月数個】<br>文字和<br>【で月数個】<br>文字和<br>【で月数個】<br>文字和<br>【で月数個】<br>二<br>で8<br>二<br>で8<br>二<br>て8<br>二<br>で8<br>二<br>て8<br>二<br>で8<br>二<br>て8<br>二 | 50℃                                           | 〒區 > 村里郎 〒區 > 村里郎 〒區 > 村里郎 老 月 月                                     | 身分類別(趨號)<br>工程經歷年資<br>水學過<br>衡6 -2號 \$<br>次學過<br>(亦學過<br>(亦學過<br>(亦學過)<br>(商)6 -2號 \$                                                                                                    | <u> </u> <u> </u> <u> </u> <u> </u> <u> </u> <u> </u> <u> </u> <u> </u> <u> </u> <u> </u>           | 220初山山山1110(1<br>2 @2 · 二室<br>2 @2 · 二室                                                                                                    |              | 功能趨勢           | t : cia121f200 |         |        |                    |
|                 |         |              | 224 1911以117<br>                                                                      | (次1何 空之 八 勤1 1<br>(7政區) 708<br>(7政區) 708<br>( 若売號總 1 文平和<br>( 備註) (<br>( 希監地址 1 708<br>( 得註) (<br>( 佛註) (<br>( 完整地址 1 708<br>( 子政區) 708                                                                                                    | 50%                                           | 平高 ♥ 村里郎 村里郎 ● 村里郎 ● 村里郎 ● 村里郎 ● ● ● ● ● ● ● ● ● ● ● ● ● ● ● ● ● ● ● |                                                                                                    | <u> 唐分言▼</u> R<br>3 年以上<br>二 段<br>減之 領<br>美之 領<br>美之 領<br>第<br>第<br>第<br>第<br>第<br>第<br>第<br>第<br>第 | ZZU初山山山山1110(1<br>2 @2 ,                                                                                                    |              | 功能攝動           | t : cia121f200 |         |        |                    |
|                 |         |              | 224 191301174<br>專任工程人員資料<br>姓名<br>出生日暇(民國)<br>人員類別<br>戶籍地址<br>通訊地址<br>照片及印鑑 1124     | (以1何 02 八 11 1<br>(行政區) 708<br>(行政區) 708<br>(荷註) (78<br>(荷註) (78<br>(荷註) (78<br>(荷註) (78<br>(荷註) (78<br>(荷註) (78<br>(荷註) (78<br>(荷註) (78<br>(荷註) (78<br>(荷註) (78<br>(荷註) (78<br>(荷註) (78<br>(荷註) (78<br>(荷註) (78<br>(荷註) (78<br>(荷註) (78<br>(荷註) (78<br>(荷註) (78<br>(荷註) (78<br>(荷註) (78<br>(荷註) (78<br>(荷註) (78<br>(78) (78<br>(78) (78) (78) (78) (78) (78) (78) (78)                                                                                                    | 当応                                            | 平画 > 村里郎<br>巷 月<br>平画 > 村里郎<br>巷 月<br>寿<br>9020483 / 幸富男             |                                                                                                    | <u> 唐</u> 分豊 √ ℝ<br>3 年以上<br>二 段<br>減之 辨之 傑 優<br>減之 辨之 優                                            | ZZU初山山山山1110(1<br>2 <sup>(  </sup> 之一)。<br>2 <sup>(  </sup> 之一)。<br>2 <sup>(  </sup> 之一)。<br>2 <sup>  </sup> 二〇)。<br>2 <sup>  </sup> 二〇)<br>2 <sup>  </sup> 二〇)<br>2 <sup>  </sup> 二〇)<br>2 <sup>  </sup> 二〇)<br>2 <sup>  </sup> 二〇)<br>2 <sup>  </sup> 二〇)<br>2 <sup>  </sup> 二〇)<br>2 <sup>  </sup> 二〇)<br>2 <sup>  </sup> 二〇)                                                                                                    |              | 功能編發           | t : cia121f200 |         |        |                    |
|                 |         |              | 224 111101171<br>専任工程人員資料<br>姓名<br>出生日期(民國)<br>一種地址<br>通訊地址<br>願片及印鑑 1124<br>専任工程人員照片 | 以(1向 92 八 第1 1<br>(7) (1) (2) (1) (1) (2) (2) (2) (2) (2) (2) (2) (2) (2) (2                                                                                                    |                                               | 平画 > 村里郎<br>巷 月<br>平画 > 村里郎<br>巷 月<br>月<br>9020483 / 章富男             | 身分類別(證號)     工程經歷年雲     本部語     本部語     本 |                                                                                                    | 2 @2 ·                                                                                                    | 工程人員簽名       | ル<br>功能編9<br>◎ | I : cia121f200 |         |        |                    |

#### 🤇 申領登記-不動產地點及價值表

▶ 提供多筆方式建立不動產及地點資料。

▶ 新增不動產及地點,提供空白表單供建立不動產及地點資料。

条統首頁 / 綜合營造業登記 / 申領登記 👚 快速跳頁 💾 儲存 🗹 下一步 €上-歩 ← 返回清單 🖨 列印申請書 營造業基本資料 案件狀態及日 專任工程人員資料 未送件 / 112/09/05 案件序號 112T00162 申請項目 綜合營造業申領登記 期 不動產及地點 價值表 不動產所有權及地址 功能編號: cia121f300 √ 施工機具設備 價值表 \* 所有權者 王小明 上傳附件 【行政區】 105 段 臺北市 ✔ 松山區 ✔ 村里鄰 路 5 檢視及送件 之號 號之 號之 樓之 樓之 【巷弄號樓】 文字巷 弄 衖 234 數字巷 巷 室 棲 地址 【備註】 【完整地址】 105臺北市松 234號 不動產地點及價值表 + 新增 總價 (單價\*持分 權利範圍 (持分) 刪除 土地座落段別號數或 全部面積 (平方公尺) 持分面積 (平方公尺) 登記謄本核發之 序號 不動產名稱 單價 地政所別 房屋門牌號碼 面積 📙 儲存 ← 上一歩 🖌 下一步 ↔ 返回清單

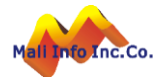

#### 🖌 申領登記-施工機具設備價值表

▶ 提供多筆方式建立施工機具設備資料。

▶ 新增施工機具設備,提供空白表單供建立施工機具設備資料。

条統首頁 / 綜合營造業登記 / 申領登記 🔺

| く 快速跳頁          | 🖨 列印申請書 📙 儲存 🕞 上一步 🕞 返回清單                                                                                                    | 1 |
|-----------------|----------------------------------------------------------------------------------------------------|---|
| 營造業基本資料         |                                                                                                    |   |
| 專任工程人員資料        | 案件序號         112T00162         申請項目         綜合營造業申領登記         案件狀態及日<br>期         未送件 / 112/09/05                                                                                                    |   |
| ✔ 不動產及地點<br>價值表 | 八语概要 Th能编號・cia121f400                                                                                                    |   |
| ✓ 施工機具設備<br>價值表 | * 公證單 * 公證人 · · · · · · · · · · · · · · · · · · ·                                                                                                    |   |
| 上傳附件            |                                                                                                    |   |
| 檢視及送件           | * <pre></pre>                                                                                                    |   |
|                 |                                                                                                    |   |
|                 | а 些價概要 · · · · · · · · · · · · · · · · · · ·                                                                                                    |   |
|                 | * 鑑價單<br>位<br>姓名<br>(本) (本) (本) (本) (本) (本) (本) (本) (本) (本)                                                                                                    |   |
|                 | 【行政區】 郵遞區號     ~     村里鄰     路街     段       1     位春弄號樓】 文字巷     數字巷 巷     弄     街號     - 之號     號之     樓     樓之     樓之     慶       【備註】     (     -     -     -     -     -     -     -     -     -     -     -     -     -     -     -     -     -     -     -     -     -     -     -     -     -     -     -     -     -     -     -     -     -     -     -     -     -     -     -     -     -     -     -     -     -     -     -     -     -     -     -     -     -     -     -     -     -     -     -     -     -     -     -     -     -     -     -     -     -     -     -     -     -     -     -     -     -     -     -     -     -     -     -     -     -     -     -     -     -     -     -     -     -     -     -     -     -     -     -     -     -     -     -     -     -     -     -     -     -     -     -     -     - |   |
|                 | 施工機具設備價值表 - 新增                                                                                                    |   |
|                 | 刪除     序號     * 機具名稱     * 品牌名及規格     * 引擎號     * 鑑定單<br>碼     * 數量     * 鑑定金<br>額(元)     * 鑑定金     * 購置年月     * 備考                                                                                                    |   |
|                 |                                                                                                    |   |
|                 | 「 「 「 「 「 「 「 」 「 」 「 」 「 」 「 」 「 」 「                                                                                                    | 1 |

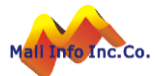

#### 💙 申領登記-列印申請書

➢ 各項基本頁籤均提供【列印申請書】功能提供隨時產製PDF申請書檔案。

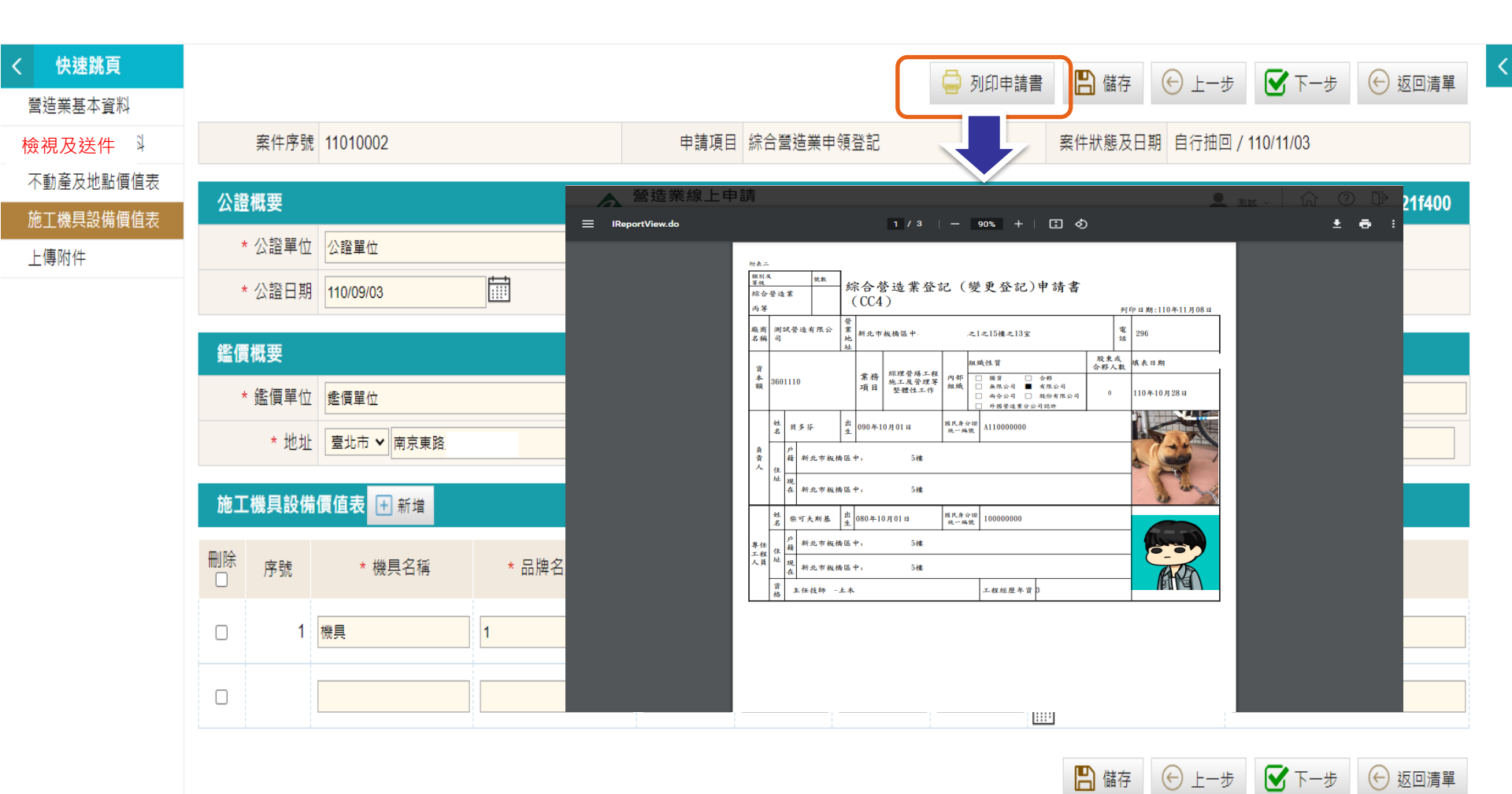

#### 🔽 申領登記-上傳附件

- ▶ 提供依據申請項目上傳應檢附書件檔案,附件檔案採PDF格式。
- ▶ 上傳附件檔案應依據檔案編碼規則編碼上傳,編碼規則[文件編碼\_+文件說明]。
- ▶ 非必要(可選擇上傳)之項目可勾選[免檢附]。
- ➢ 經系統檢核附件符合完整後開啟[送件]按鈕,提供執行案件送件。
- ▶ 執行送件前,系統檢核申請書必填資料。

条統首頁 / 綜合營造業登記 / 申領登記 🌟

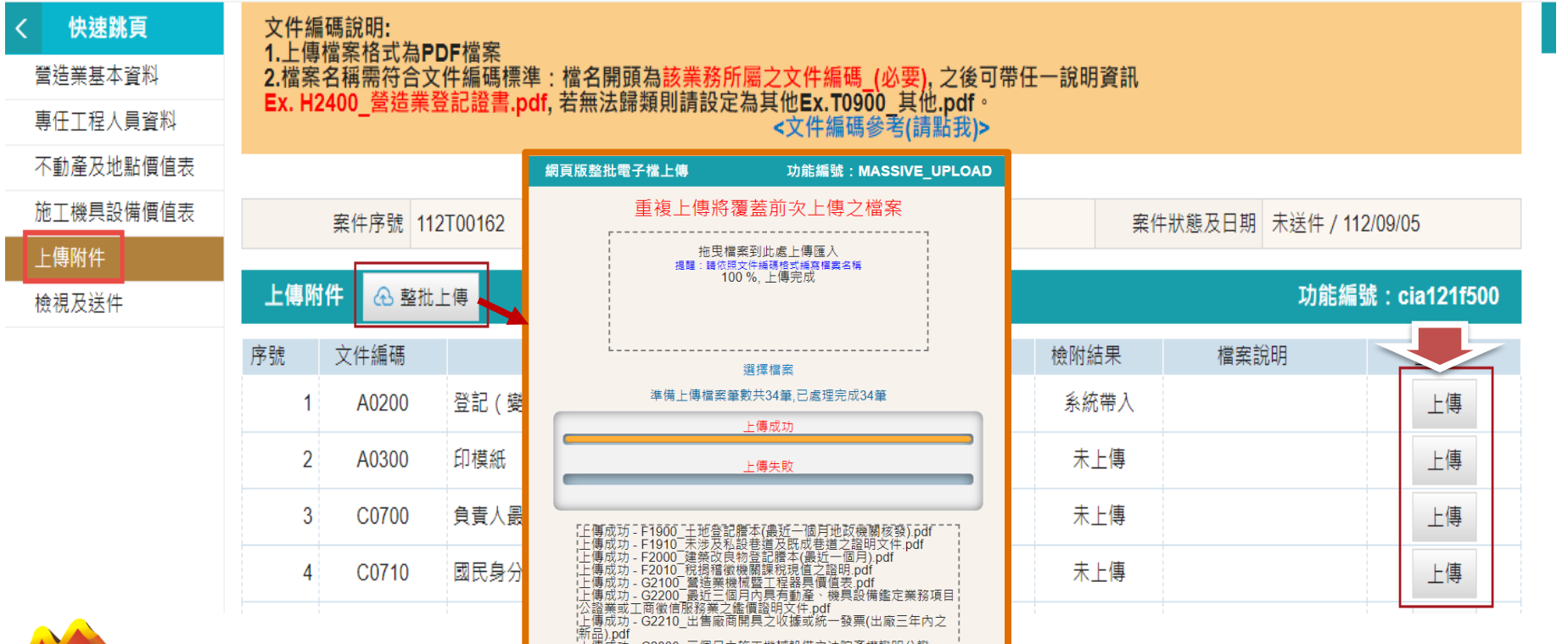

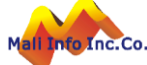

- > 申領登記-檢視及送件
  - ▶ 文件編碼參考:提供文件編碼表,上傳附檔須依規定編碼。
  - 送件:系統檢核填寫資料是否完備(包含必填欄位、必檢附附件、負責人跟專工電子簽章),檢核通過將申請案件傳送至發證單位。

条統首頁 / 綜合營造業登記 / 申領登記 🌪

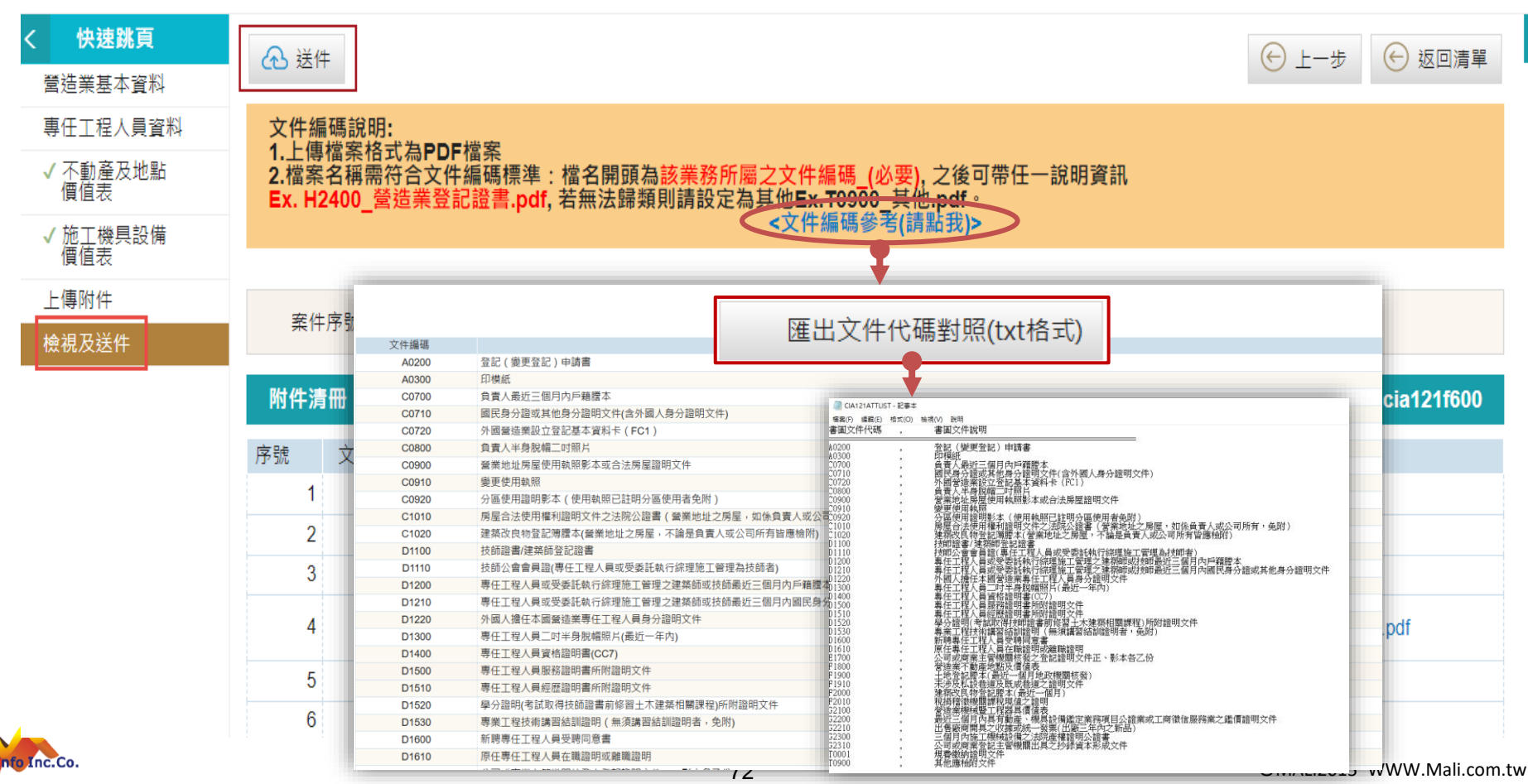

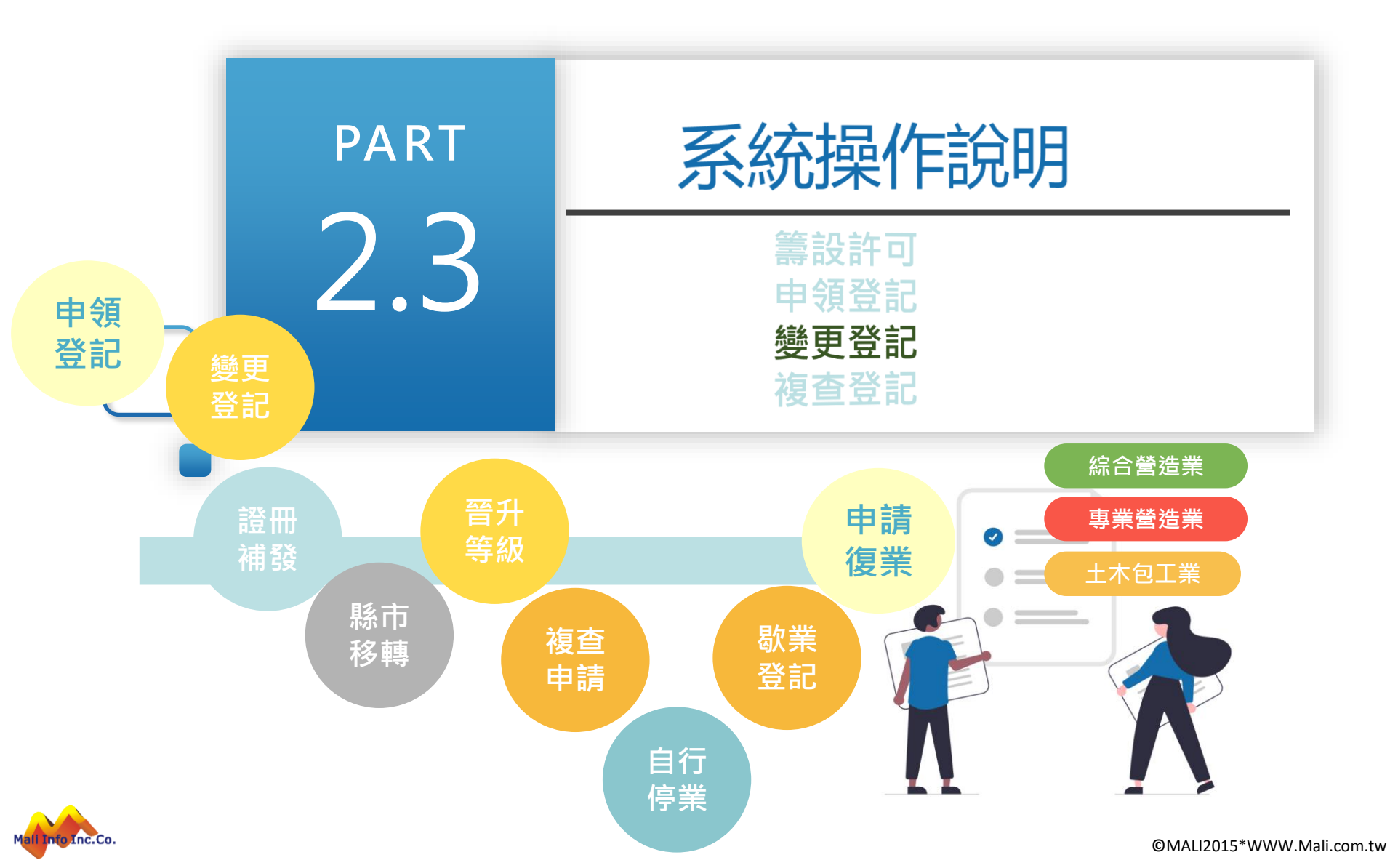
### 操作說明-變更登記

- 變更登記-申請
  - ▶ 登記變更以[登記證號+負責人身份證字號]及勾選[變更項目]帶入登記資料 。
  - ▶ 系統依據申請人選取之變更項目,開啟相關資料欄位提供資料變更。
  - ▶ 孿更項目為多選,即一申請案可申請多個項目變更。

条統首頁 / 綜合營造業登記 / 變更登記 🍲

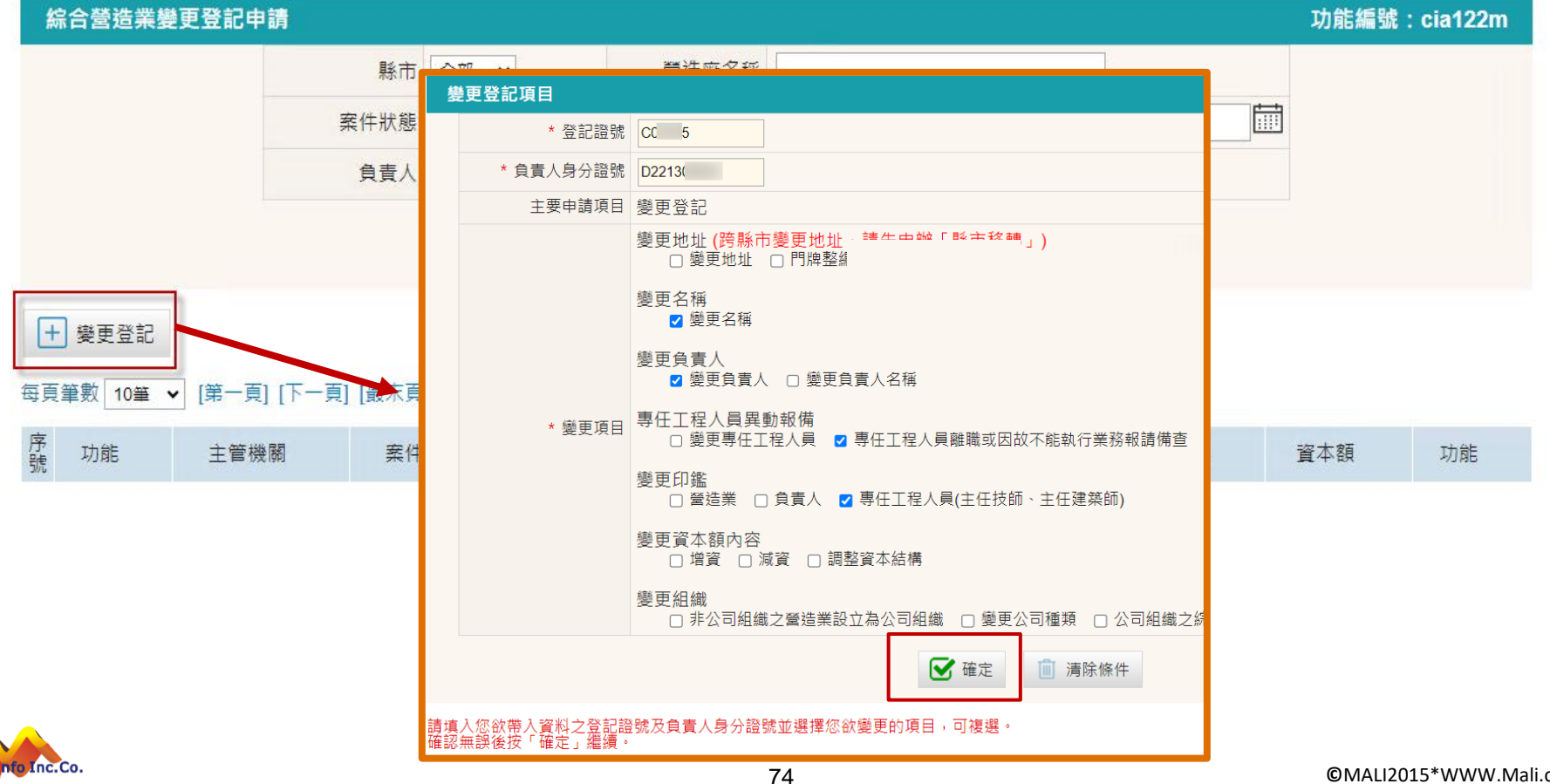

## 操作說明-變更登記

- 變更登記-申請
  - ▶ 系統會依據選擇的變更項目,開放可以異動的資料頁籤。
  - ▶ 逐項異動完成後,進行附件上傳及送件。

▶ 異動說明:紀錄變更項目資料在異動前的資料狀態,提供後續查核對。

| 系统首页 / 综合營造業登記      | 2 / 遻更登記 🊖                                |                                |                     |            |  |  |  |  |
|---------------------|-------------------------------------------|--------------------------------|---------------------|------------|--|--|--|--|
| < 快速跳頁<br>√ 營造業基本資料 |                                           | 🕑 重選變更項目 🤤                     | 列印申請書 🖺 儲存 💽 下一     | 步 🕞 返回清單   |  |  |  |  |
| ✓ 專任工程人員資料          | 案件序號 11206007                             | 申請項目 綜合營造業變更登記                 | 繁件狀態及<br>日期 未送件 / 1 | 12/06/19   |  |  |  |  |
| ✓ 不動產及地點<br>價值表     | 登記證號 U(                                   | 變更項目 變更負責人名稱、變                 | 更印鑑-營造業、變更印鑑-負責人、變更 | 巨印鑑-專任工程人員 |  |  |  |  |
| ✓ 施工機具設備<br>價值表     | (主任技師、主任建築師)、調整資本結構                       |                                |                     |            |  |  |  |  |
| 上傳附件                | 營造業基本資料                                   | 開啟提供修改 功能                      | 編號:cia122f100       |            |  |  |  |  |
| 檢視及送件               | 發證單位 麦兩市 >                                |                                |                     |            |  |  |  |  |
|                     | * 營業地<br>址<br>【 備註】<br>【 完整地址】 臺南<br>異動說明 | 162 巷 弄 衖 3 - 之號 號之<br>〕2巷3號1樓 | 號之1樓之樓之, 室          | 前資訊        |  |  |  |  |
|                     |                                           |                                | 11                  |            |  |  |  |  |

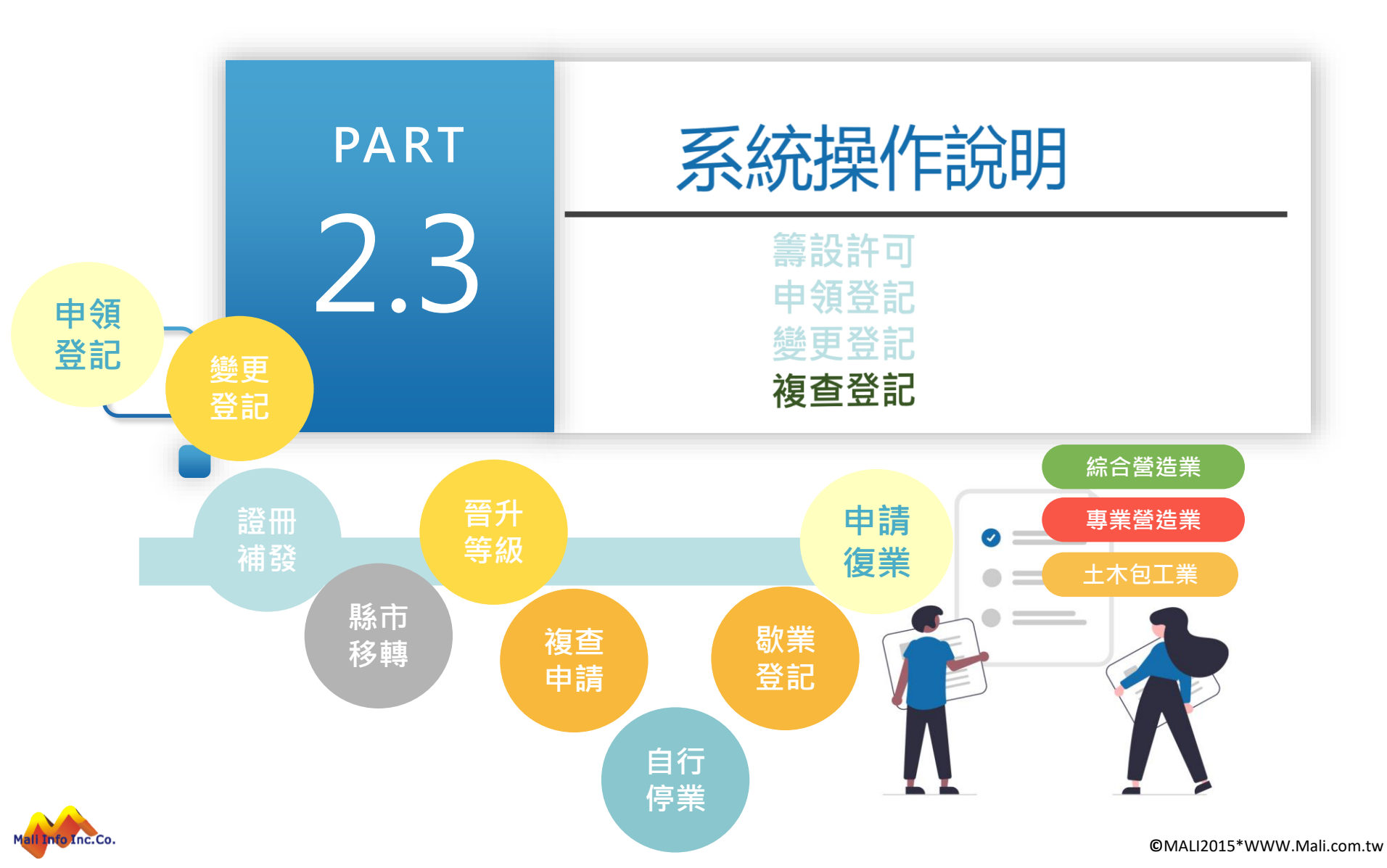

# 操作說明-複查申請

#### 💙 複查申請

- ▶ 複查申請以[登記證號+負責人身份證字號]及勾選[合併變更項目]帶入營造業基本 資料。
- ▶ 系統依據申請人選取之合併變更項目,開啟相關資料欄位提供資料變更。
- ▶ 變更項目為多選,即一申請案可申請多個項目變更。

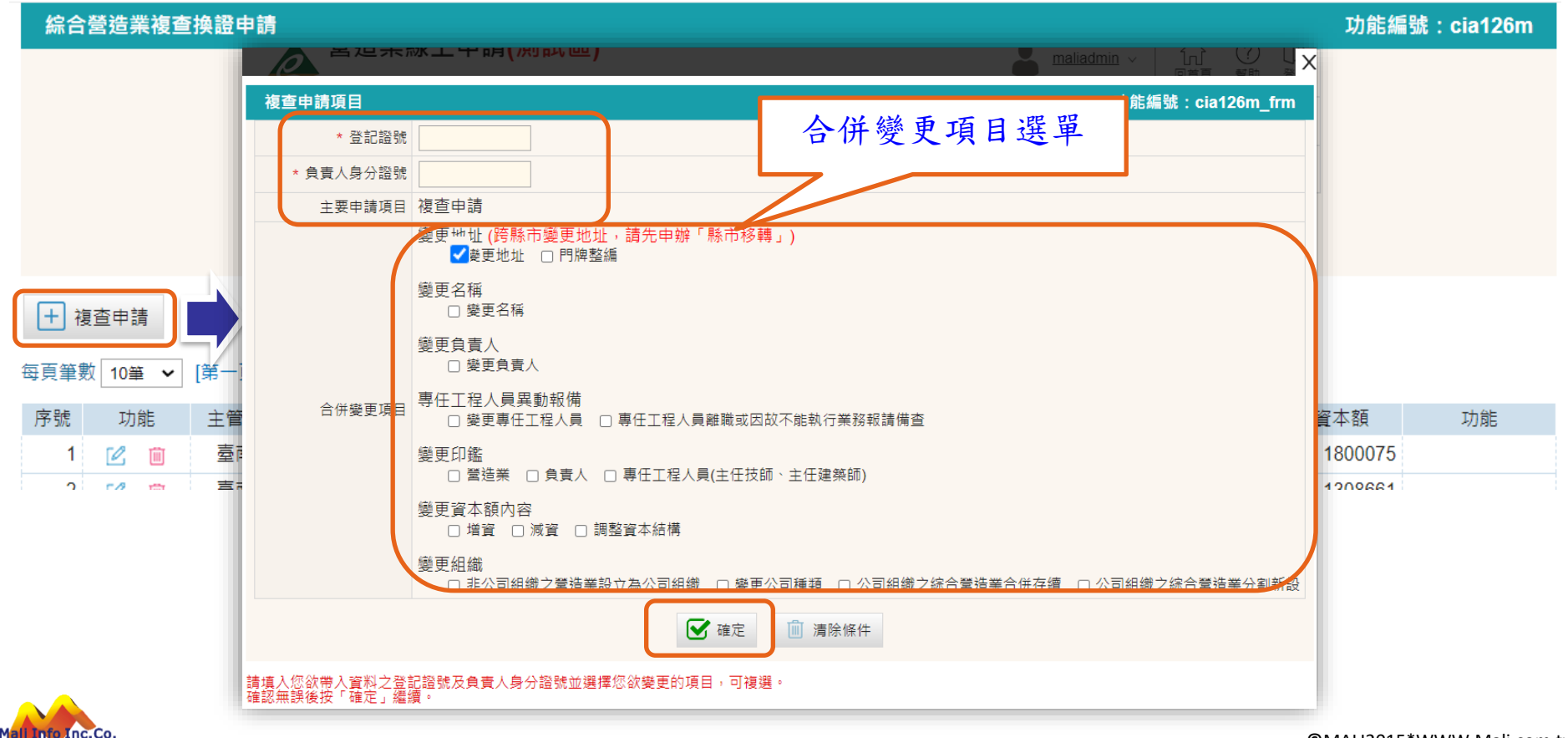

# 申請書-複查申請

### 💙 複查申請

- ▶ 依據申請人變更選項開啟欄位修改模式。
- ▶ 異動說明:紀錄變更項目資料在異動前的資料狀態,提供後續查核對。

| < | 快速跳頁         | Ī                        |            |                         |                              |                 | [ℓ] 重選續更項日          | 協存           | ← 返回清單    | < |
|---|--------------|--------------------------|------------|-------------------------|------------------------------|-----------------|---------------------|--------------|-----------|---|
|   | 營造業基本資料      | 科                        |            |                         |                              |                 |                     |              |           |   |
|   | 專任工程人員       | 資料                       | 案件序號       |                         | 申請項目                         | 目 綜合營造業複查換證     | 案件狀態<br>及日期         | 未送件 / 113/0  | 04/16     |   |
| - | 上傳附件 榆祖及送供   |                          | 登記證號       | A00153                  | 登記日期                         | 月 109/12/07     | 原證書複                | 113/02/22    |           |   |
| ŀ |              |                          | 變更項目       | 合併複查申請、變更               | 地址                           |                 | <u></u><br>明的担任 你 3 | _            |           |   |
| ſ | 營造業基         | 本資料                      |            |                         |                              |                 | 用风灰伤修动              | <b>追編號</b> : | cia126f10 | 0 |
|   | 發證單位         | 臺南市                      |            |                         |                              |                 |                     |              |           |   |
|   | 廠商名稱         | *                        | * 涢林亭      | 【行政區】 710<br>【巷弄號樓】 文字巷 | ▲ 臺南市 ✔ 永康區 ✔ 1<br>162 巷 ― 弄 | <br>街 3 - ⊃號 號之 |                     | 室            |           |   |
|   | 組織性質         | 公司                       | 出          | 【備註】                    |                              |                 |                     |              |           | ~ |
|   | * 聯絡電<br>話   | Of                       |            | 【完整地址】臺南市               | <u>}</u> 24                  | 53號1樓           |                     |              |           |   |
|   | 資本額(新<br>台幣) | 現金                       | 5          |                         |                              |                 |                     |              |           |   |
| 5 | 實收資本<br>額    |                          |            |                         |                              |                 |                     | 紀錄異動         | 前資訊       | c |
|   | * 財務相        | 股東權語                     |            |                         |                              |                 |                     |              |           |   |
|   | 關數據          | 税                        |            |                         |                              |                 |                     |              |           |   |
|   | 自有資本<br>比率   | 有資本<br> 比率 股項<br> 動比率 流動 | 4          |                         |                              |                 |                     |              |           |   |
|   | 流動比率         |                          | 5          |                         |                              |                 |                     |              |           |   |
|   | 淨值報酬<br>率    | 税役                       | () milling | 反宋惟益净訳 =                | 1                            | %               |                     |              |           |   |
|   | 固定資產<br>周轉率  | 銷                        | 寘淨額 /      | 固定資產淨額 =                | 100.05                       | %               |                     |              |           |   |
| ļ | 淨值周轉<br>率    | 銷                        | 貨淨額 /      | 股東權益淨額 =                | 436                          | %               |                     |              |           |   |

# 申請書-複查申請

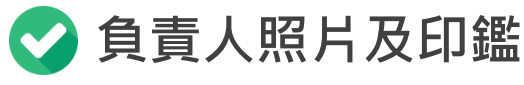

▶ 申請人上傳照片及印鑑檔案。

#### 負責人資料

Mali Info Inc.Co.

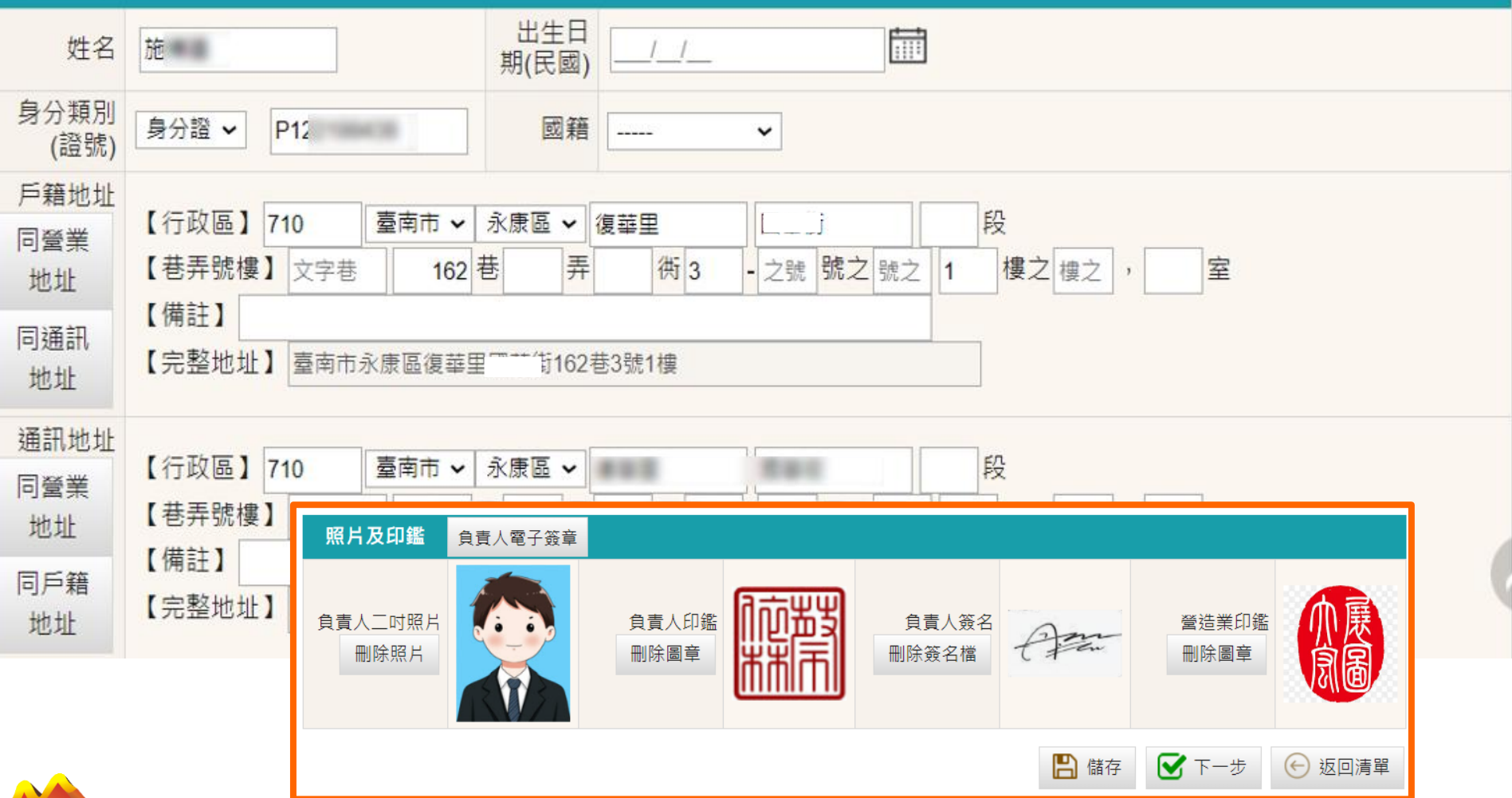

©MALI2015\*WWW.Mali.com.tw

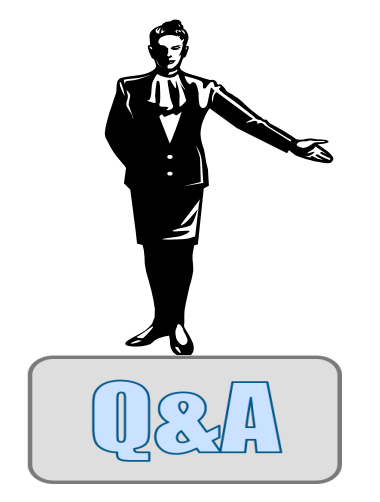

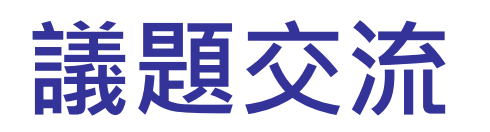

#### 操作問題反應管道

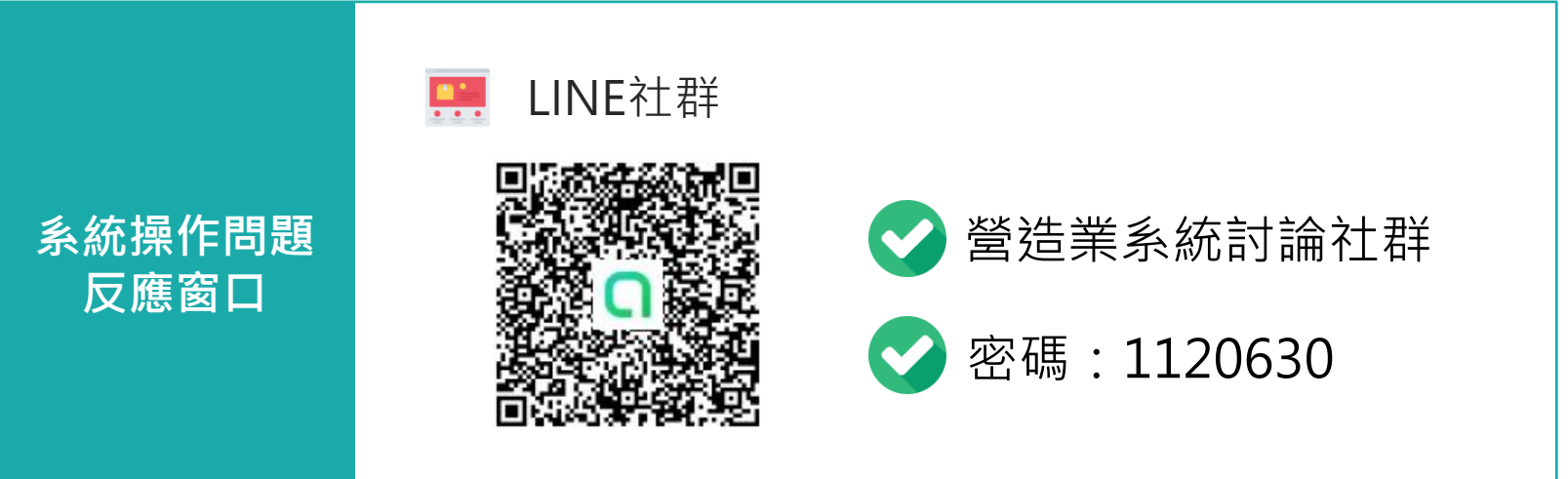

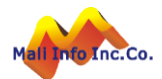